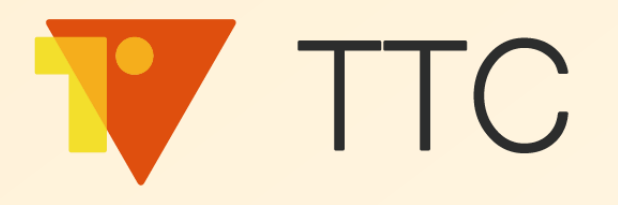

## Vital TTC 物聯客

## 線上教育訓練

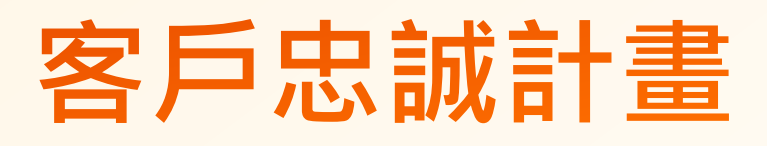

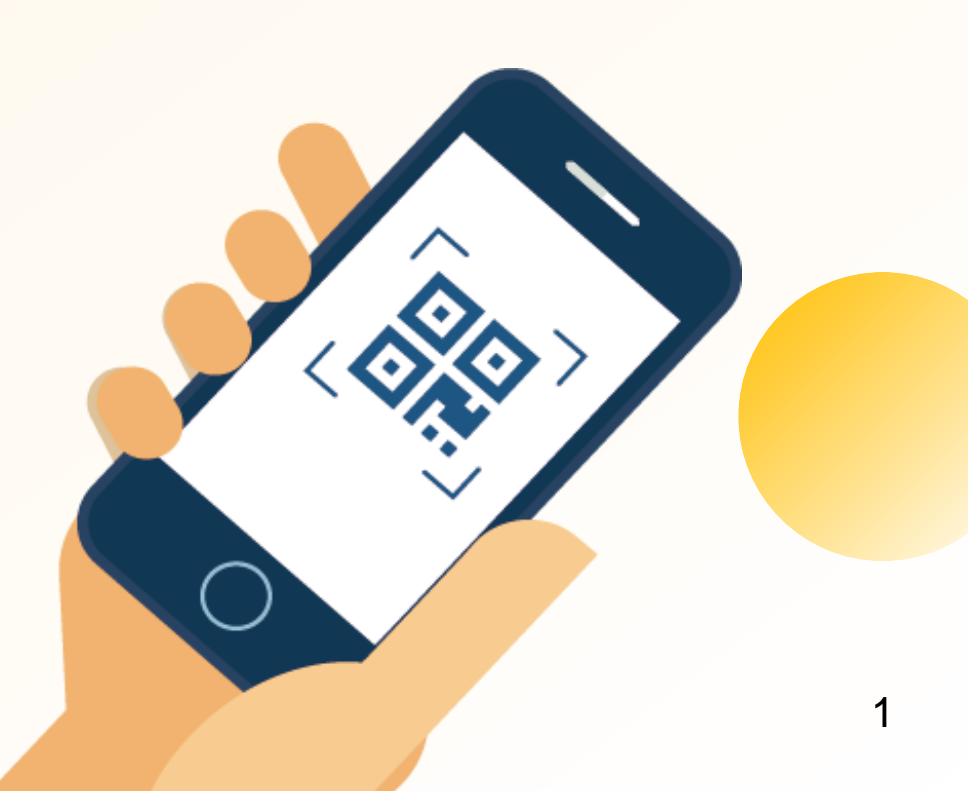

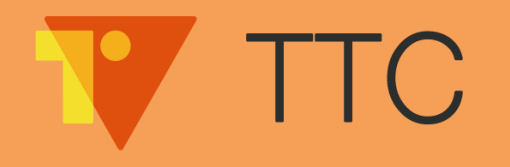

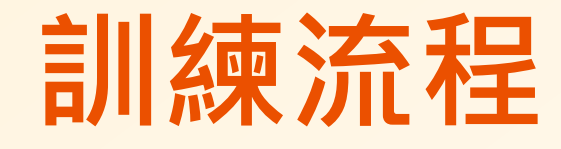

第一部分

TTC 簡介
申請試用 Vital TTC
開始使用 Vital TTC

第二部分

■客戶忠誠計畫操作說明

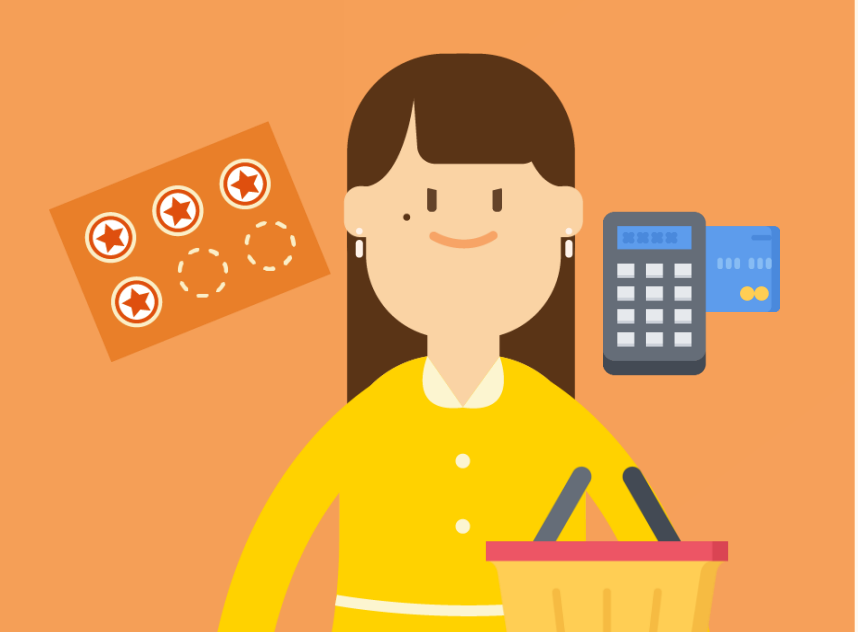

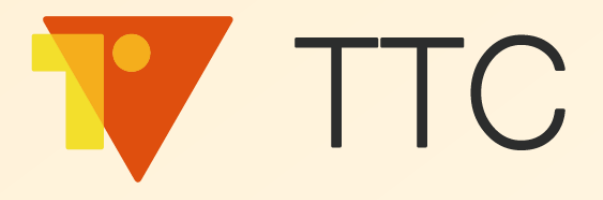

## 為什麼要使用 Vital TTC?

### What is

## TTC 物聯客?

### 輕鬆實踐客戶忠誠計畫 為企業帶來更多商機

以不同回饋、獎勵與會員分級機制,讓消費者輕 鬆透過線上抽獎、集點、保固、報修、防偽等方 式,刺激消費並留住顧客,從中建立企業與顧客 之間穩定長遠的良好關係。

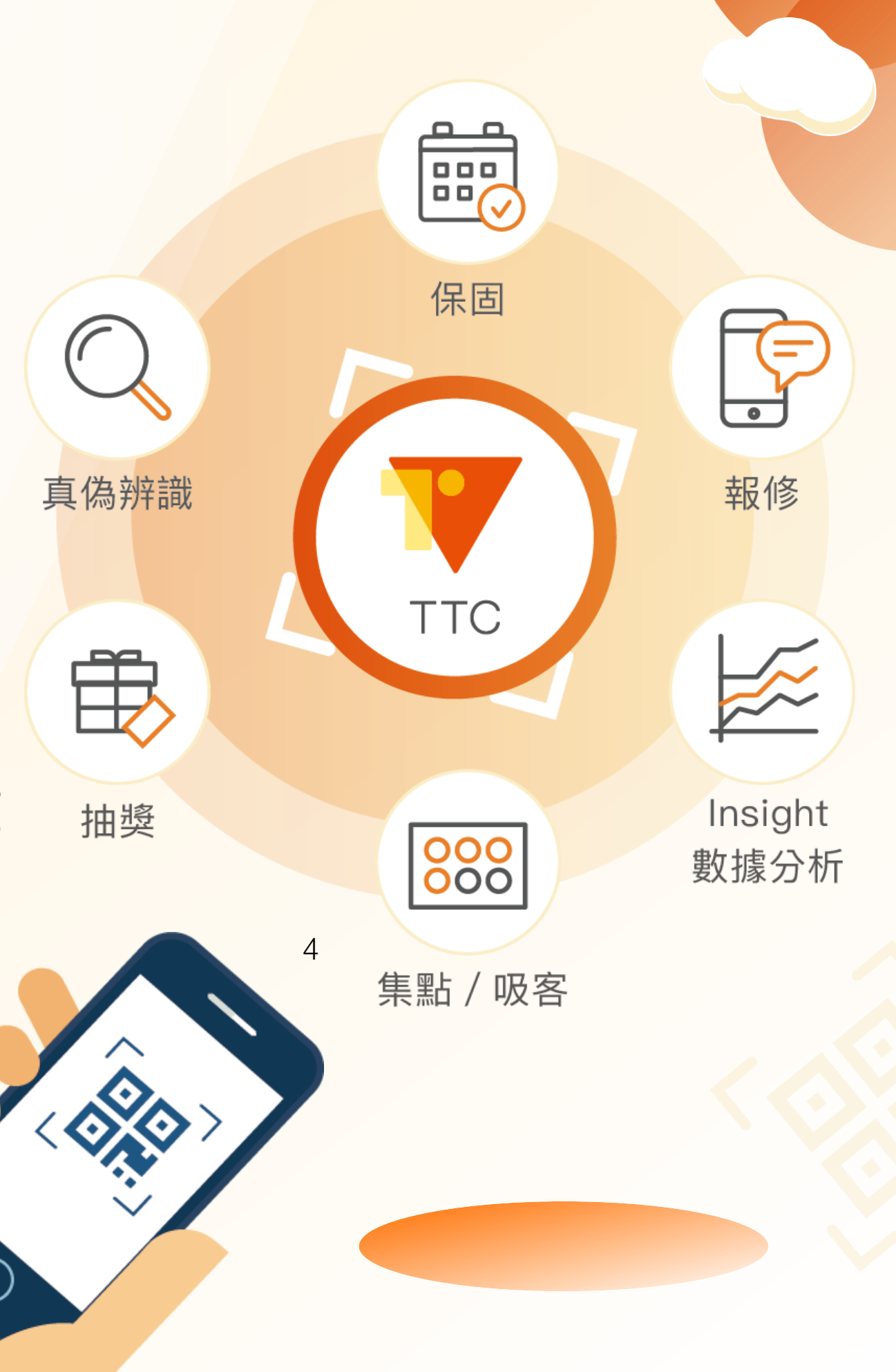

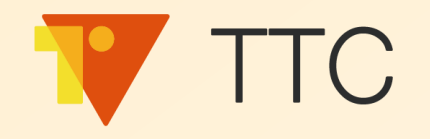

## 品牌商的困擾

雖然賣了很多產品,卻沒有終端客戶的資訊。

無法掌握客戶就無法提供更多進階的服務與價值。

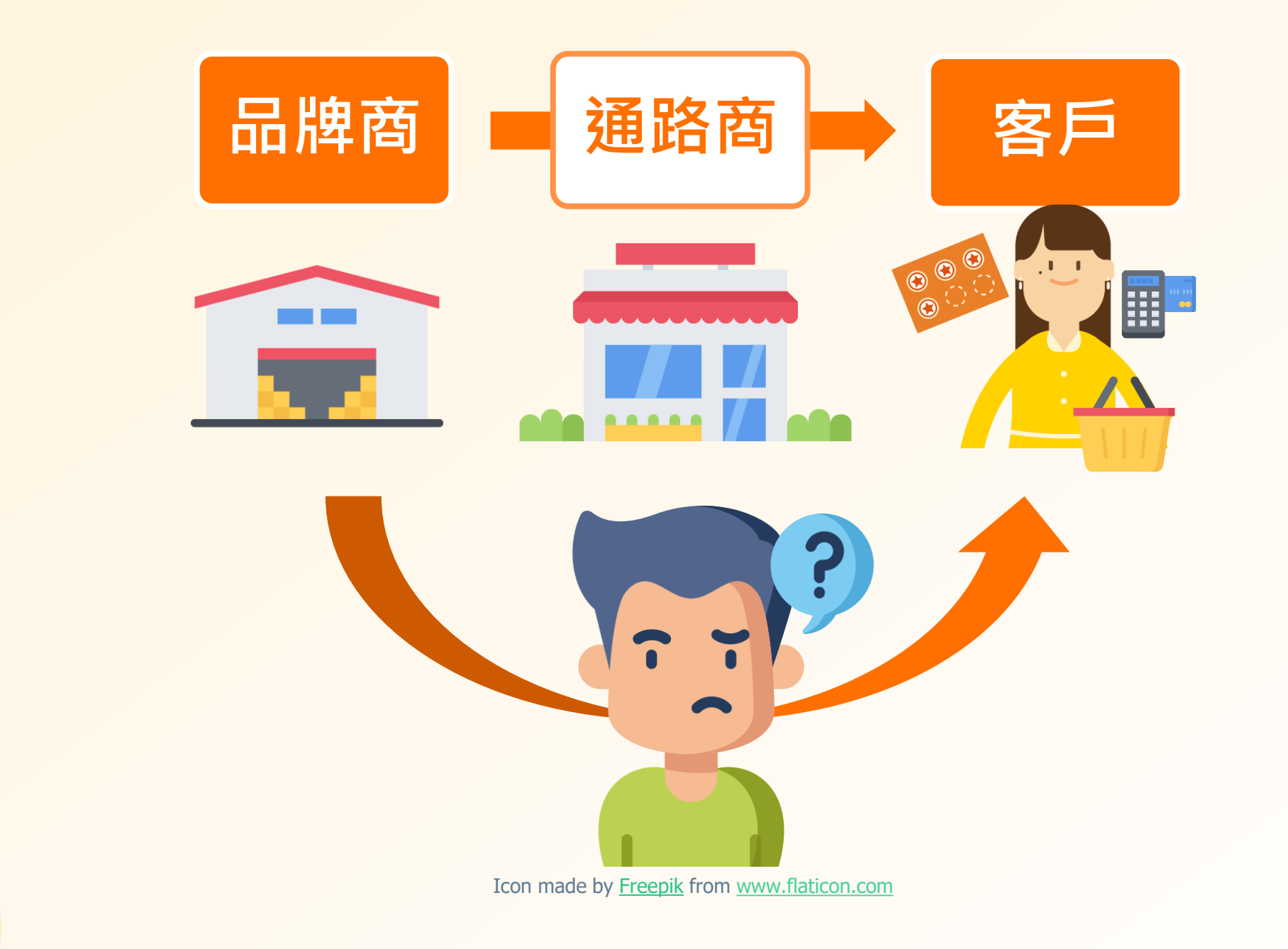

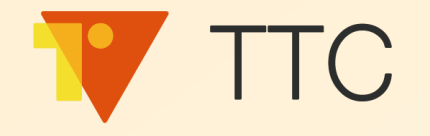

客戶資料庫

## 透過 TTC 收集客戶資料

在商品上放一物一碼 QR Code
讓客戶掃描商品上的 QR Code 輸入客戶資訊
未來就能夠直接對客戶提供進階服務與價值

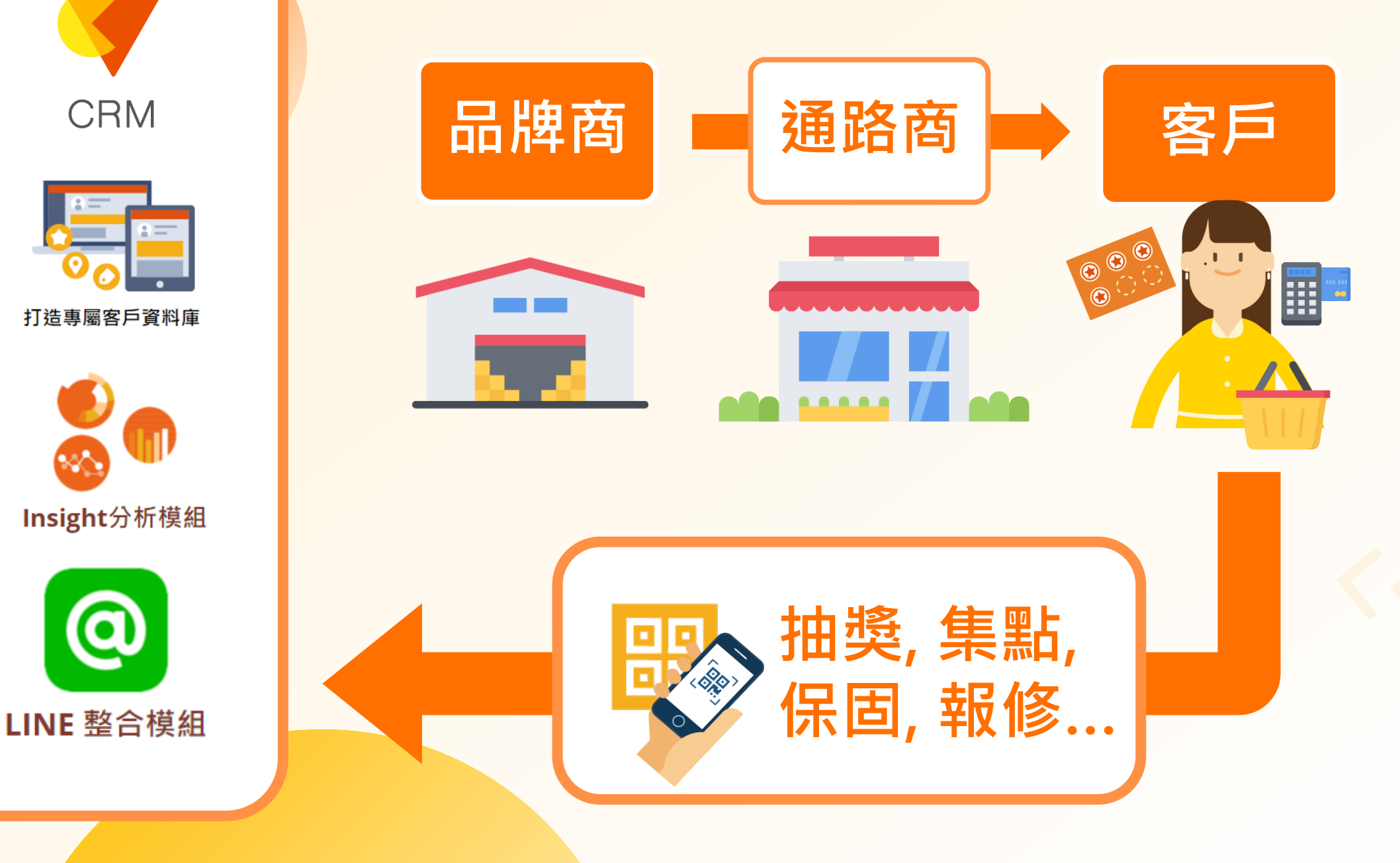

6

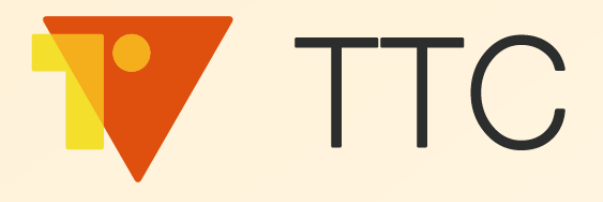

## 如何申請試用 Vital TTC?

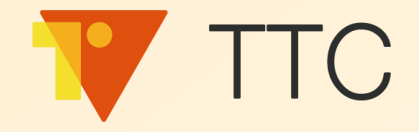

### 哪些瀏覽器可以使用 Vital TTC?

Microsoft Edge
Google Chrome
Firefox
Safari

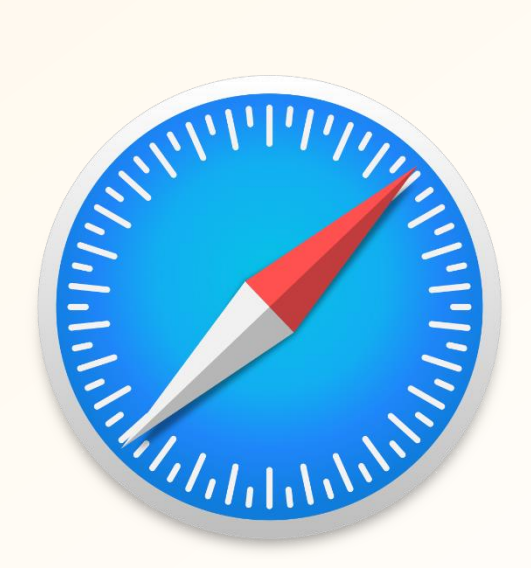

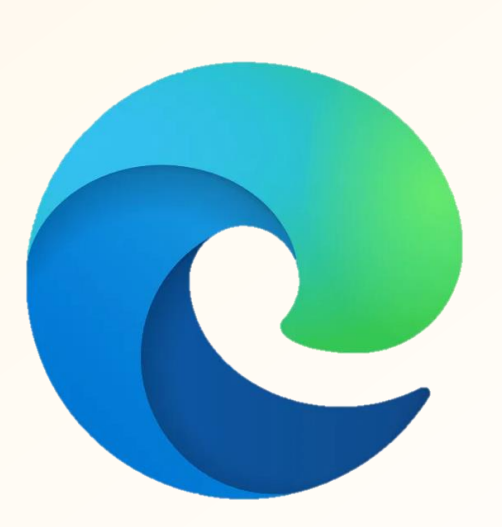

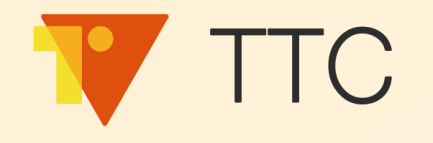

## 申請試用 Vital TTC

### ■ 叡揚資訊GSS Cloud雲端服務家族

#### http://www.gsscloud.com/tw

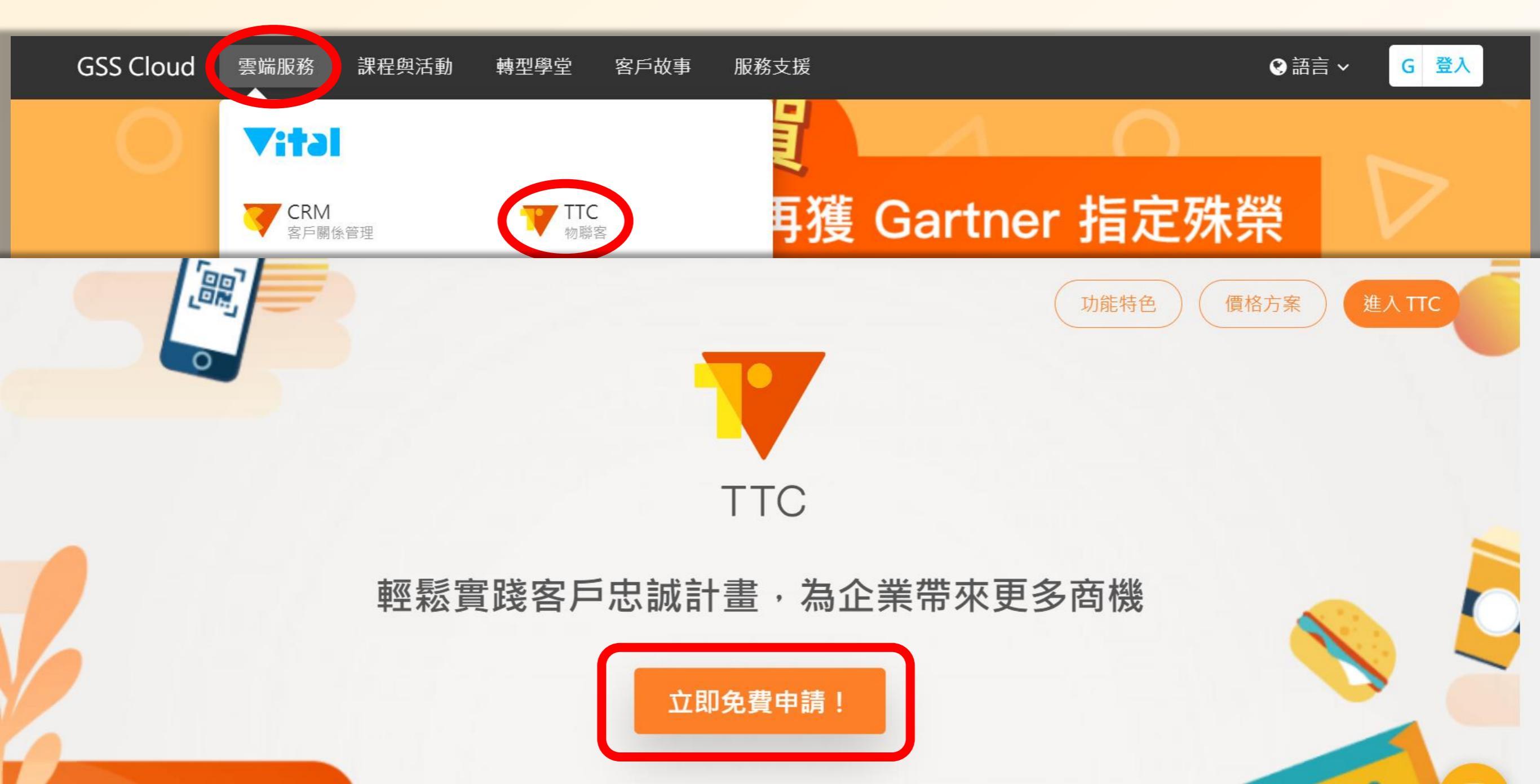

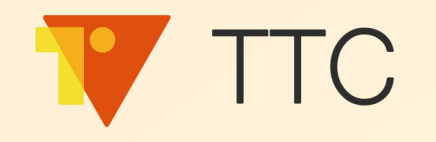

## 申請試用 Vital TTC

#### ■點選【30天試用版 > 立即試用】

#### 價格與方案

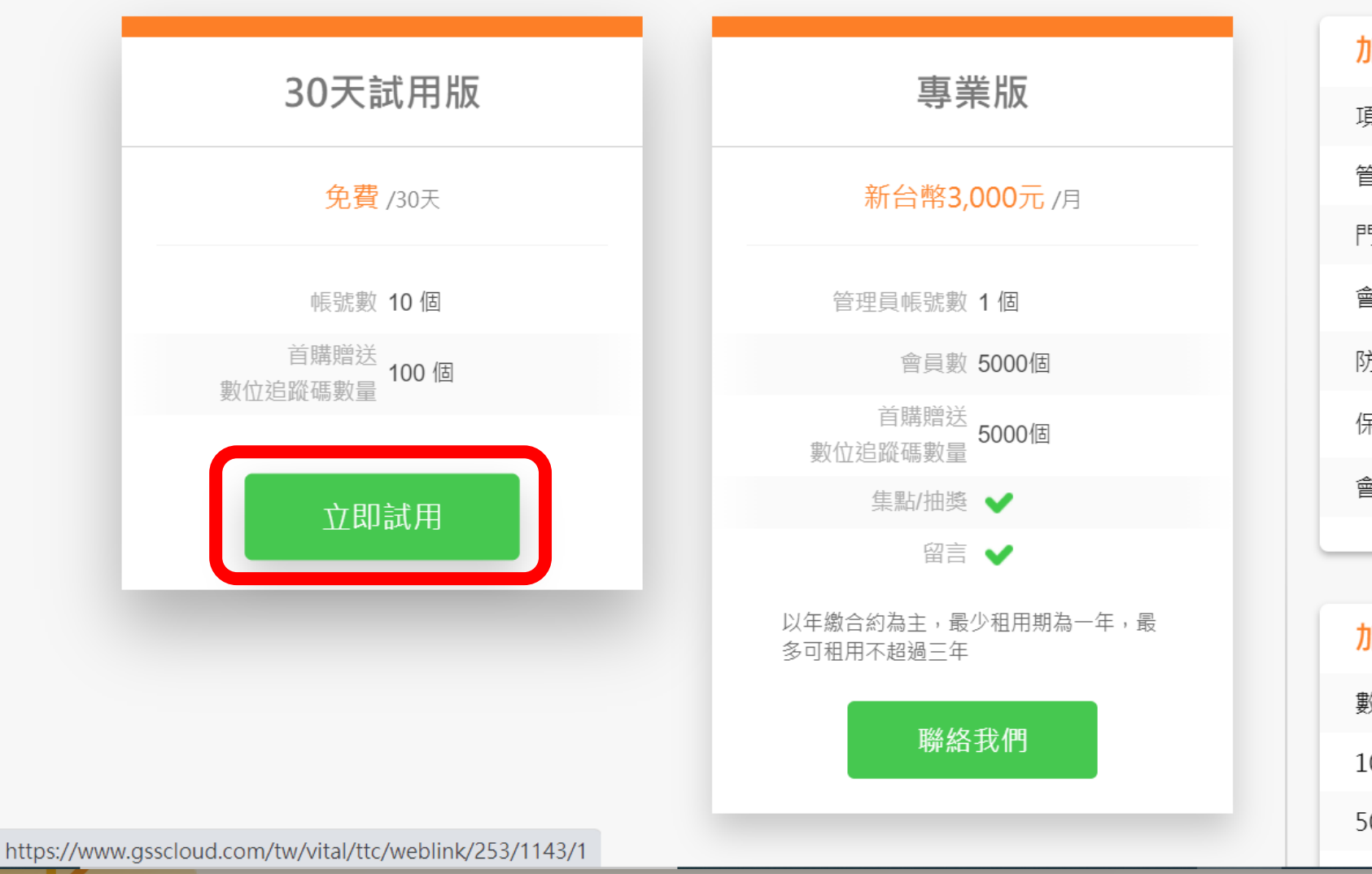

| 加購項目 (年繳合約)           |            |
|-----------------------|------------|
| 項目                    | 價格/月       |
| 管理員帳號數                | NT\$ 1,000 |
| 門市兌換帳號                | NT\$ 60    |
| 會員數 (每10,000筆)        | NT\$ 1,000 |
| 防偽模組                  | NT\$ 2,500 |
| 保固/報修 (需搭配 Vital CRM) | NT\$ 2,500 |
| 會員分級模組                | NT\$ 2,500 |

# 加購數位追蹤碼 (至少需一次採購一包) 數量 價格 10,000個 NT\$ 5,000 50,000個 NT\$ 23,000

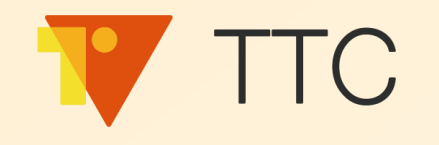

## 導入購物車・請申請帳號

#### ■點選【立即註冊】,或使用其他平台帳號登入

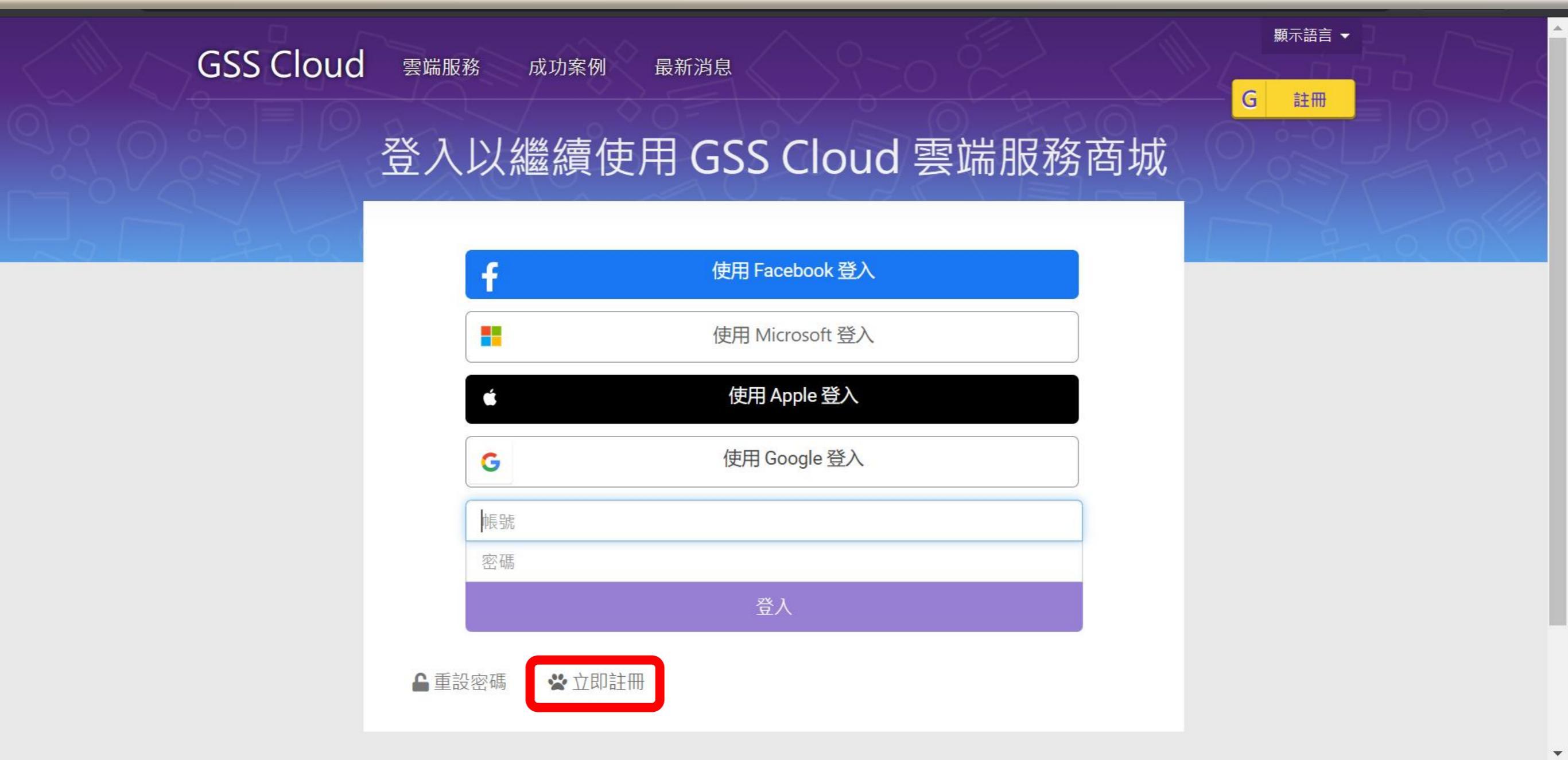

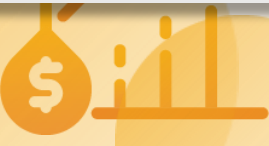

## 

|        |           | ·勿LIIJ 具们         |                      |
|--------|-----------|-------------------|----------------------|
|        |           | 利用您的電子郵件地址註冊      | ① 填寫電子郵件地址,<br>並設定密碼 |
|        | 電子郵件地址    |                   |                      |
|        | 密碼        |                   |                      |
|        | 名字        | 姓氏                |                      |
|        | ▼ 聯絡電話    |                   | ○ 括 宮 夕 京 . 卅 丘      |
|        | 37784     | 14                | 以及連絡電話               |
|        | 請輸入圖像中的文字 |                   |                      |
| (3) 输入 | 、驗證碼      |                   |                      |
|        | ₹ 🔽       | 我同意《使用條款》及《隱私權政策》 |                      |
|        |           | 註冊                |                      |
|        |           | 重寄驗證信             |                      |
|        |           |                   |                      |

## 註冊成功

| 1                | 編輯<br>帳單資訊<br>2 | 編輯<br>查看訂單 | <ol> <li>點選</li> <li>確認申請</li> </ol> | 【確認申請 |
|------------------|-----------------|------------|--------------------------------------|-------|
| 產                | 品名稱             | 價格數        | 效量 小計                                |       |
| Vital TTC 物聯客試用版 |                 | NT\$0.00 1 | NT\$0.00                             |       |
| 小計               |                 |            | NT\$0.00                             |       |
| 總計               |                 |            | NT\$0.00                             |       |
|                  |                 |            |                                      |       |
|                  |                 |            |                                      |       |

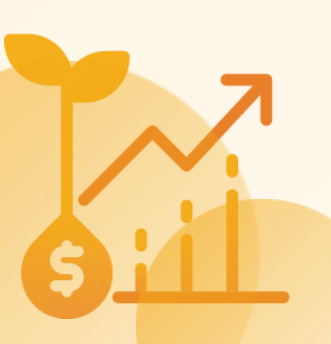

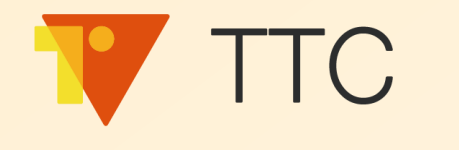

## 準備開始註冊 Vital TTC

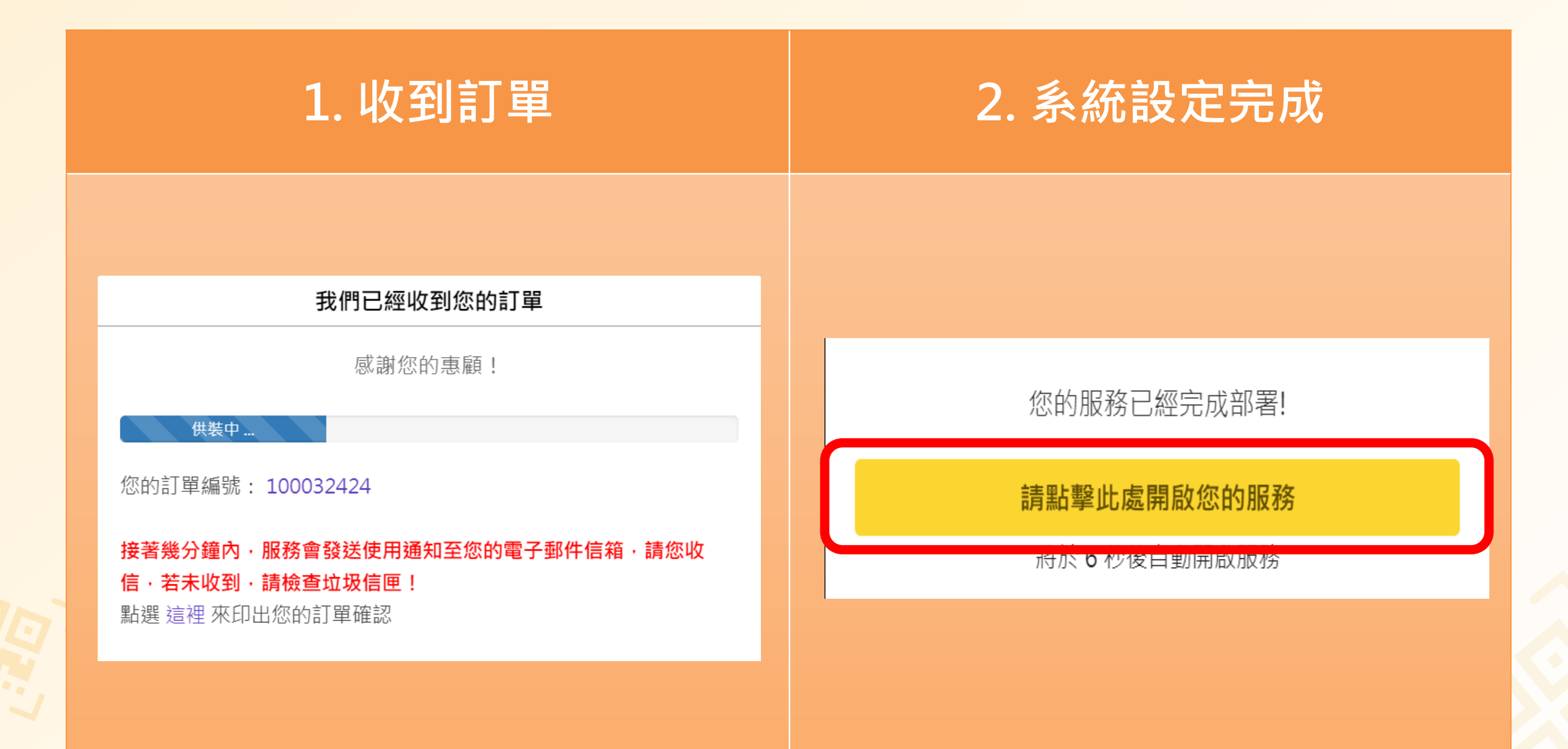

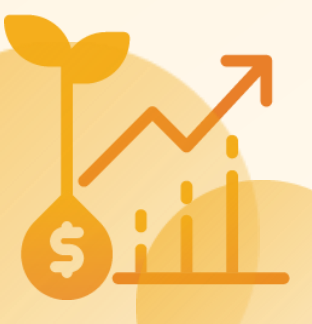

## 註冊 Vital TTC

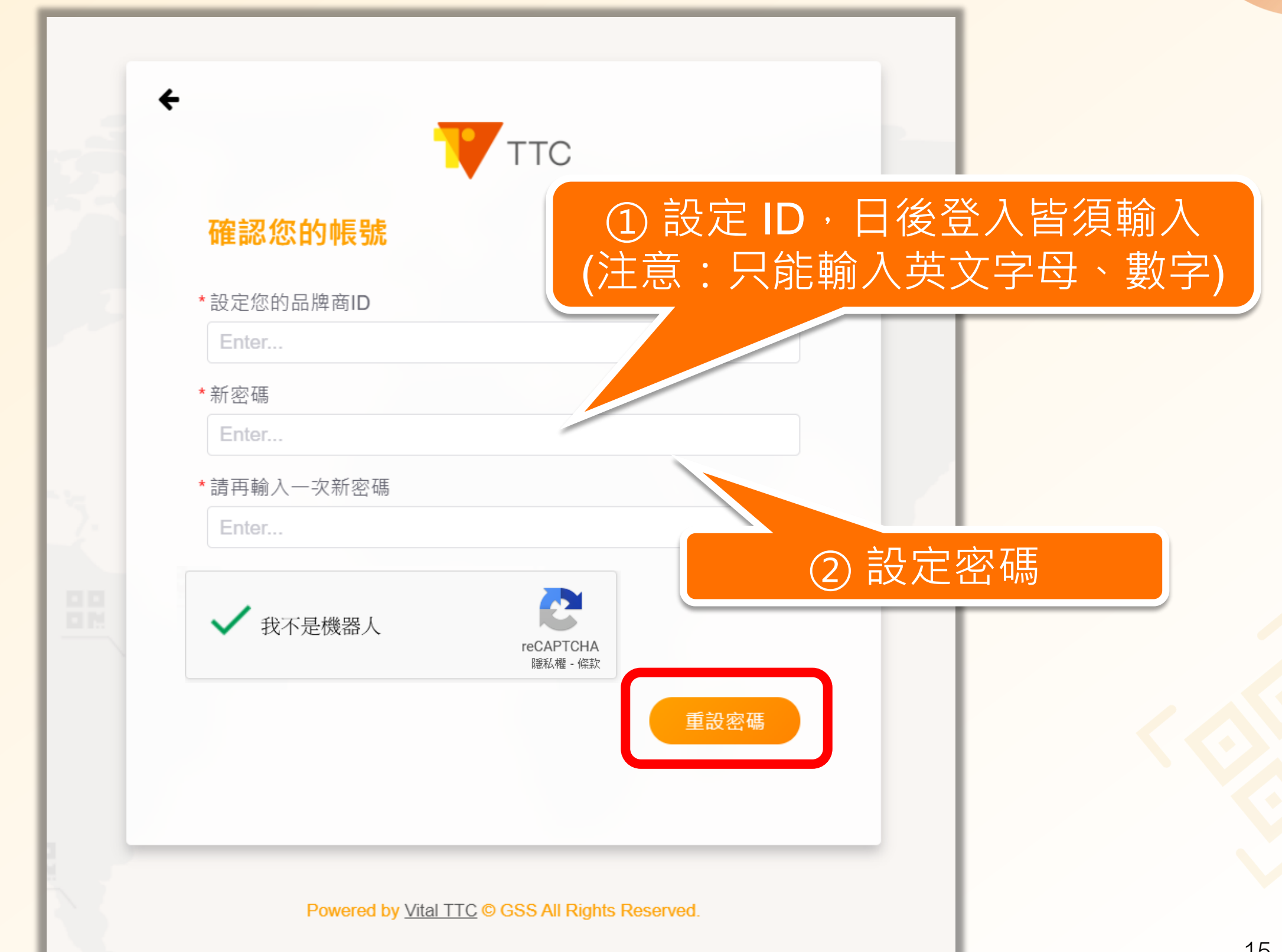

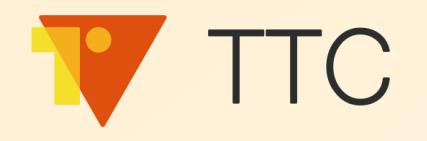

## 首次登入 Vital TTC

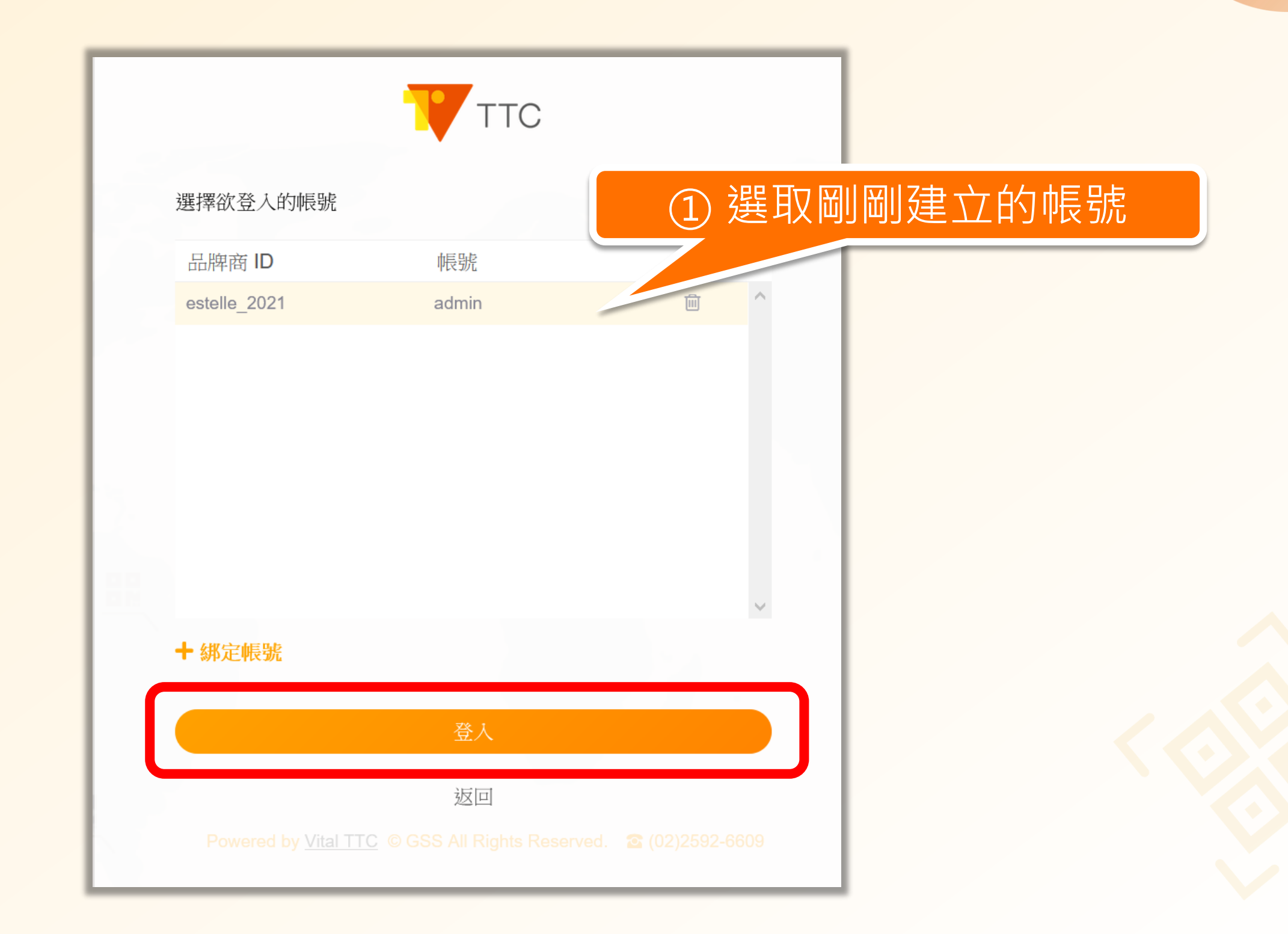

16

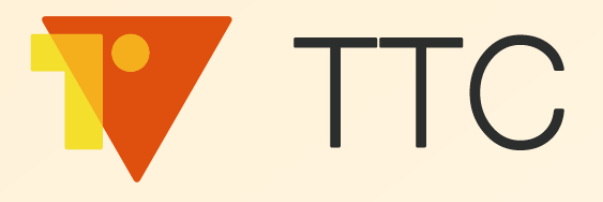

## 開始使用 Vital TTC

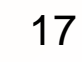

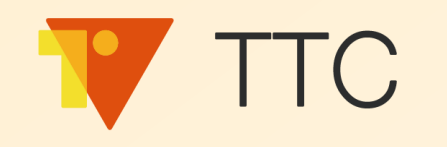

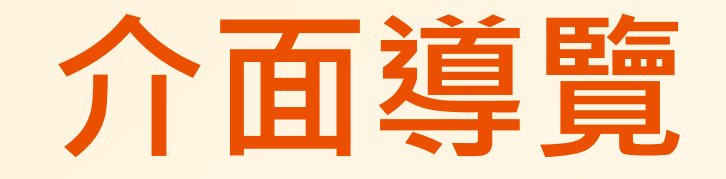

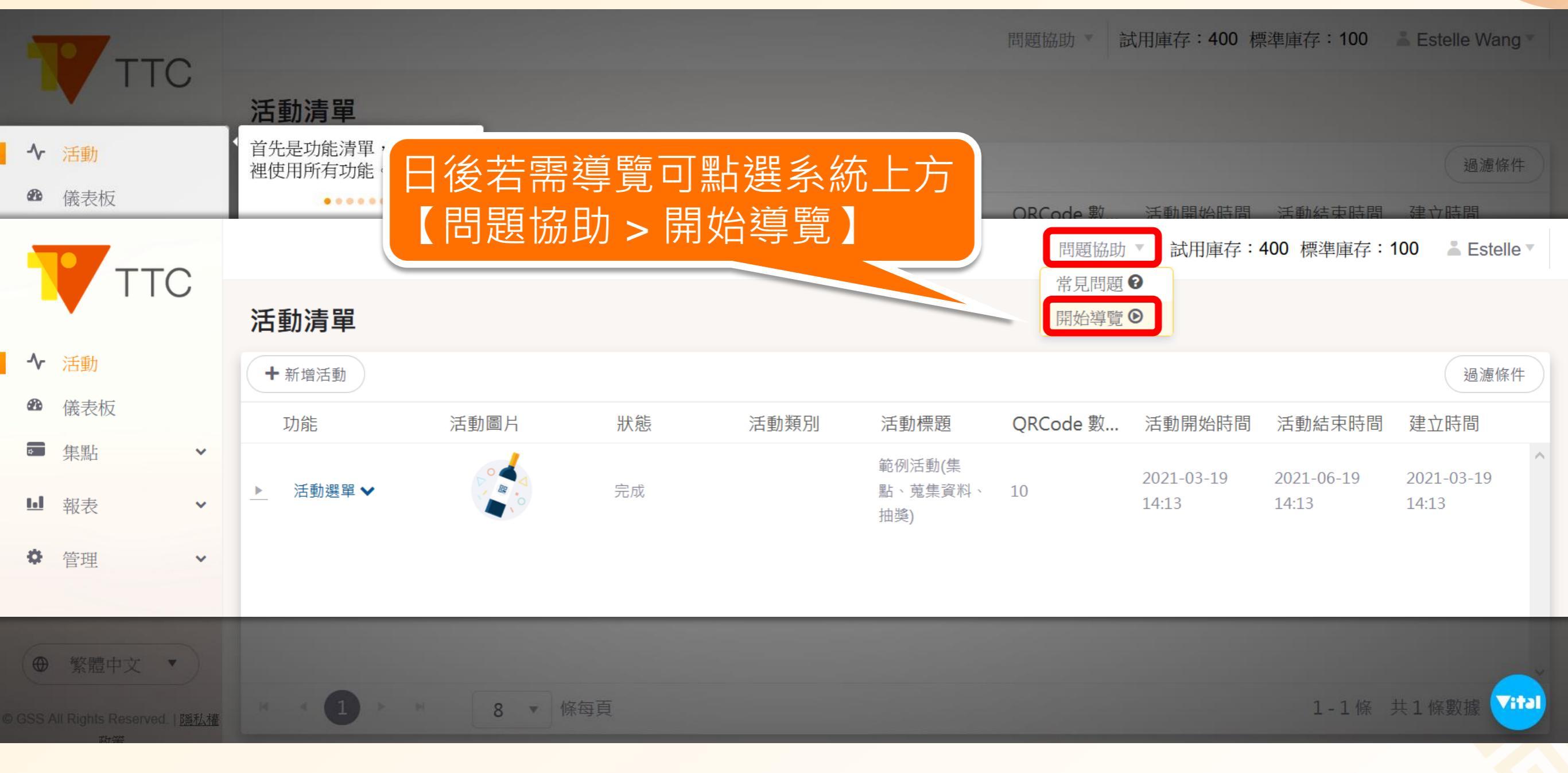

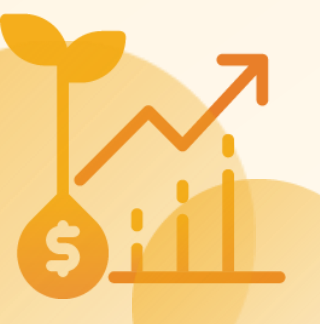

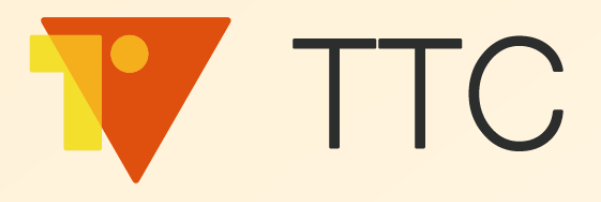

## 查看 Vital TTC 帳號站台資訊

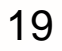

## Vital TTC 站台帳號資訊

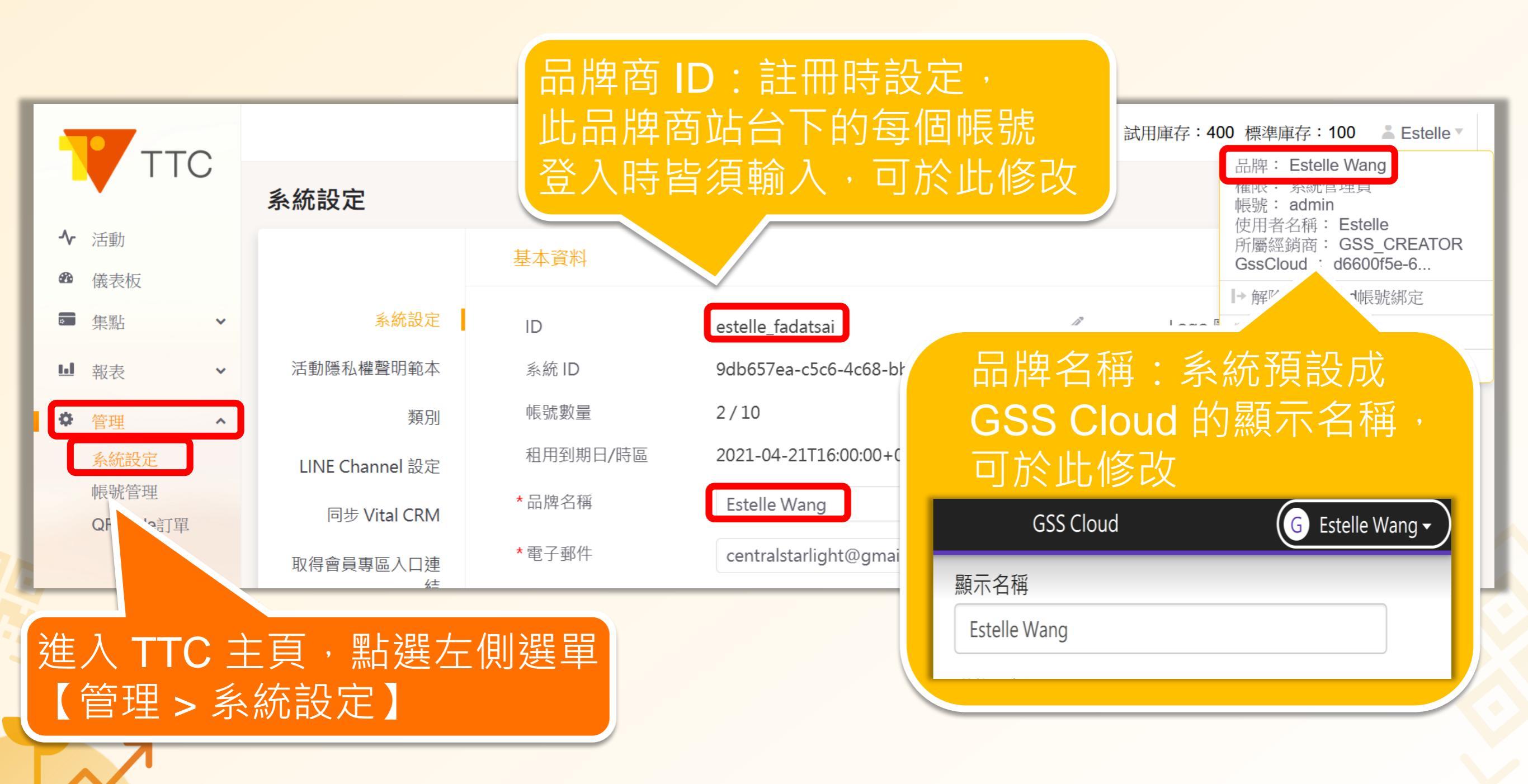

## Vital TTC 站台帳號資訊

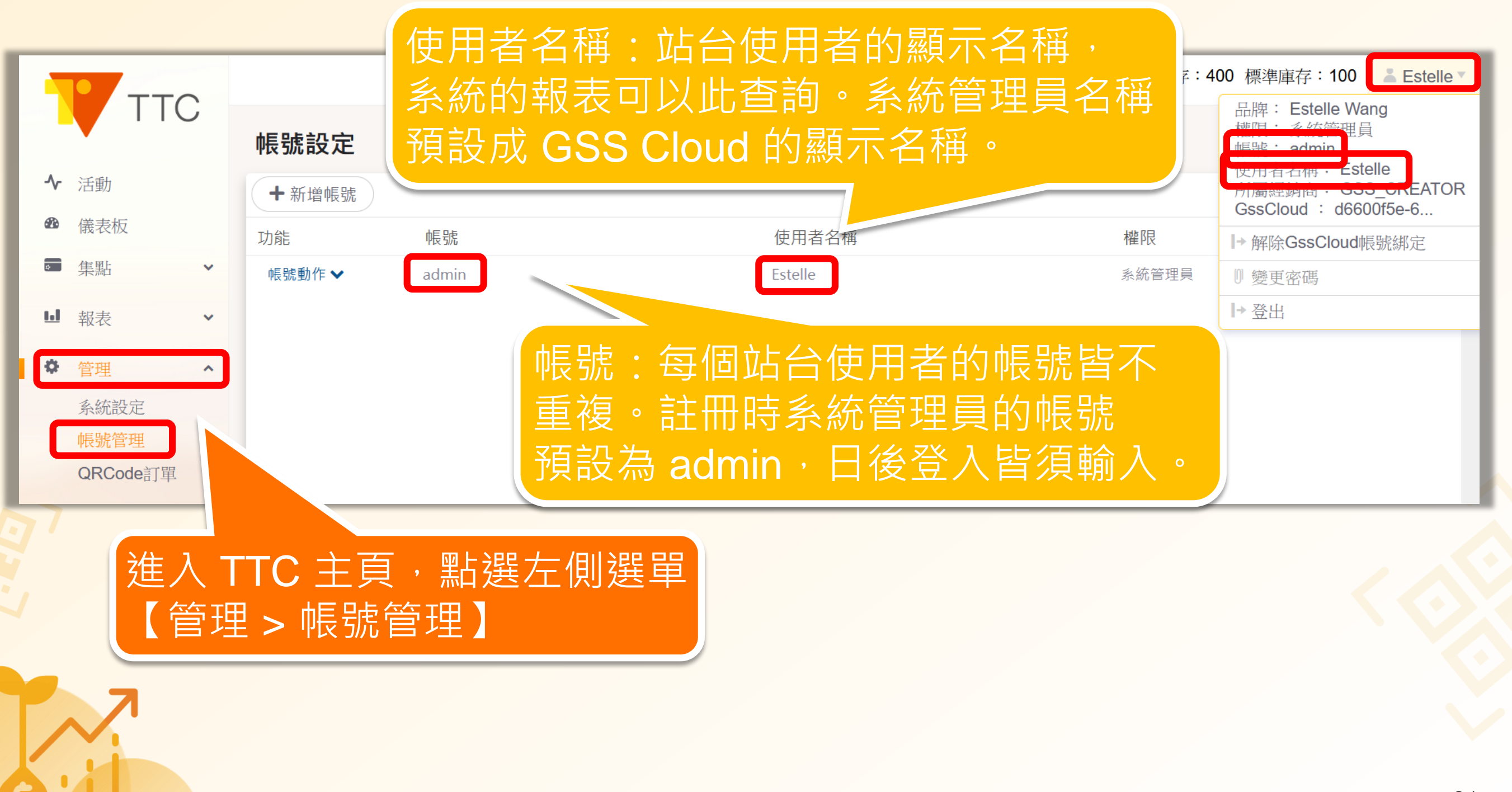

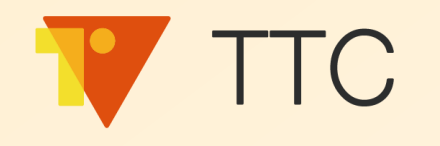

## 日後登入 Vital TTC

| TTC           |       | 價格方案<br>進入 TTC |
|---------------|-------|----------------|
| *品牌商 ID       |       |                |
| * 帳號<br>admin |       |                |
| * 密碼          | 忘記密碼? |                |
| 登入            |       |                |
| GssCloud登入 >  |       |                |
|               |       |                |

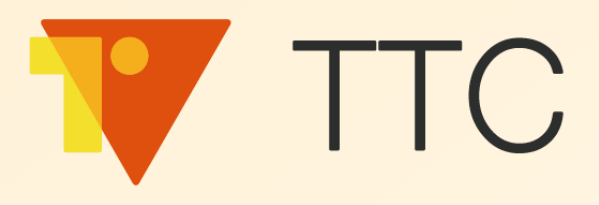

## 新增帳號

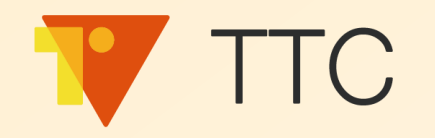

## 新增帳號

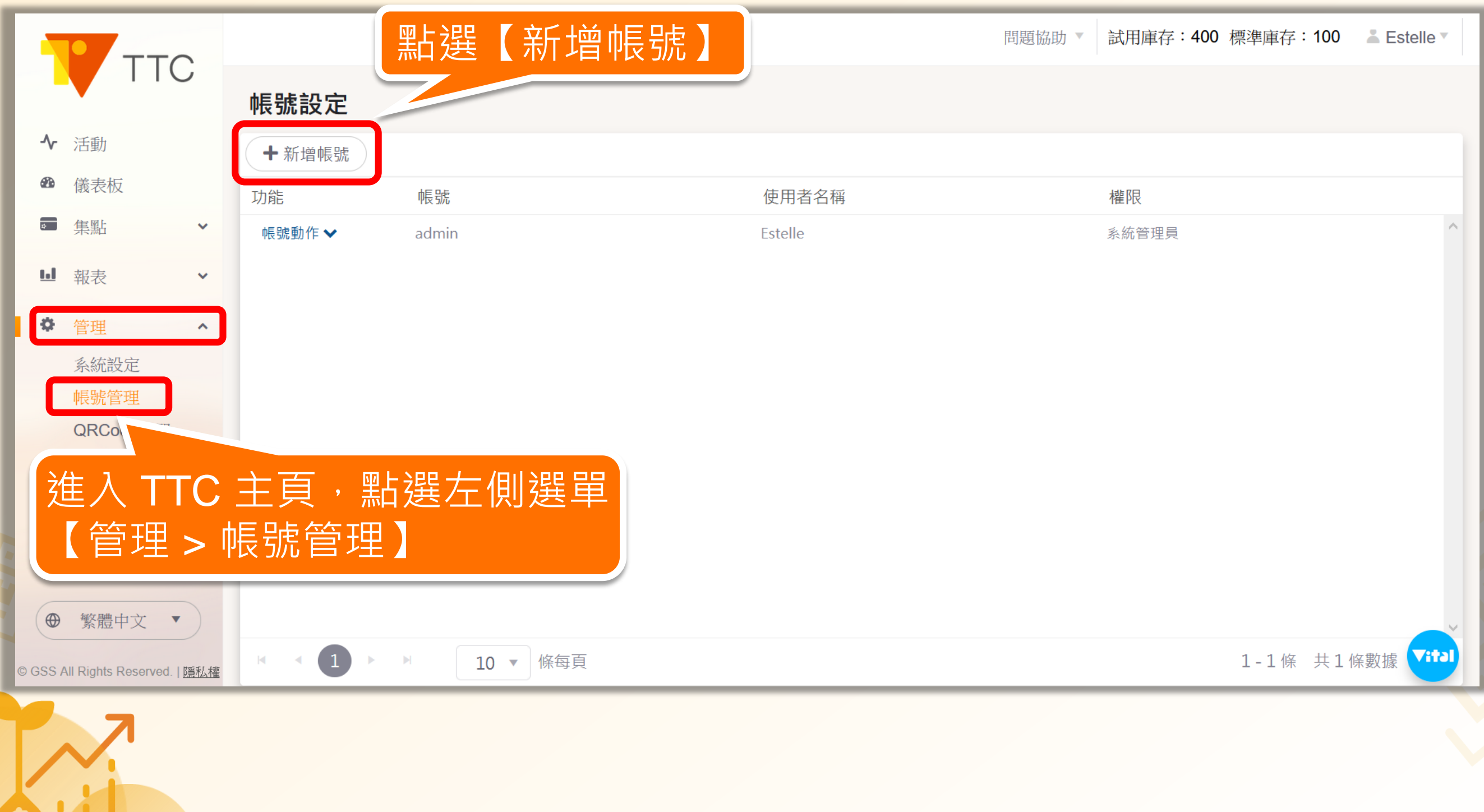

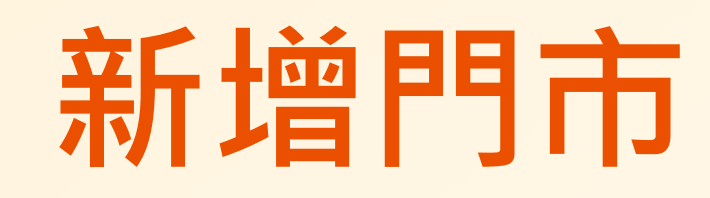

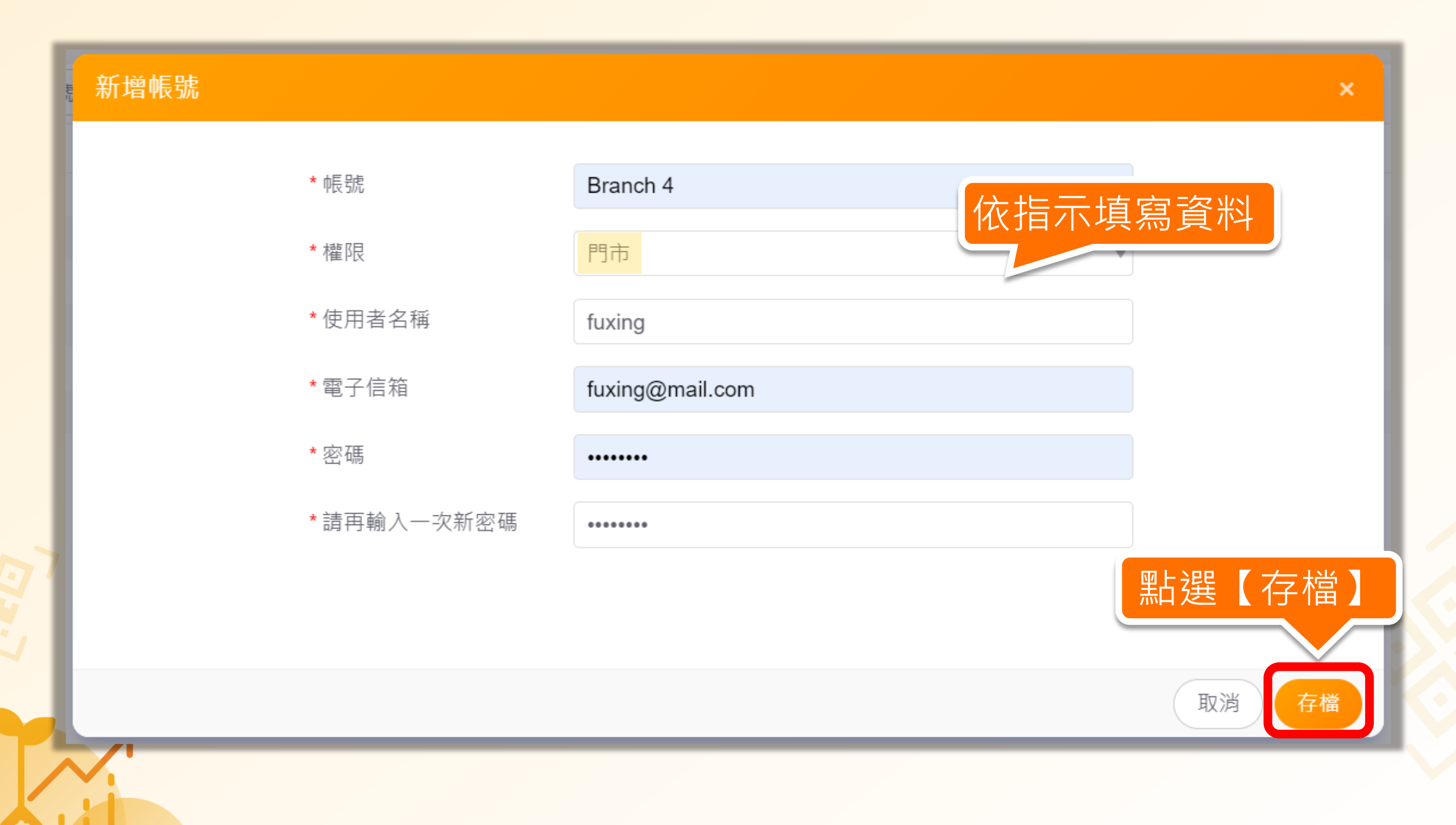

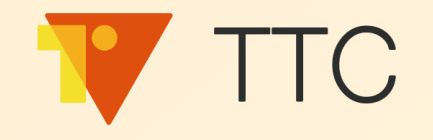

## 實際操作看看吧!

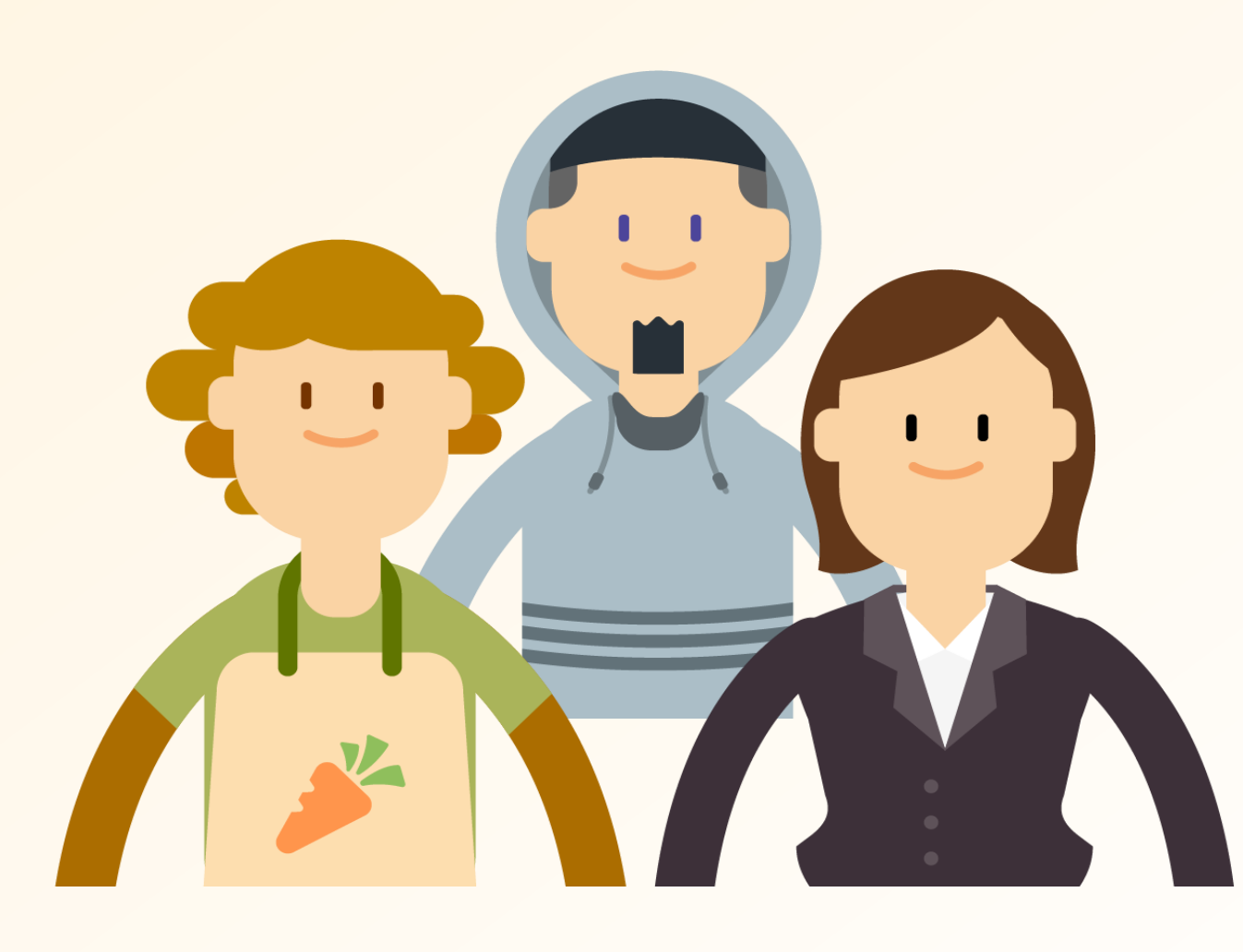

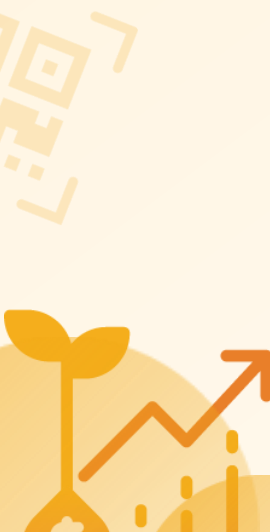

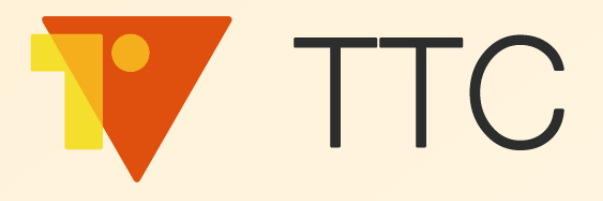

## TTC 客戶忠誠計畫 操作說明

## 集點換好禮 提升客戶忠誠度

### 累積點數

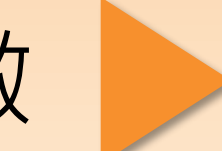

### 集點卡兌換獎勵

點數卡兌換獎勵

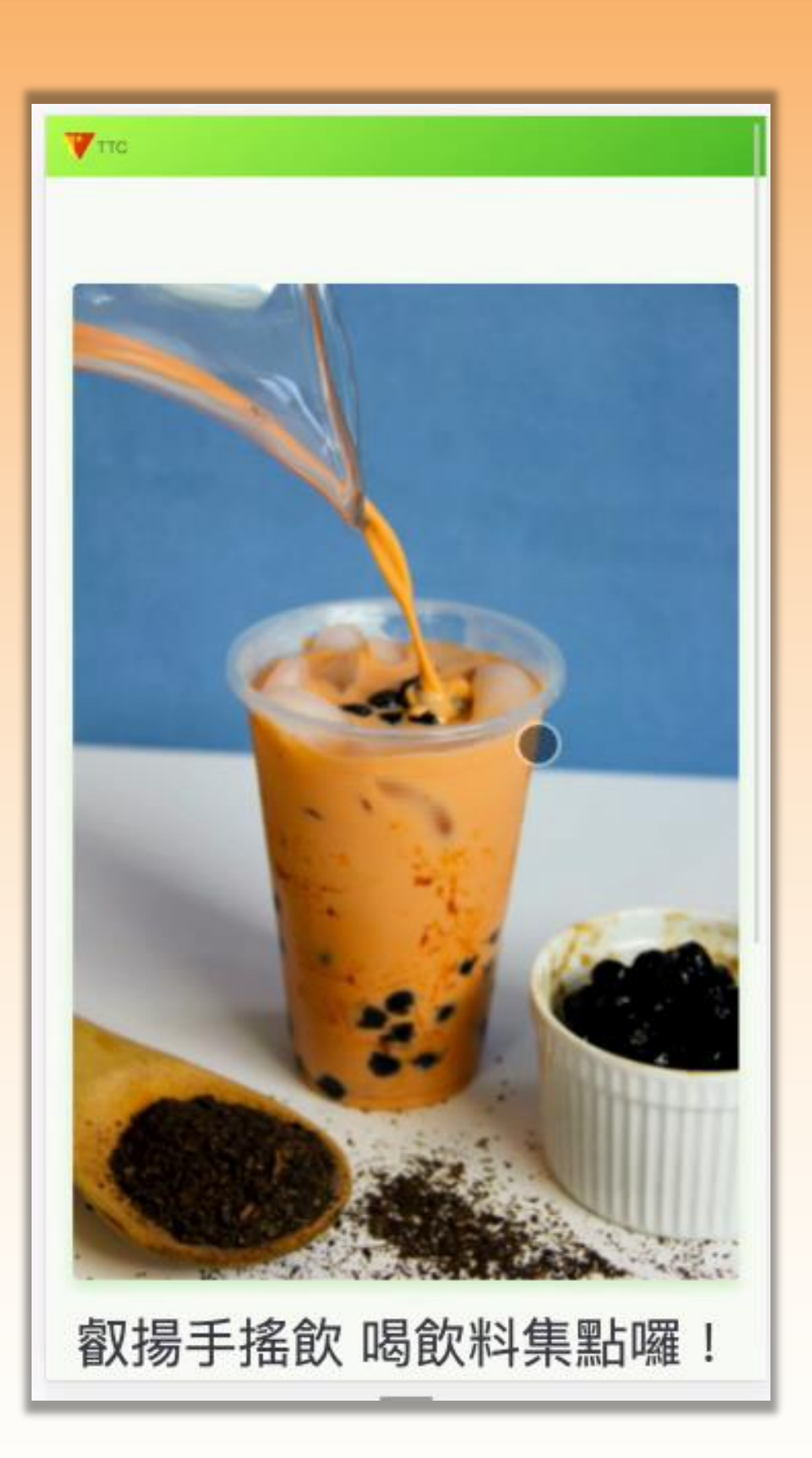

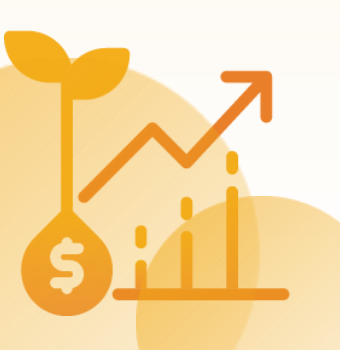

28

## 集點換好禮 提升客戶忠誠度

### 累積點數

### 集點卡兌換獎勵

### 點數卡兌換獎勵

| ₩ттс             |                                                   |                  |
|------------------|---------------------------------------------------|------------------|
| "叡               | <sup>您已獲得</sup><br>湯手搖飲 集點<br>● ())<br>1 <b>點</b> | īgo"             |
| 國碼/手機號碼          |                                                   |                  |
| +886 台灣 ("       | 1234567890                                        |                  |
| (請輸入)            | 您用來累積該點數的                                         | 手機號碼)            |
|                  | 繼續                                                |                  |
|                  |                                                   |                  |
| Contact Lis : Ma | I 隱私權聲明<br>il : estelle_wang@gss                  | com tw Address : |

29

### 集點換好禮 提升客戶忠誠度

### 累積點數

### 集點卡兌換獎勵

點數卡兌換獎勵

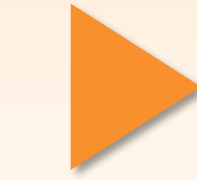

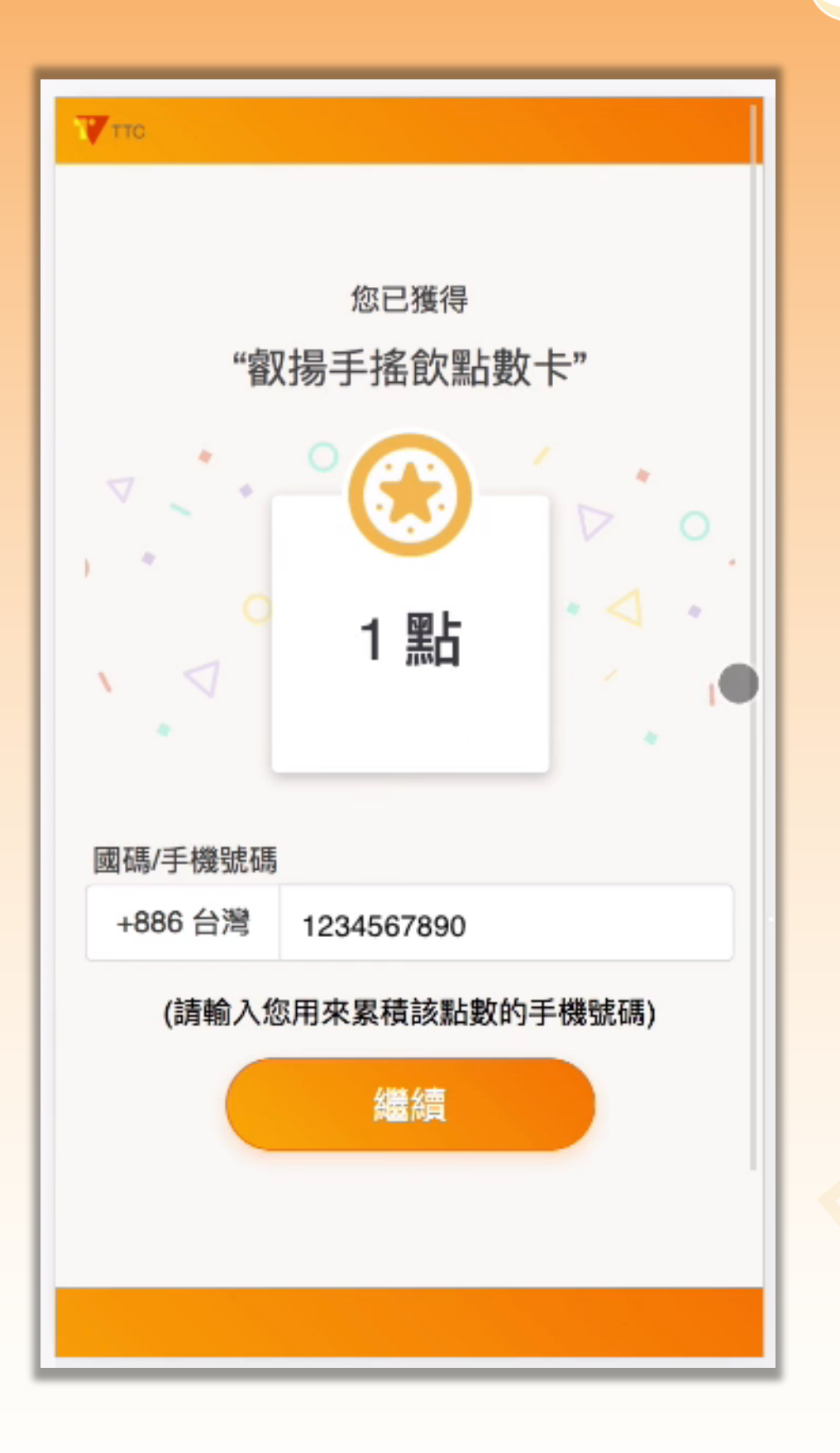

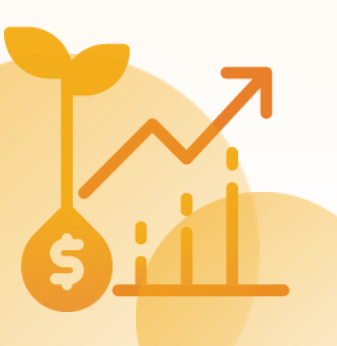

### 前置作業: 提供會員專區入口

### 進行集點和抽獎時皆會讓客戶 將集點卡、會員卡獎品存放至 會員專區,因此品牌商需要讓客戶 隨時可以**輕鬆進入會專區查看**

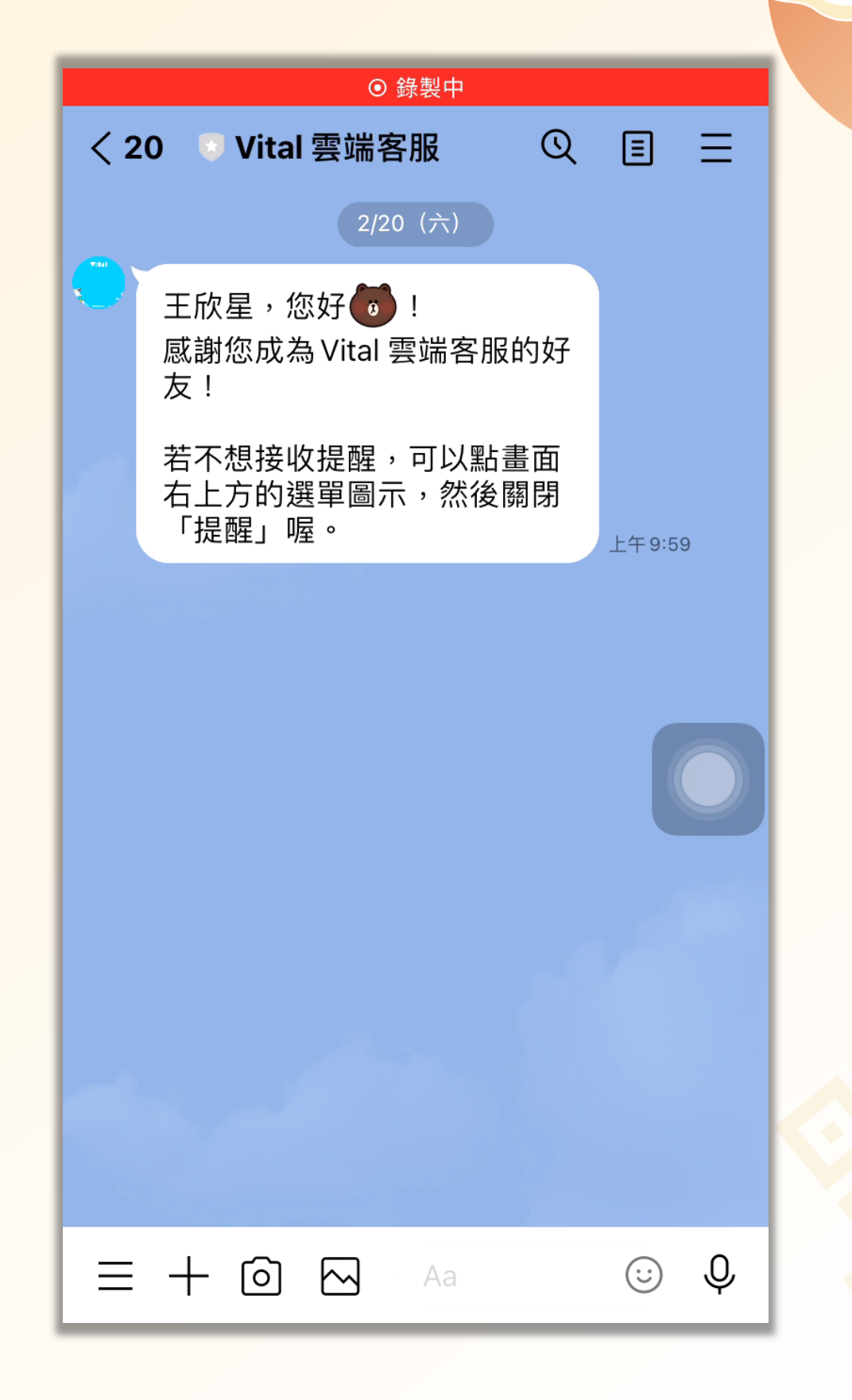

### TTC 品牌商如何提供會員專區入口?

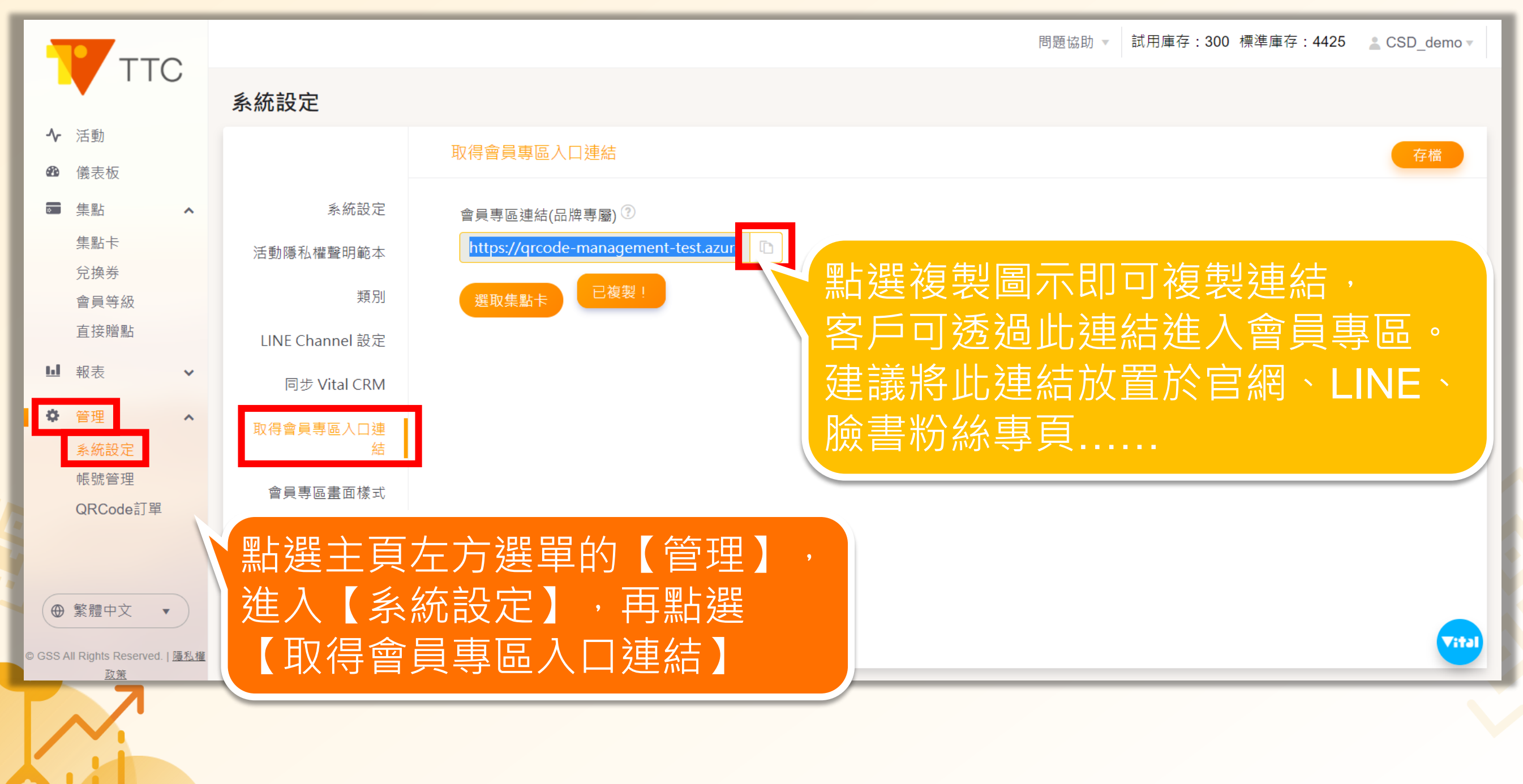

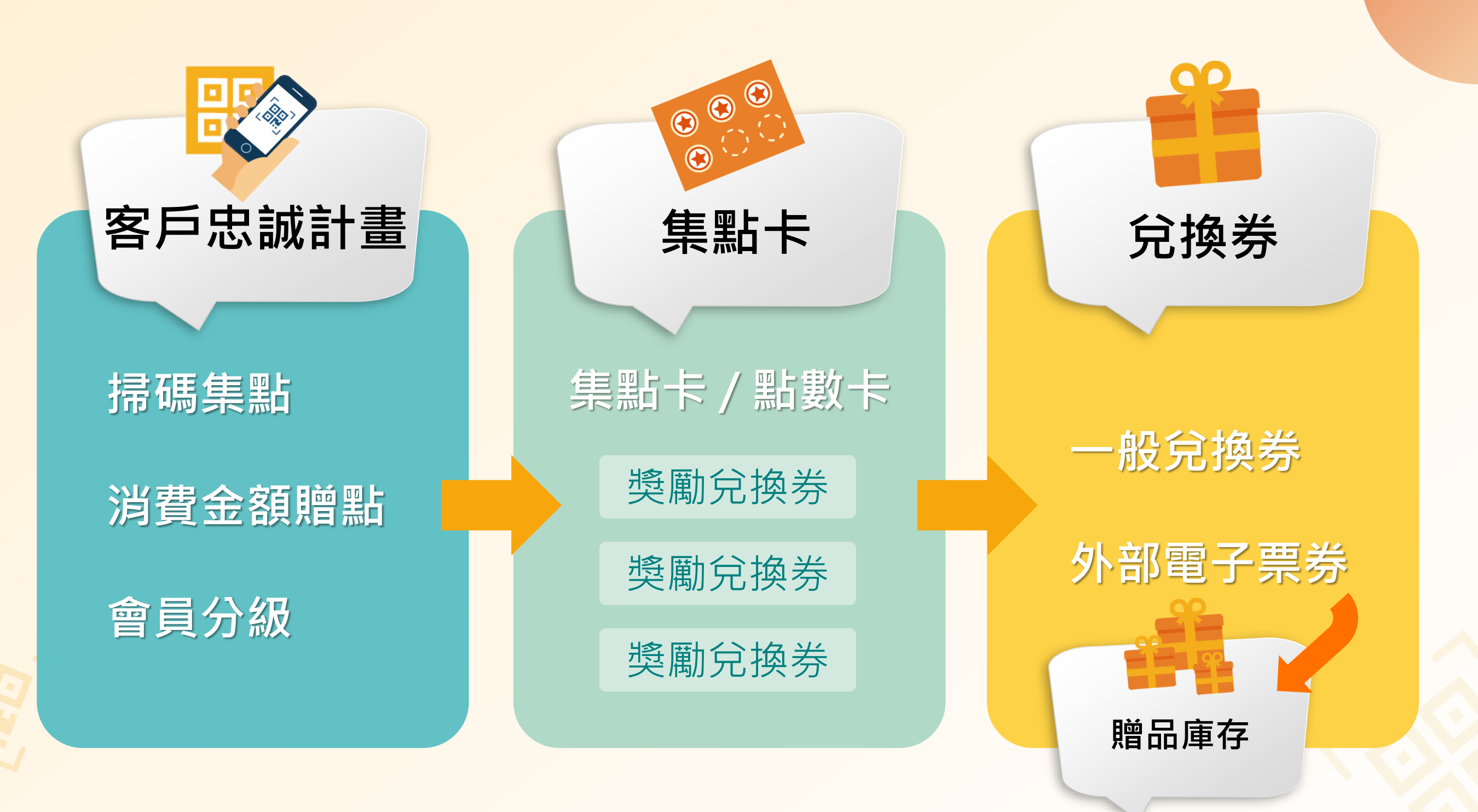

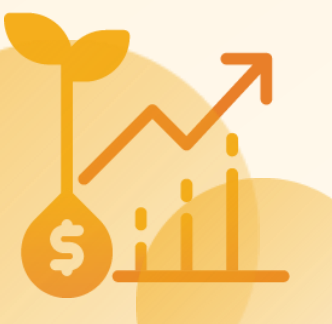

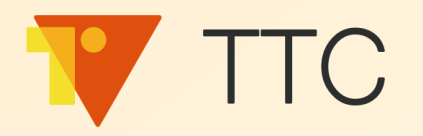

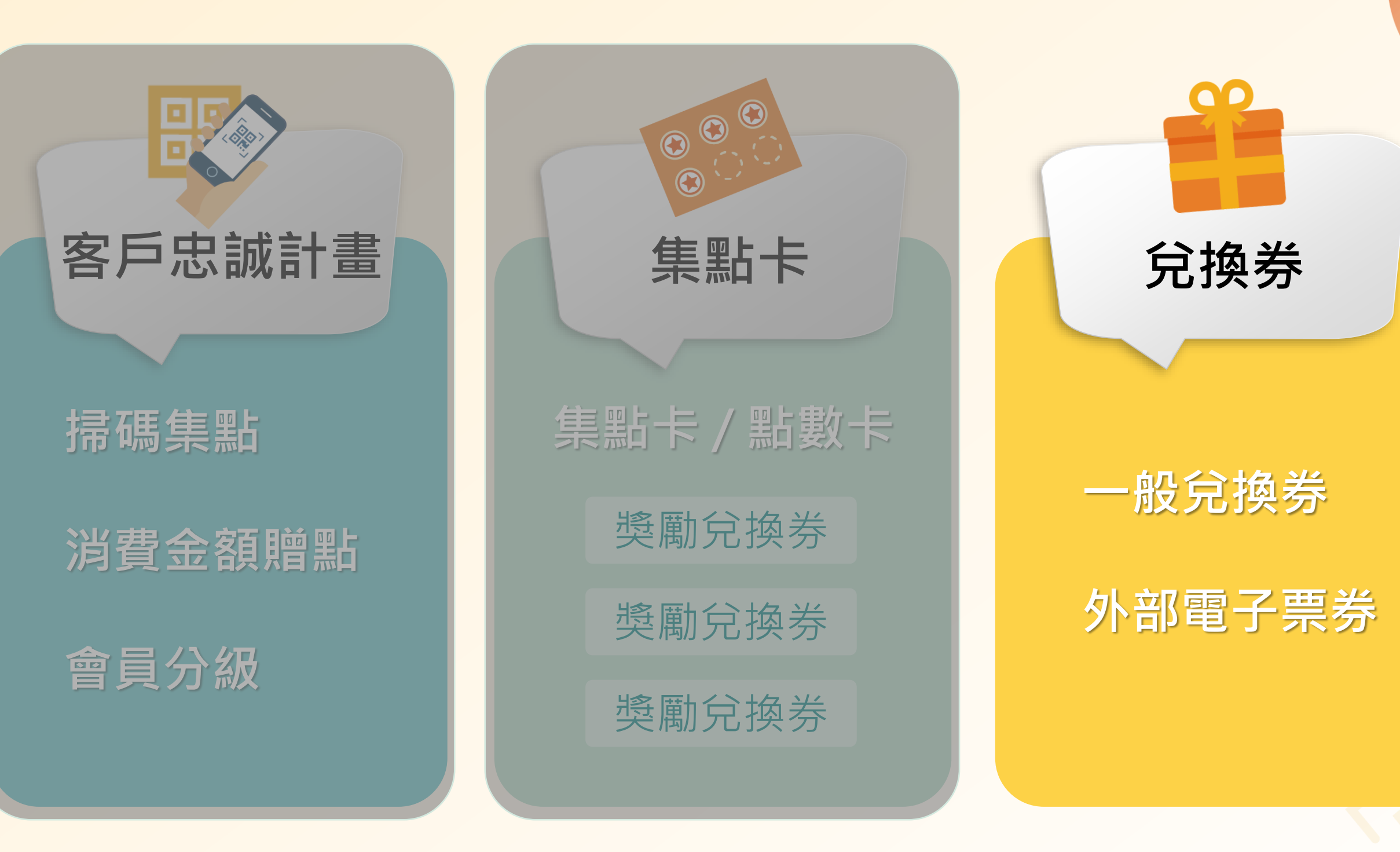

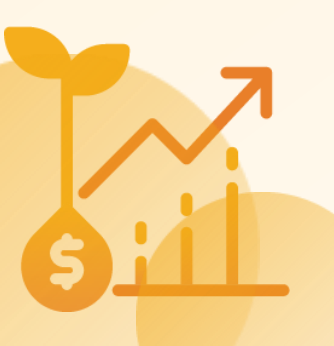

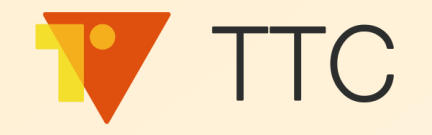

### 建立集點制度

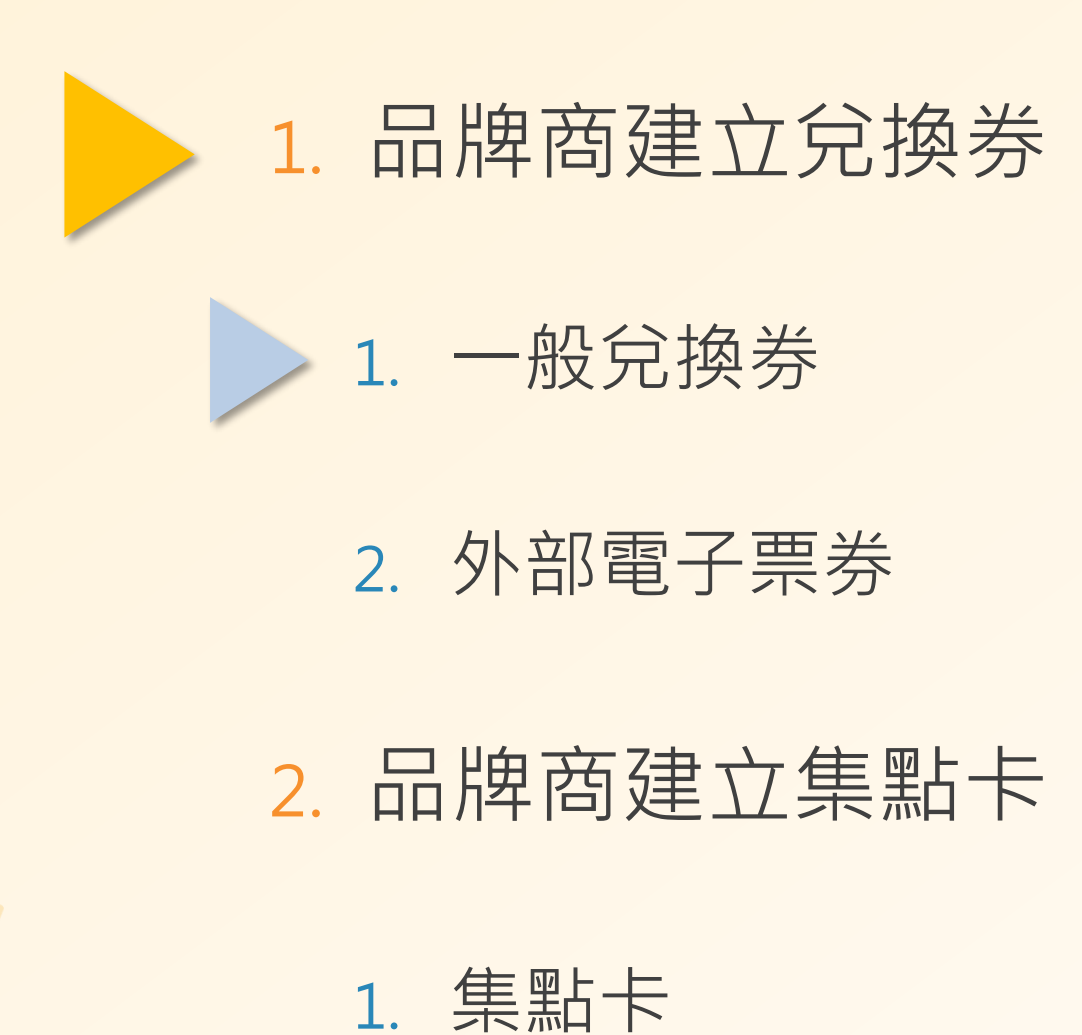

#### 2. 點數卡

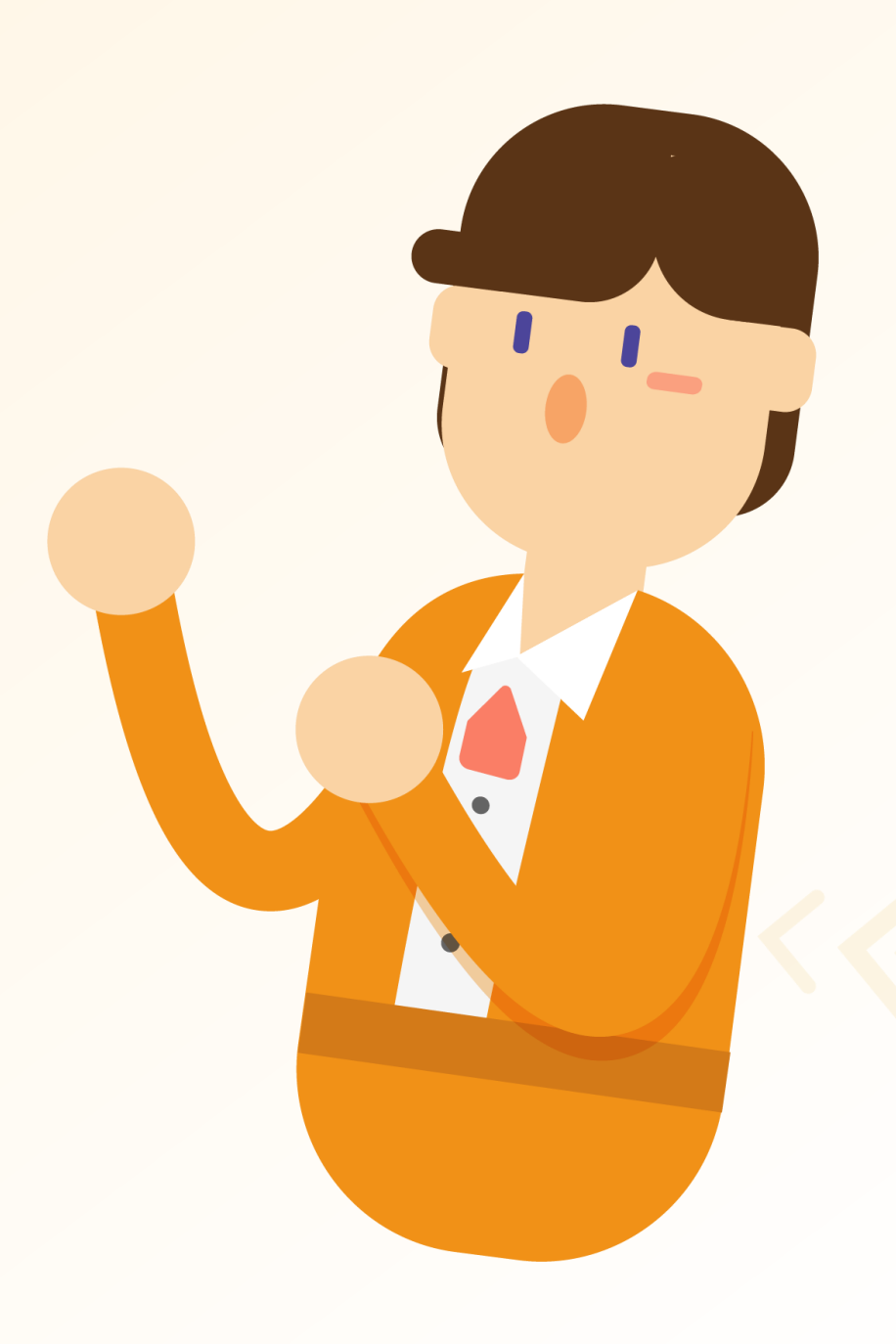

### 品牌商如何建立兌換券?

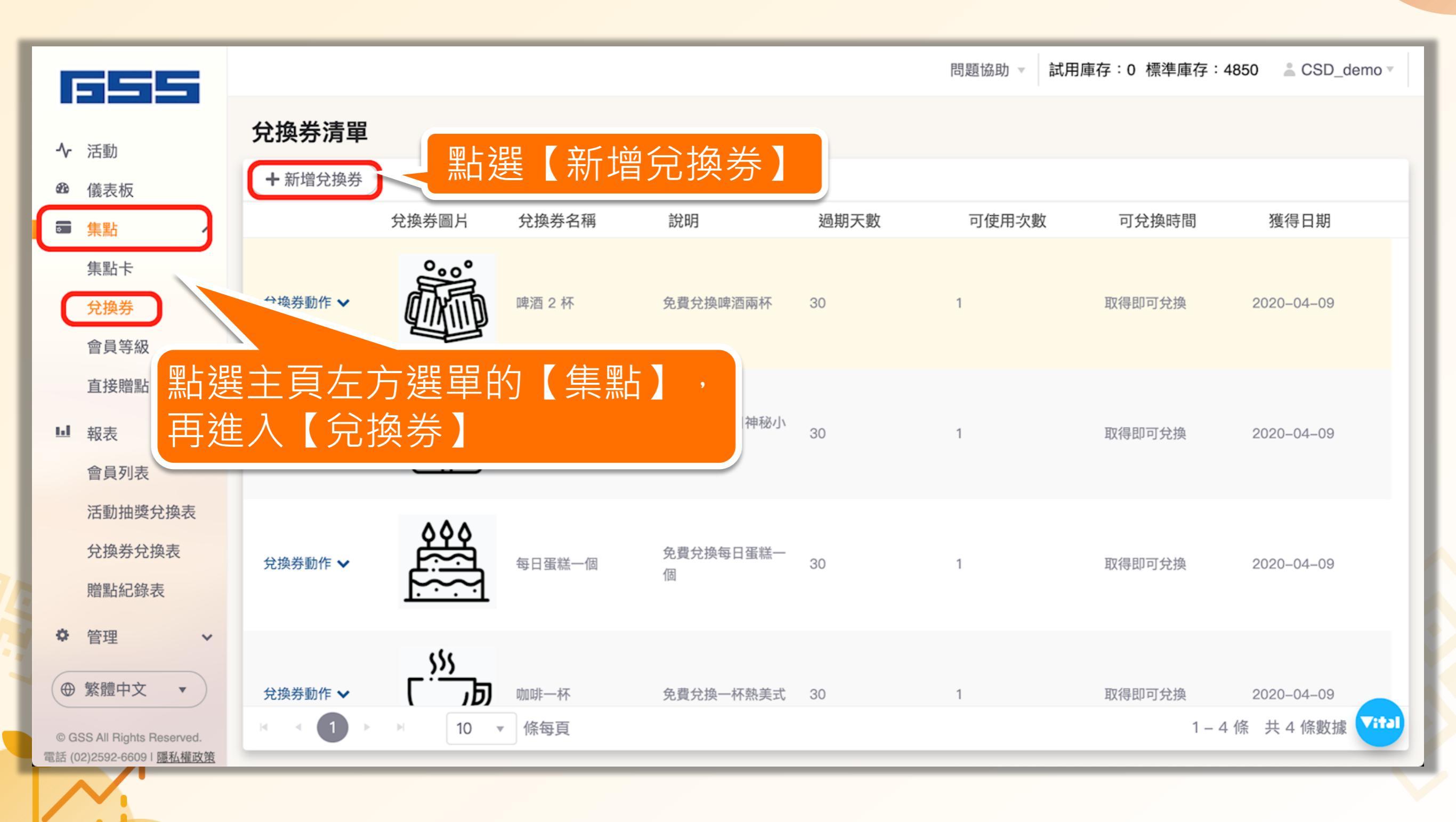
### 品牌商如何建立兌換券?

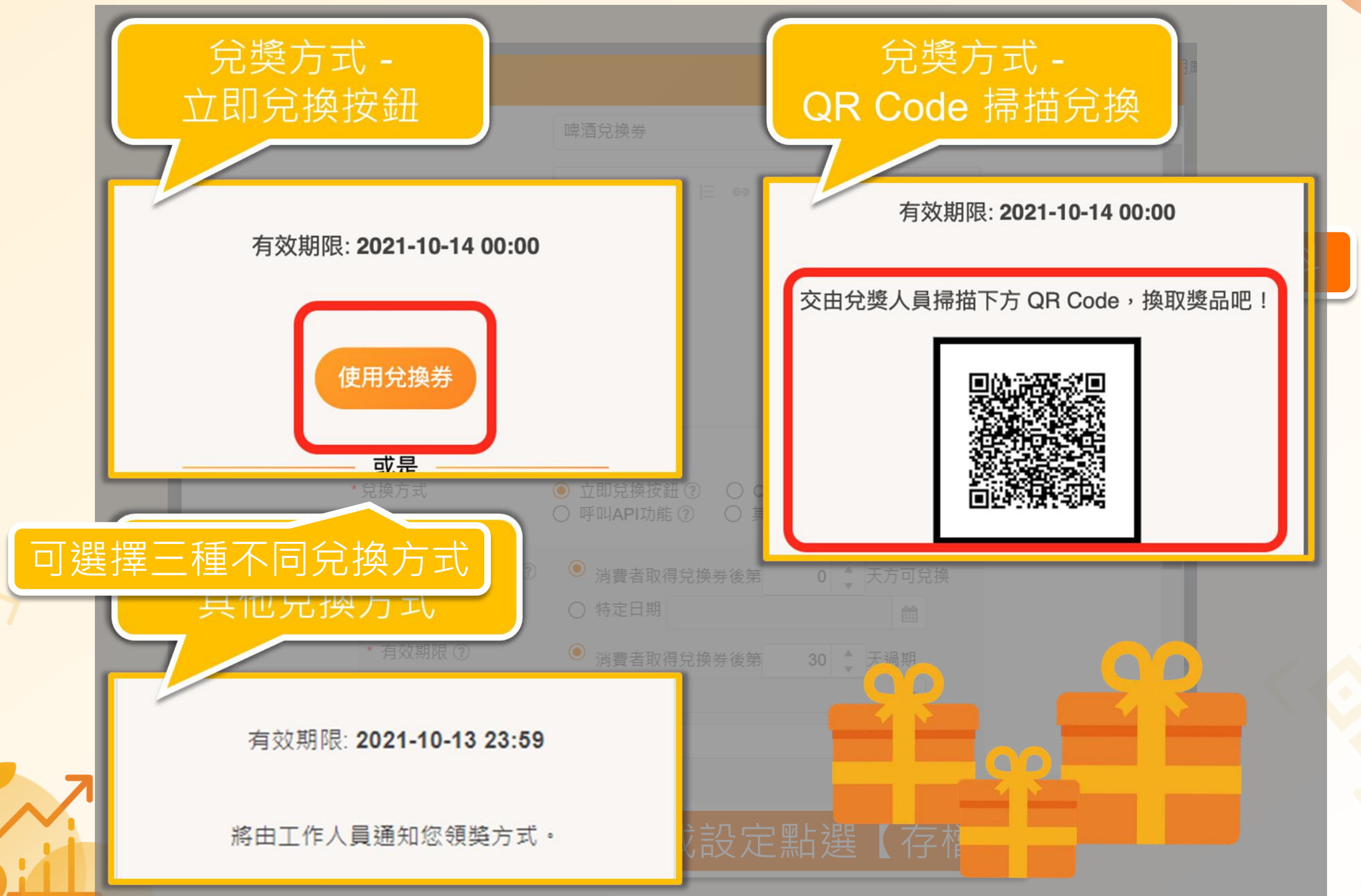

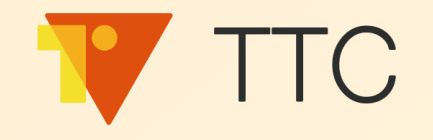

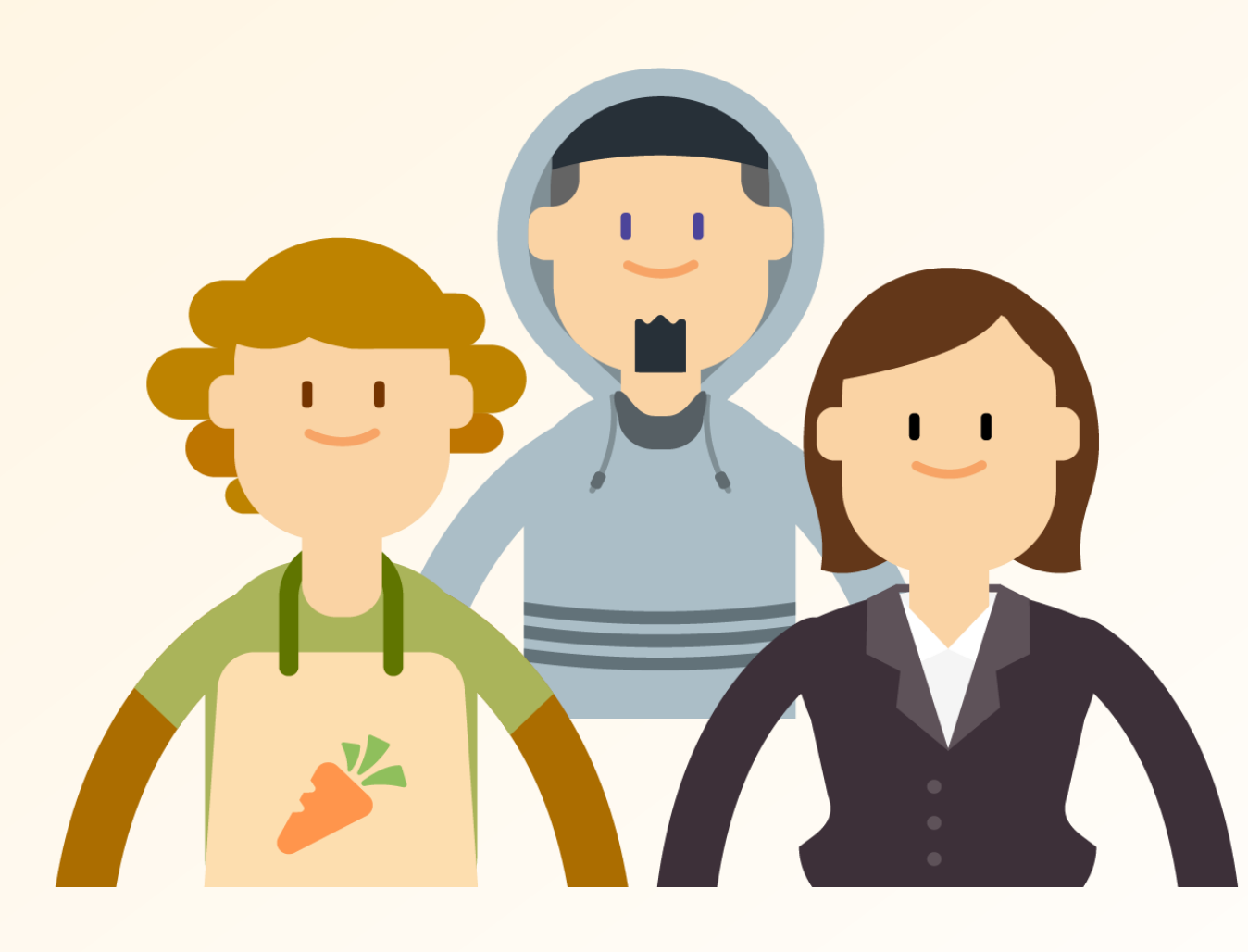

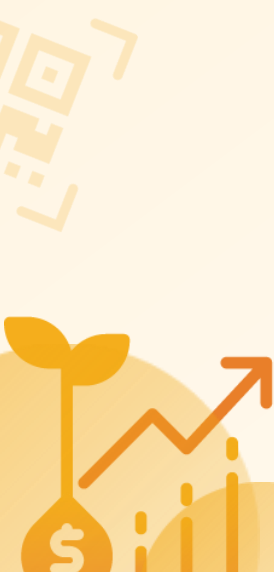

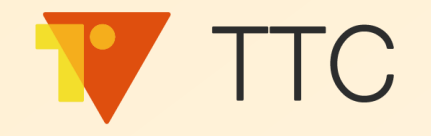

### 建立集點制度

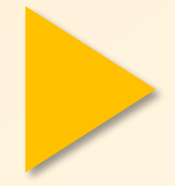

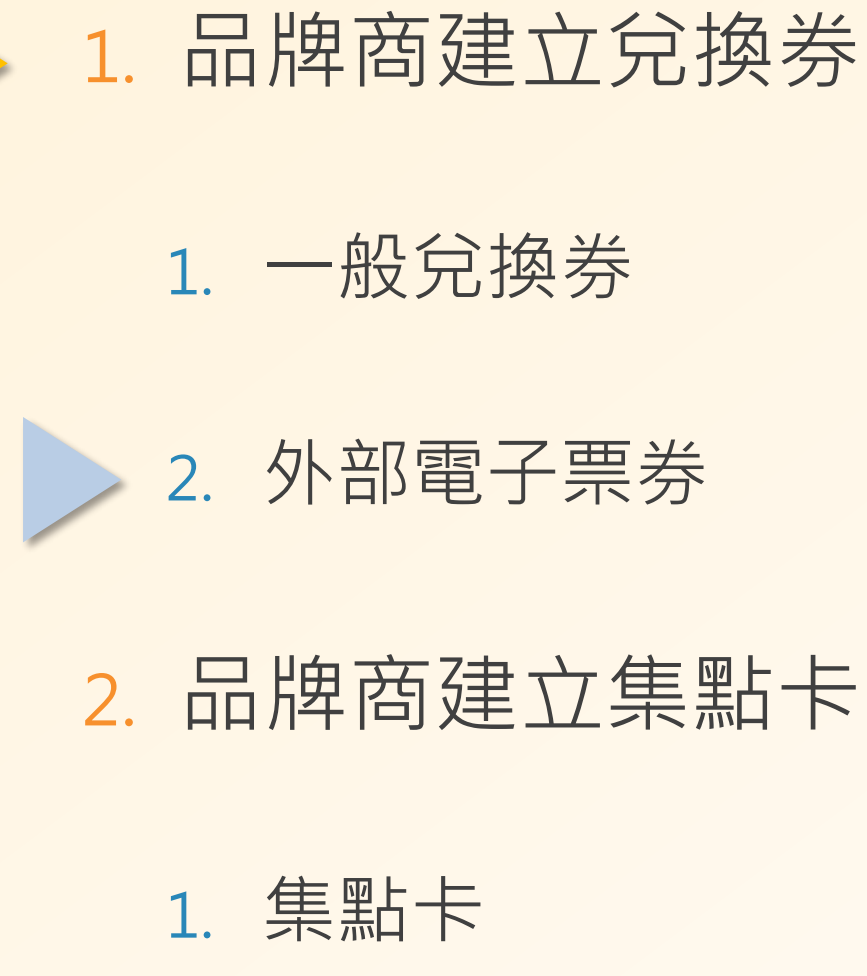

### 2. 點數卡

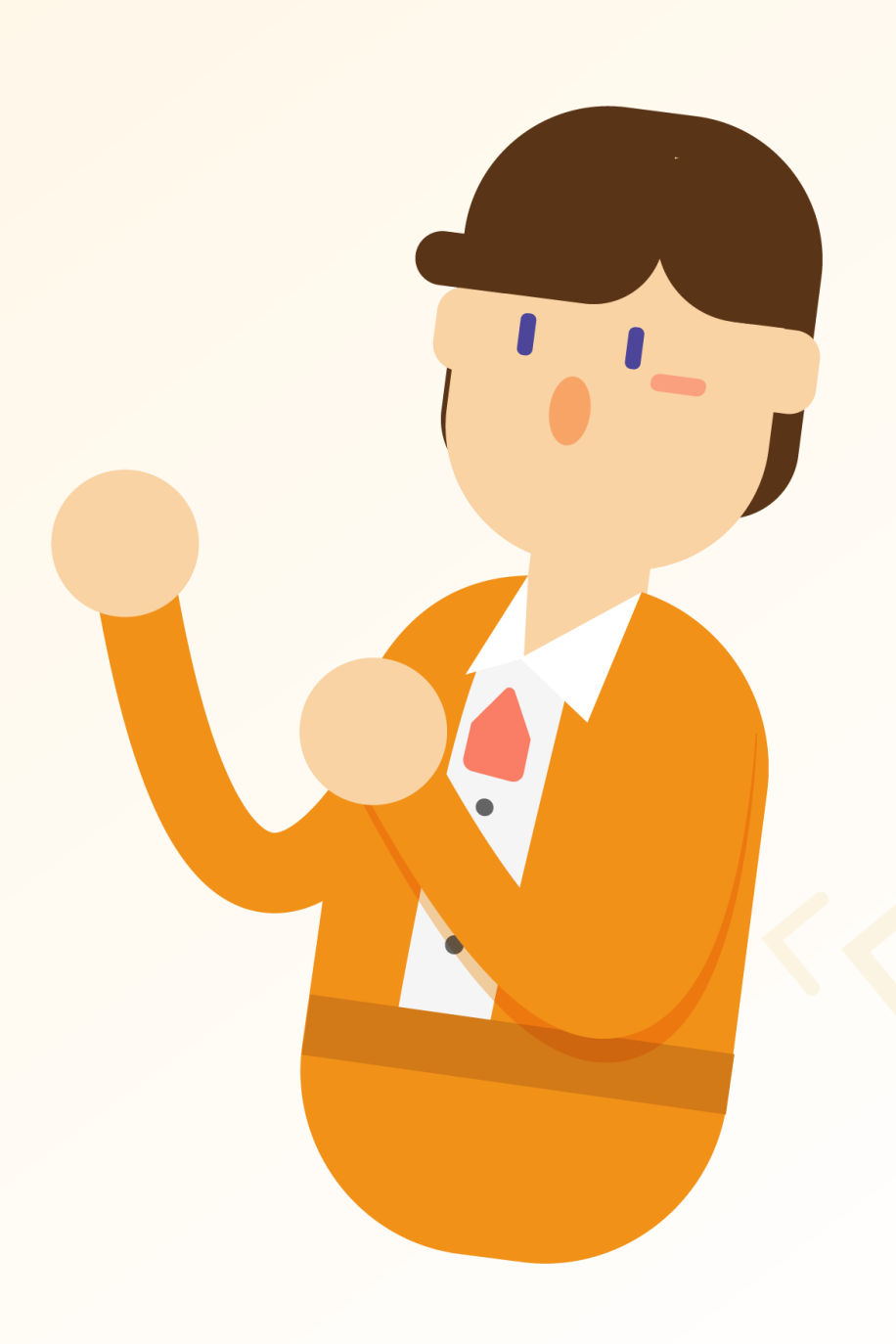

| 新增兌換券 |              |                                                                                                   | × <sup>3</sup> / |
|-------|--------------|---------------------------------------------------------------------------------------------------|------------------|
|       | *兌換券名稱       | 超商咖啡兌換券                                                                                           |                  |
|       |              | B I ∐ ☵ ☷ ⇔ ⊠ A ▼ ◊ ▼                                                                             |                  |
|       |              | 請點選 <u>這裡</u> ,並輸入以下密碼:{1}                                                                        | 优 告示 植 窗 容 影     |
|       |              |                                                                                                   | 低田不填為貝科          |
|       |              |                                                                                                   |                  |
|       | 說明 ②         |                                                                                                   | R                |
|       | 贈品限量管理 🕐     | ✔ 啟用                                                                                              |                  |
|       | 預設置換文字 ⑦     | http., 0000                                                                                       |                  |
|       | *兌換方式        | <ul> <li>○ 立即兌換按鈕 ⑦</li> <li>○ QR Code 掃描兌換 ⑦</li> <li>○ 呼叫API功能 ⑦</li> <li>● 其他兌換方式 ⑦</li> </ul> |                  |
|       | * 允許兌換日期設定 ⑦ | ● 消費者取得兌換券後第 0 💂 天方可兌換                                                                            |                  |
|       |              | ○ 特定日期                                                                                            | R                |
|       | * 角奴期限       | ○ 消費者取得兌換券後第 天過期                                                                                  | -                |
|       |              |                                                                                                   | 取消存檔             |

### 置換文字設定規則

|                                                                                                    |          |                                   | 開閉                                                                              |
|----------------------------------------------------------------------------------------------------|----------|-----------------------------------|---------------------------------------------------------------------------------|
| 步驟一、                                                                                                    | *兌換券名稱   | {0} 超商咖啡兌换券                       | RORAT BUILDAM                                                                   |
| 於名稱或是說明中,<br>在需要加入變數的位置輸入 <b>{數字}</b> 。<br>由 <b>{0}</b> 開始編碼:第一個變數輸入 <b>{0</b> },<br>第一個戀數輸入 <b>{1</b> },第三個戀數輸入 <b>{0</b> } | 說明 ②     | B I U ☵ ≟三<br>請進入以下連結: <u>{1}</u> | 使用兌換券<br>兌換期限: 2021-03-24 00:00 ~ 2021-06-30 23:59<br>尚可使用次數/總使用次數: 1/1         |
| 另二個愛威輸八 <b>(「</b> ),另二個愛威輸八 <b>(2)</b><br>依此類推。                                                                              |          | 輸入以兌換碼: <u>{2}</u>                | 兌換品項: <mark>全家</mark> 超商咖啡兌換券<br>品項說明:<br>請進入以下連結: https://www.gsscloud.com/tw/ |
| 步驟二、<br>設定自動置換於每張兌換券上的文字,                                                                                                    |          |                                   | 驗入以下兌換碼: 2345<br>< 轉贈兌換券                                                        |
| 以逗點分隔不同變數:<br>變數一,變數二,變數三<br>即會由左至右依序置換到標題或說明中。                                                                              | 全家, http | o://, 0000                        | ▼ 移至歴史區                                                                         |

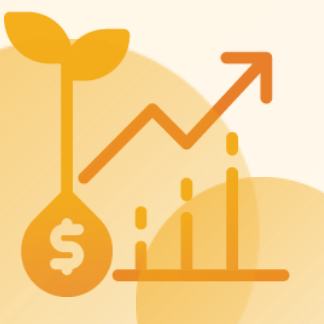

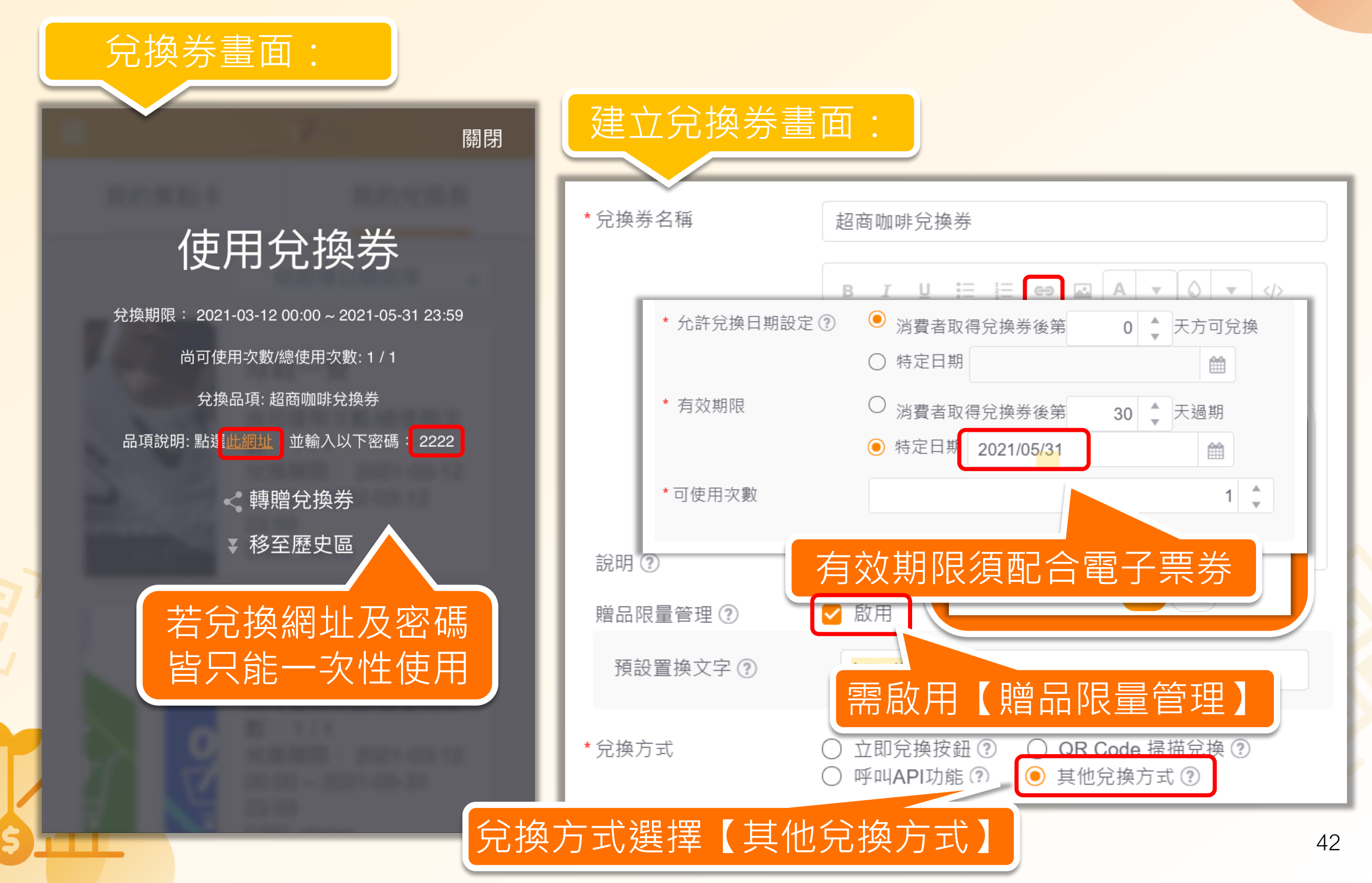

| 新增兌換券 |              |                                                                                                   | ×           |
|-------|--------------|---------------------------------------------------------------------------------------------------|-------------|
|       | *兌換券名稱       | 超商咖啡兌換券                                                                                           | <b>^</b>    |
|       |              | B I U 註 註 ⇔ ☑ A ▼ ○ ▼ 請點選這裡,並輸入以下密碼:{1}                                                           | Ξ.          |
|       |              |                                                                                                   | <b>ا</b> لا |
|       | 說明 ⑦         |                                                                                                   | لم<br>الا   |
|       | 贈品限量管理 ?     | ✔ 啟用                                                                                              |             |
|       | 預設置換文字 🕐     | http., 0000                                                                                       |             |
|       | *兌換方式        | <ul> <li>○ 立即兌換按鈕 ⑦</li> <li>○ QR Code 掃描兌換 ⑦</li> <li>○ 呼叫API功能 ⑦</li> <li>● 其他兌換方式 ⑦</li> </ul> | X           |
|       | * 允許兌換日期設定 🕐 | <ul> <li>◎ 消費者取得兌換券後第</li> <li>○ 特定日期</li> <li>○ 特定日期</li> </ul>                                  | Į.          |
|       | * 有效期限       | ○ 消費者取得兌換券後第                                                                                      |             |
|       |              | 完成設定點選【存檔                                                                                         | 取消存檔        |

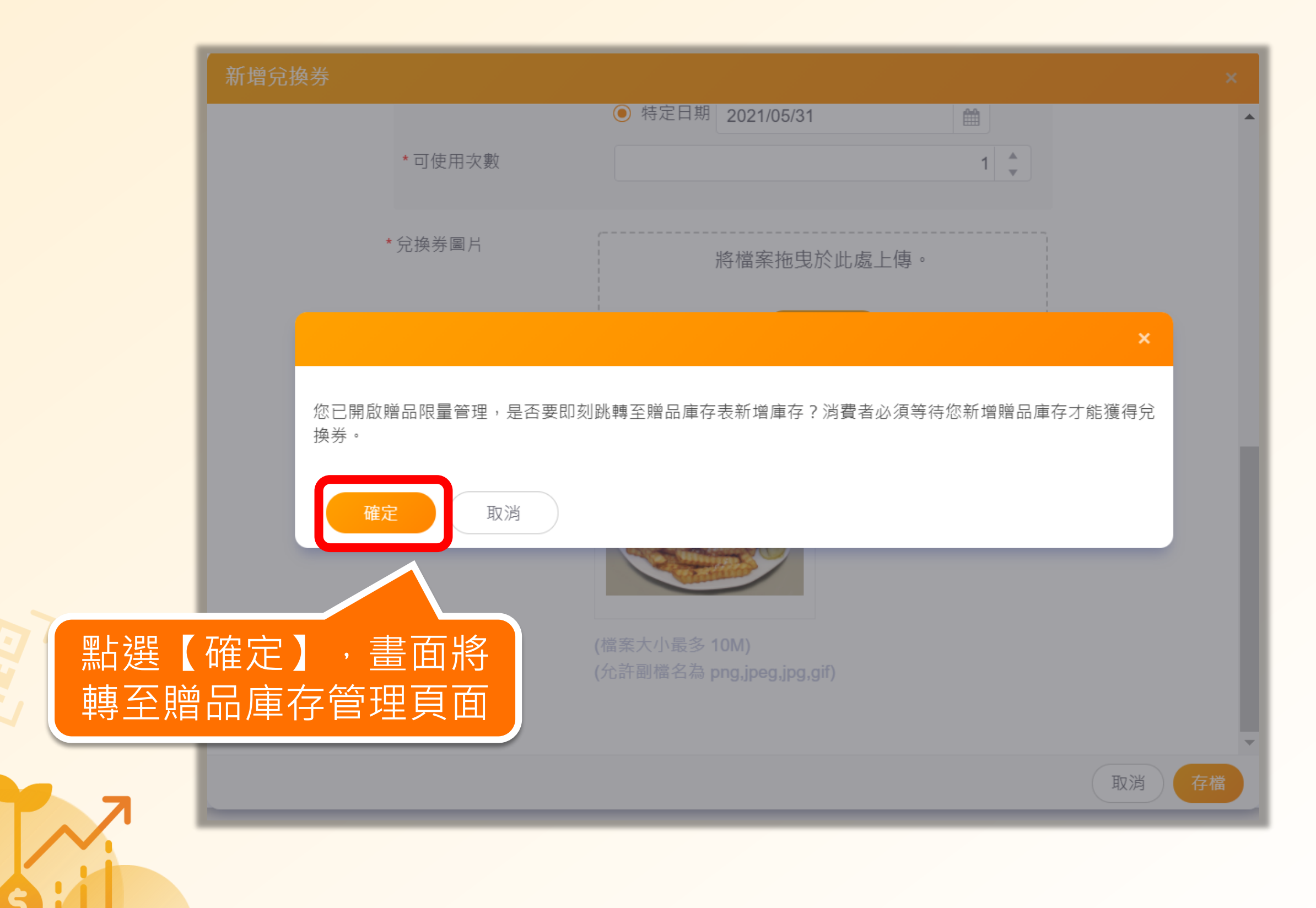

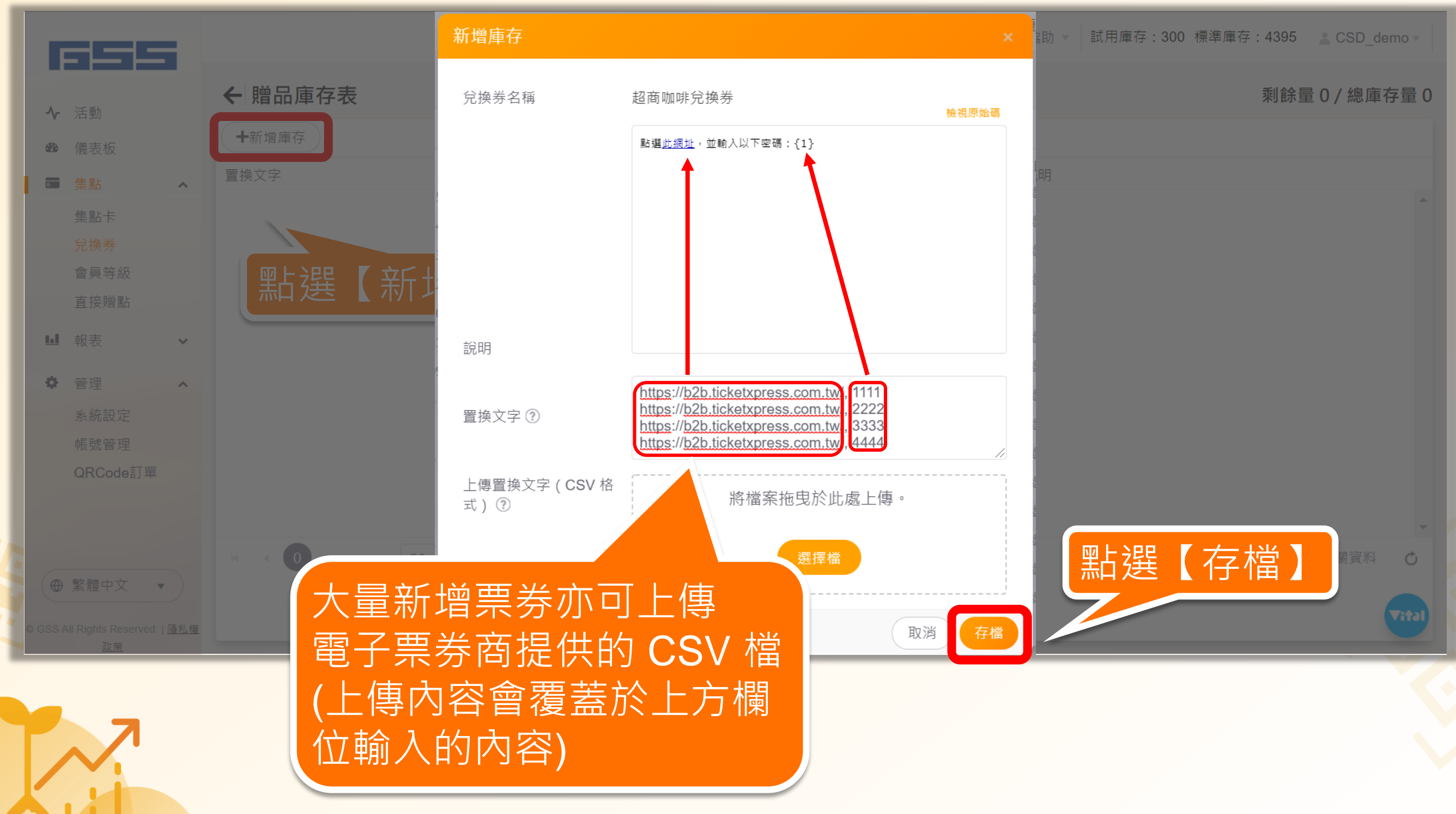

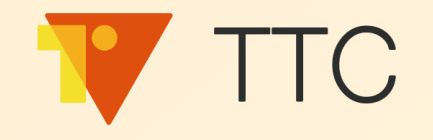

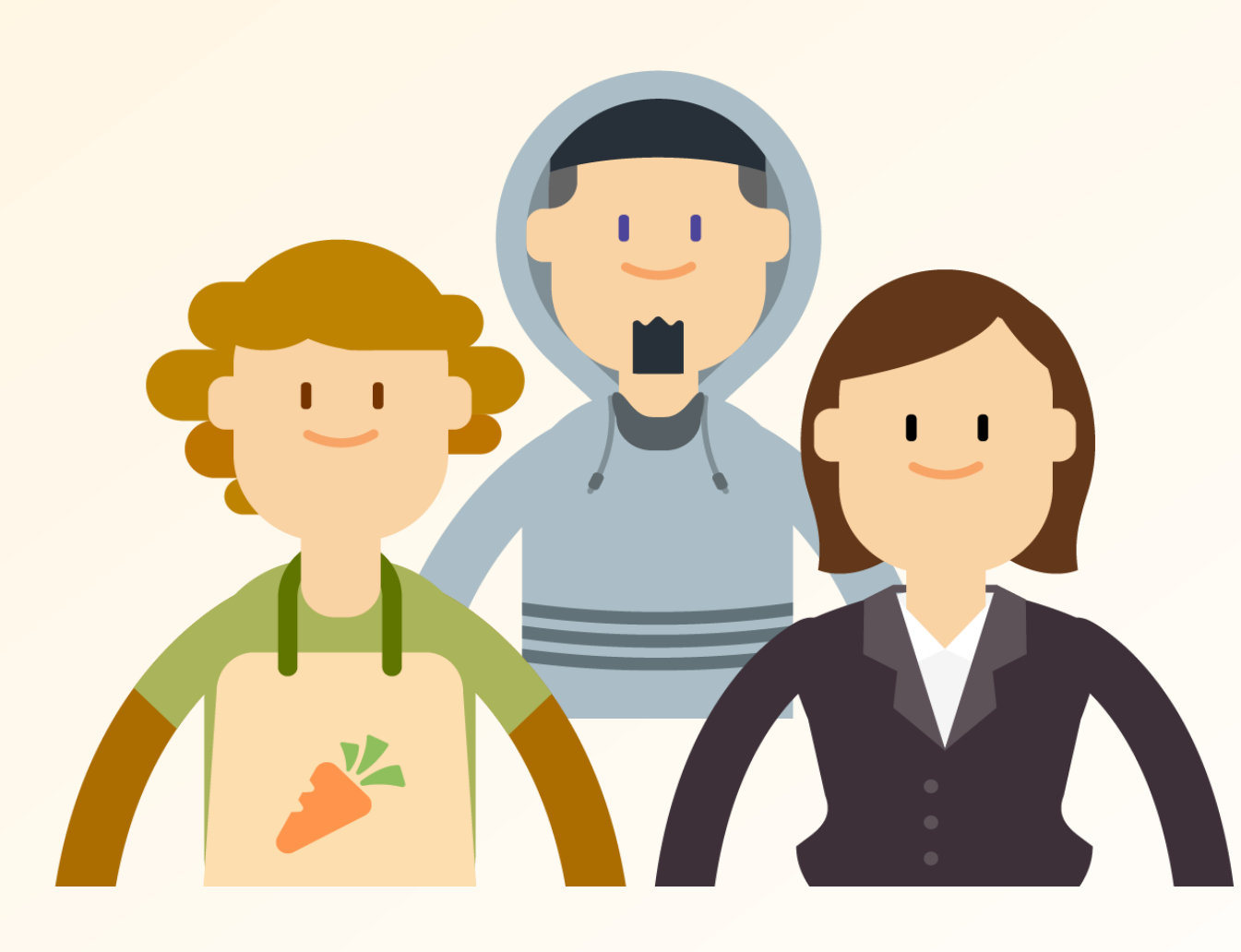

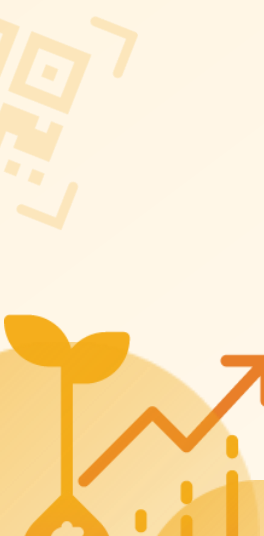

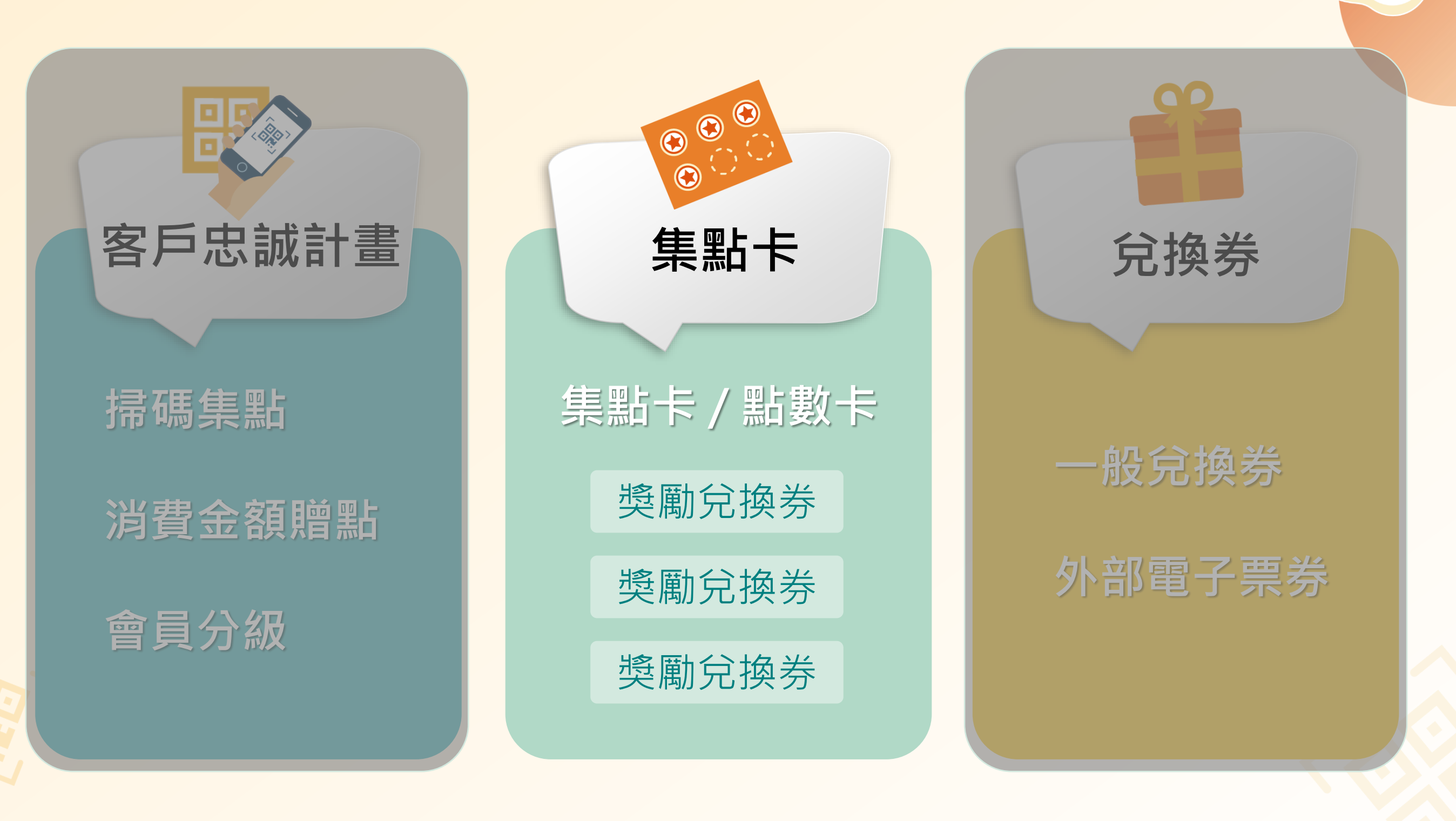

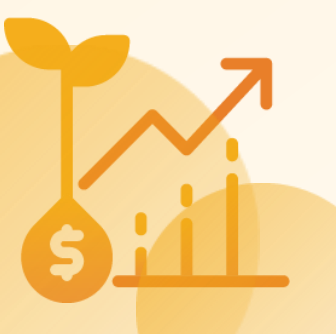

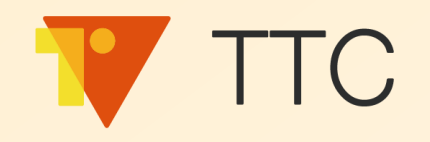

### 集點卡 V.S. 點數卡

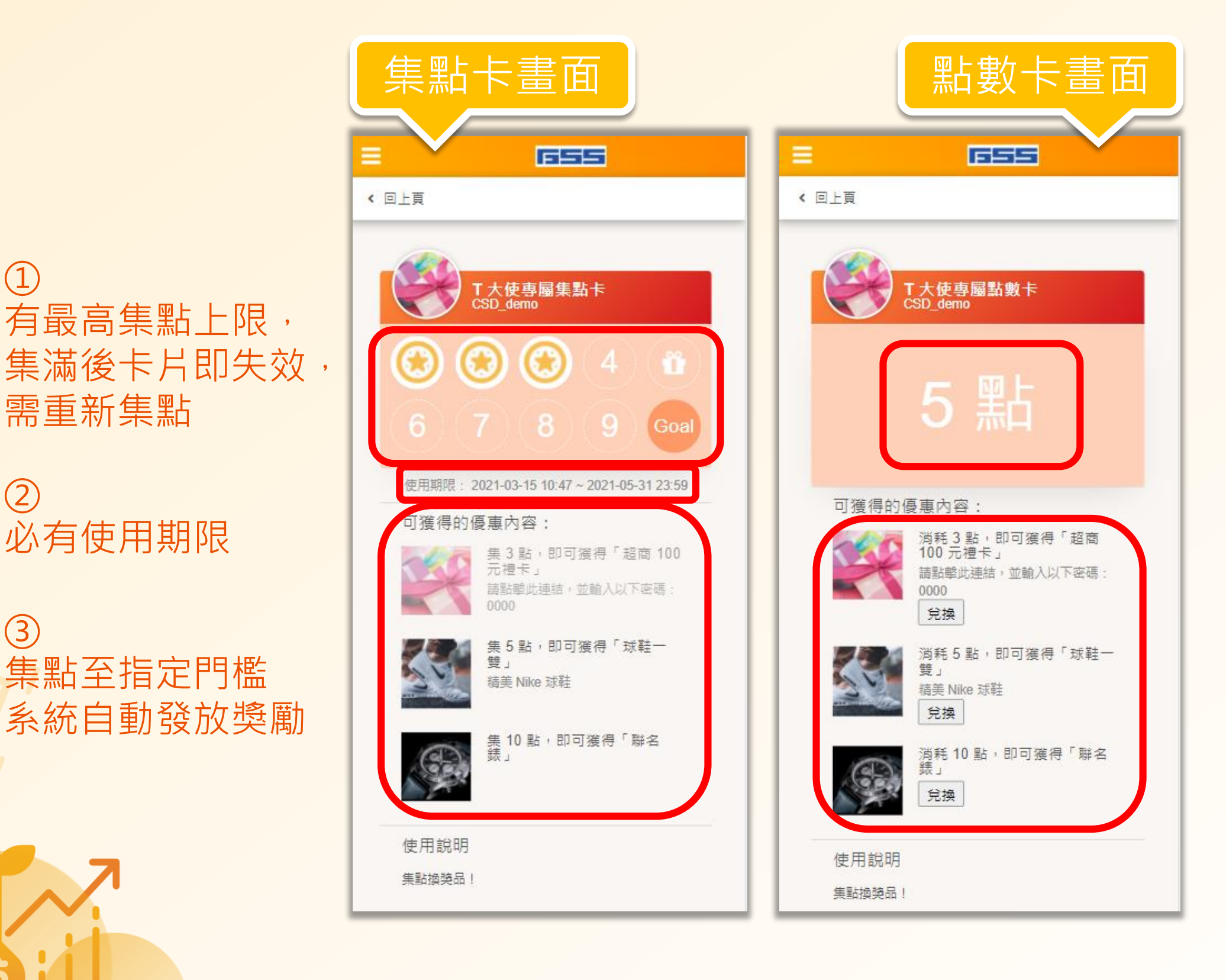

① 無最高集點上限, 可持續累積點數。

② 不需有使用期限

③ 客戶自行選擇 花費多少點數 兌換獎勵

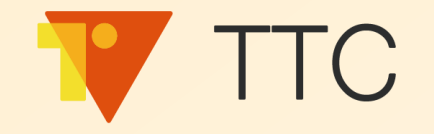

### 建立集點制度

### 1. 品牌商建立兌換券

1. 一般兌換券

2. 外部電子票券

2. 品牌商建立集點卡

1. 集點卡

2. 點數卡

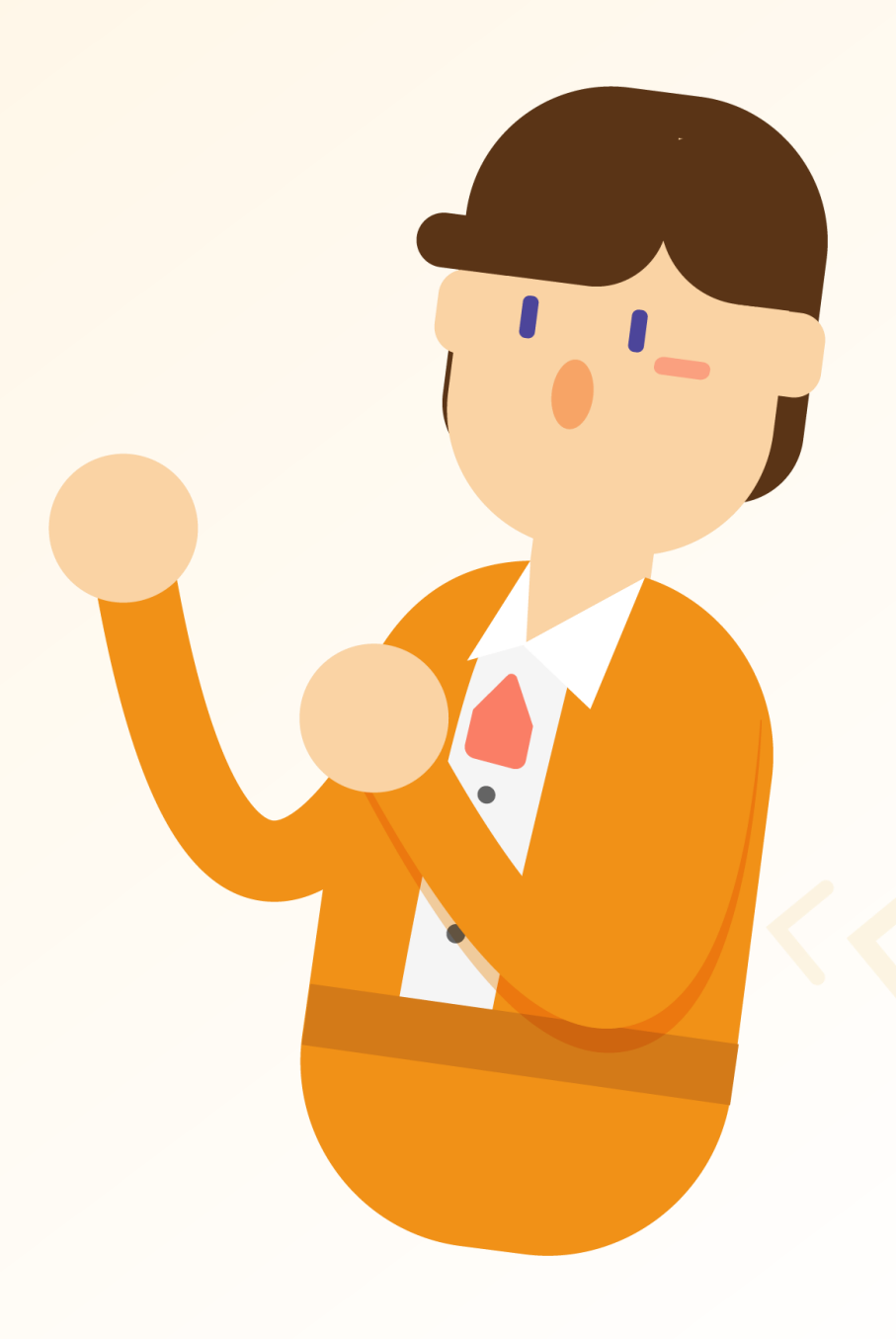

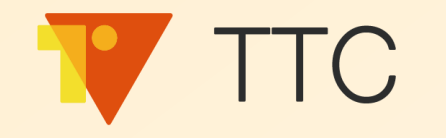

### 品牌商如何建立集點卡?

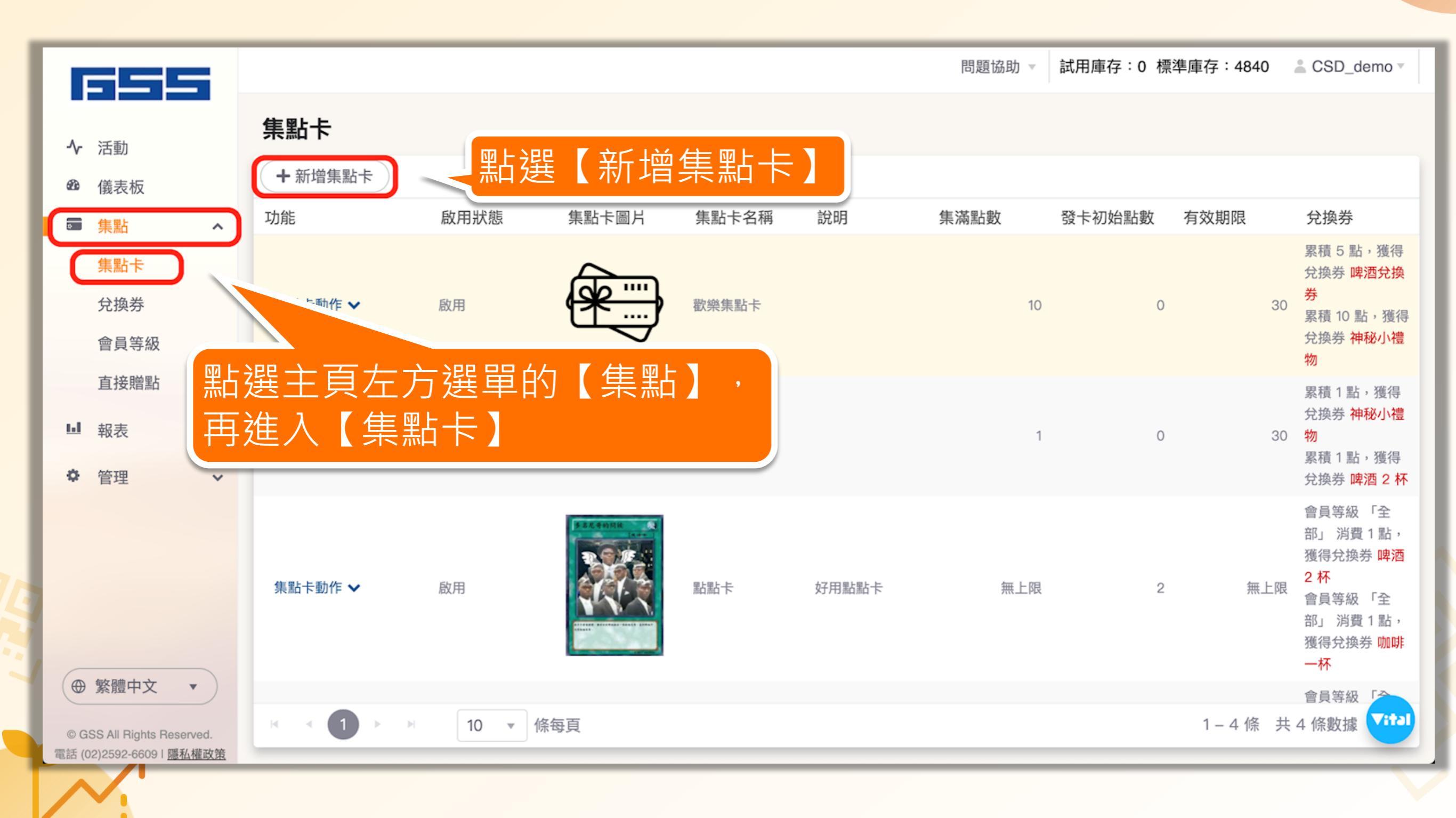

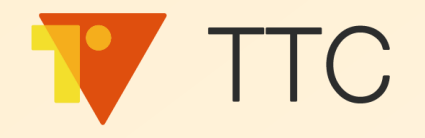

### 品牌商如何建立集點卡?

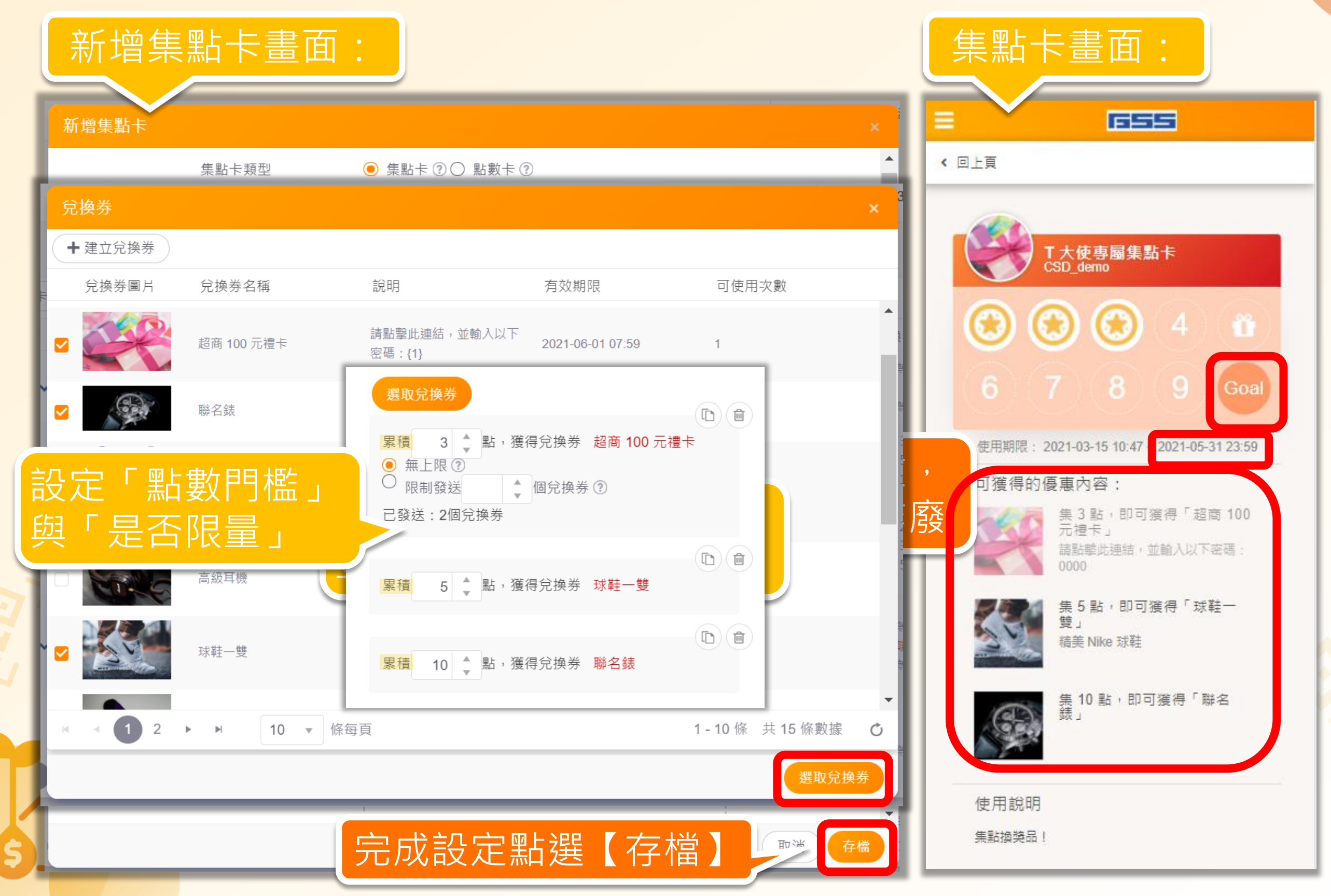

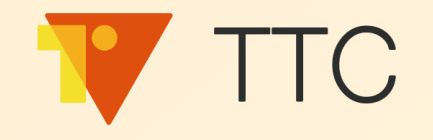

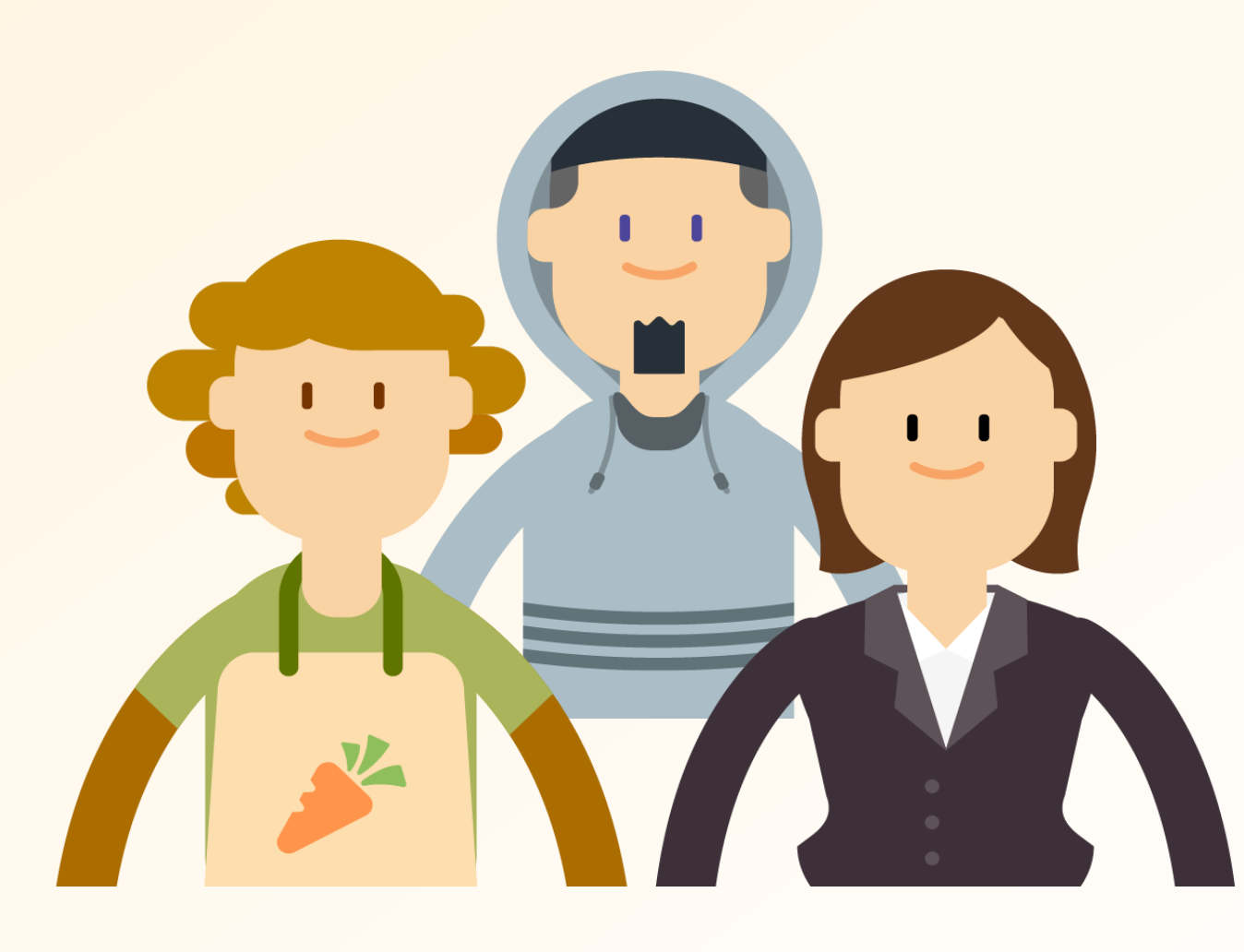

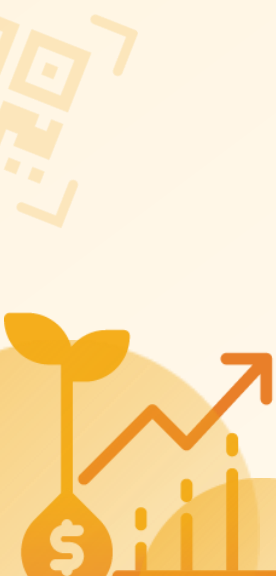

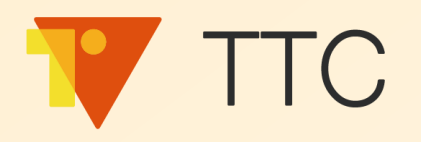

客戶忠誠計畫 掃碼集點 消費金額贈點 會員分級

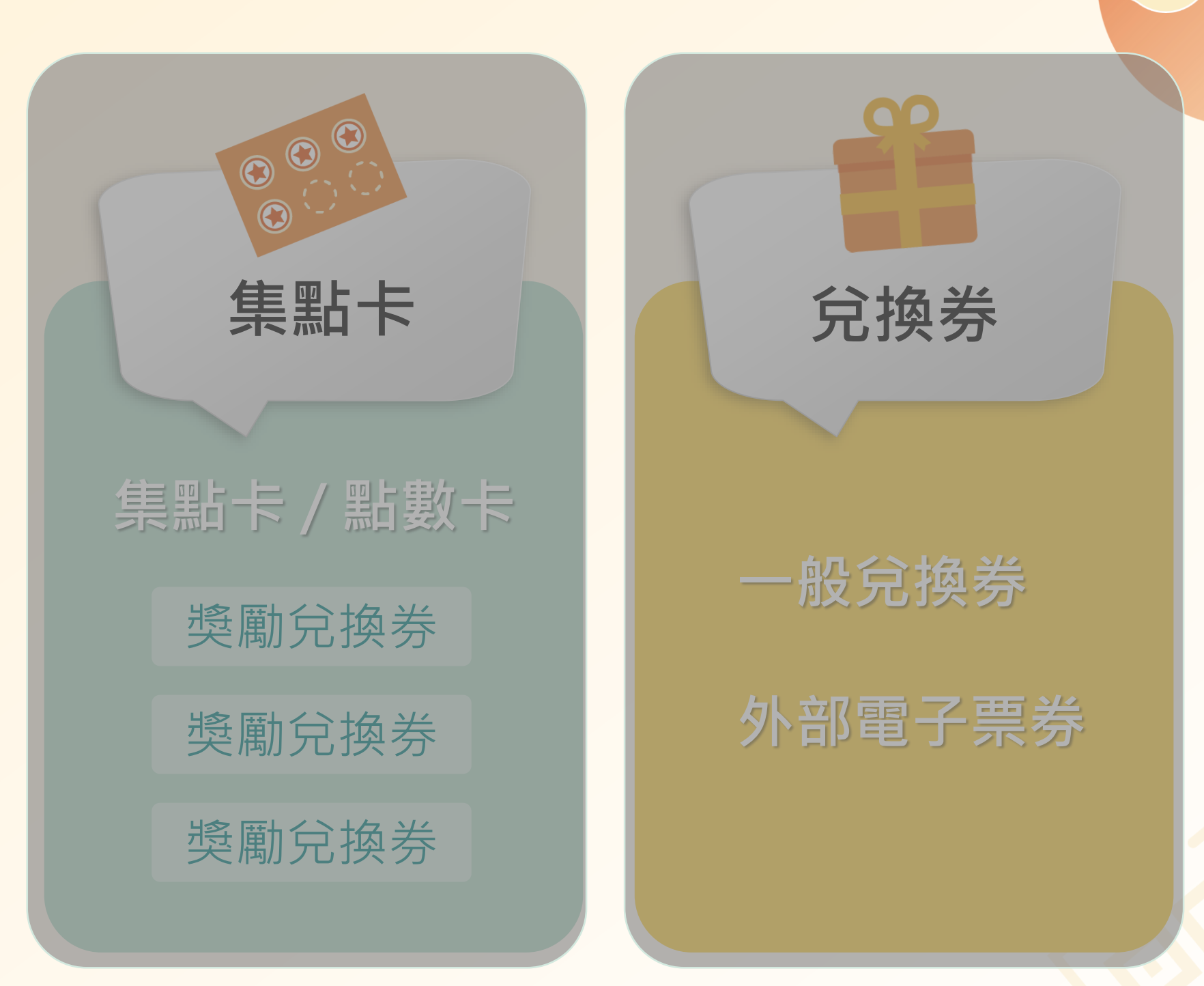

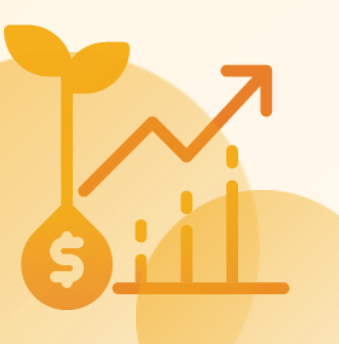

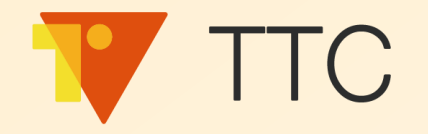

### 瓶身碼掃碼集點

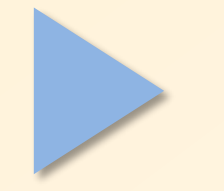

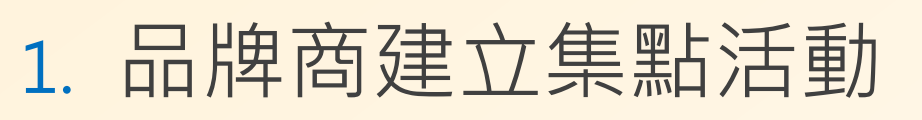

2. 模擬客戶進行集點

### 消費金額贈點

- 1. 品牌商開啟贈點權限
- 2. 分店或品牌商直接金額贈點

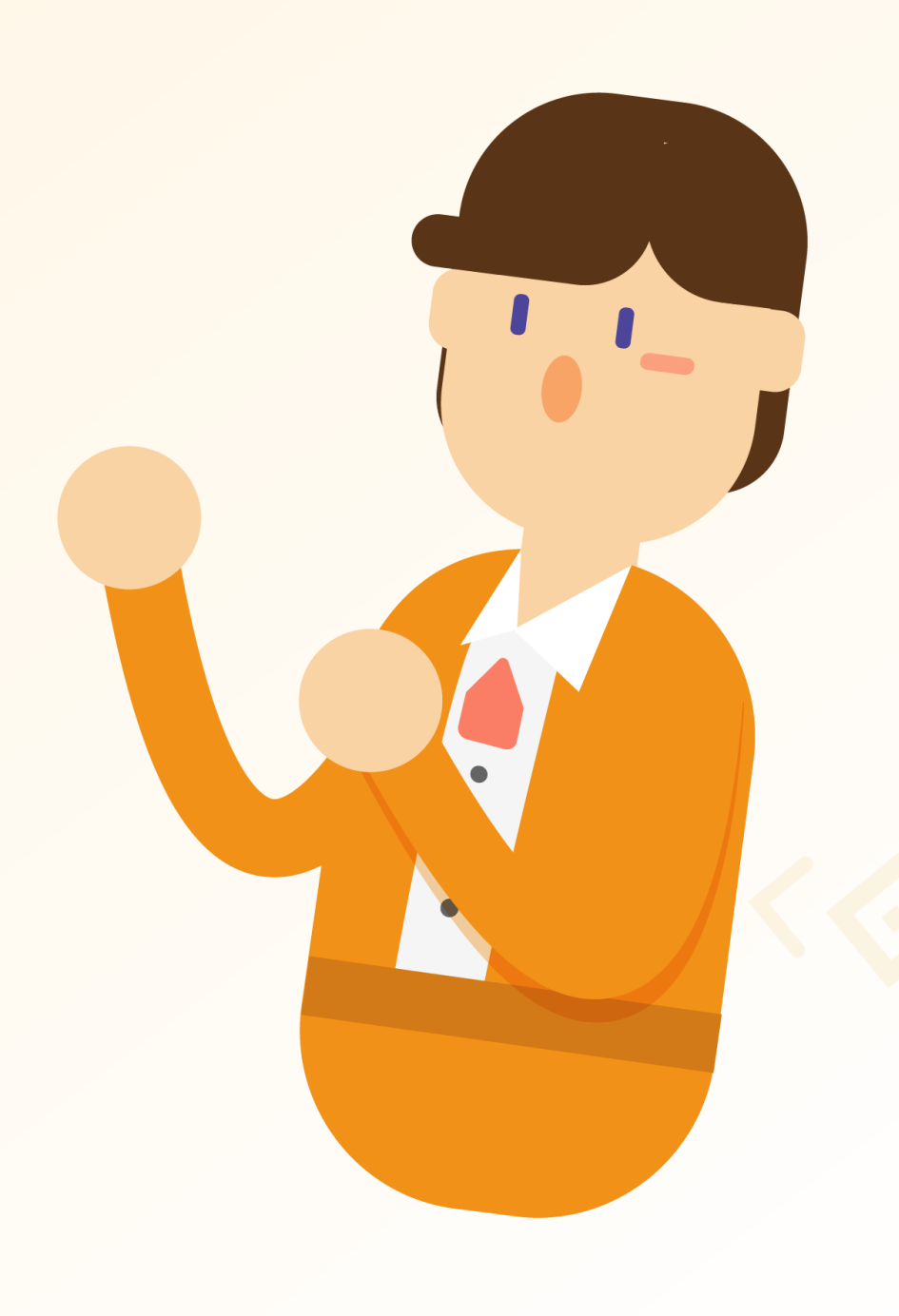

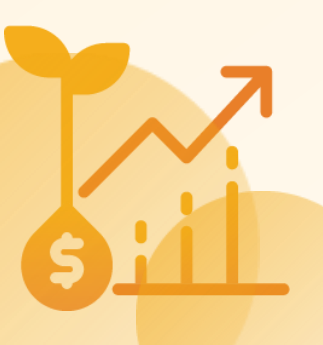

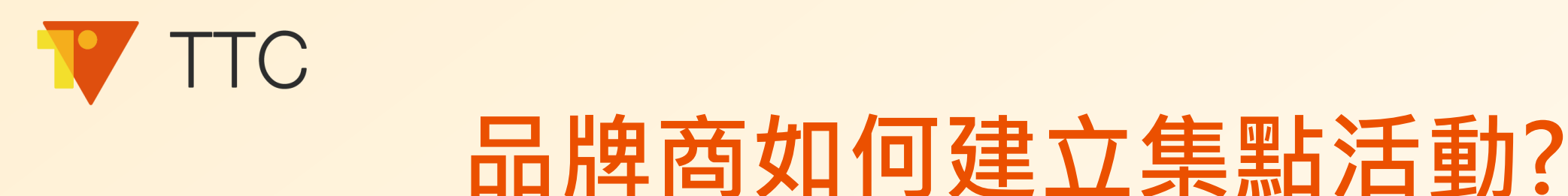

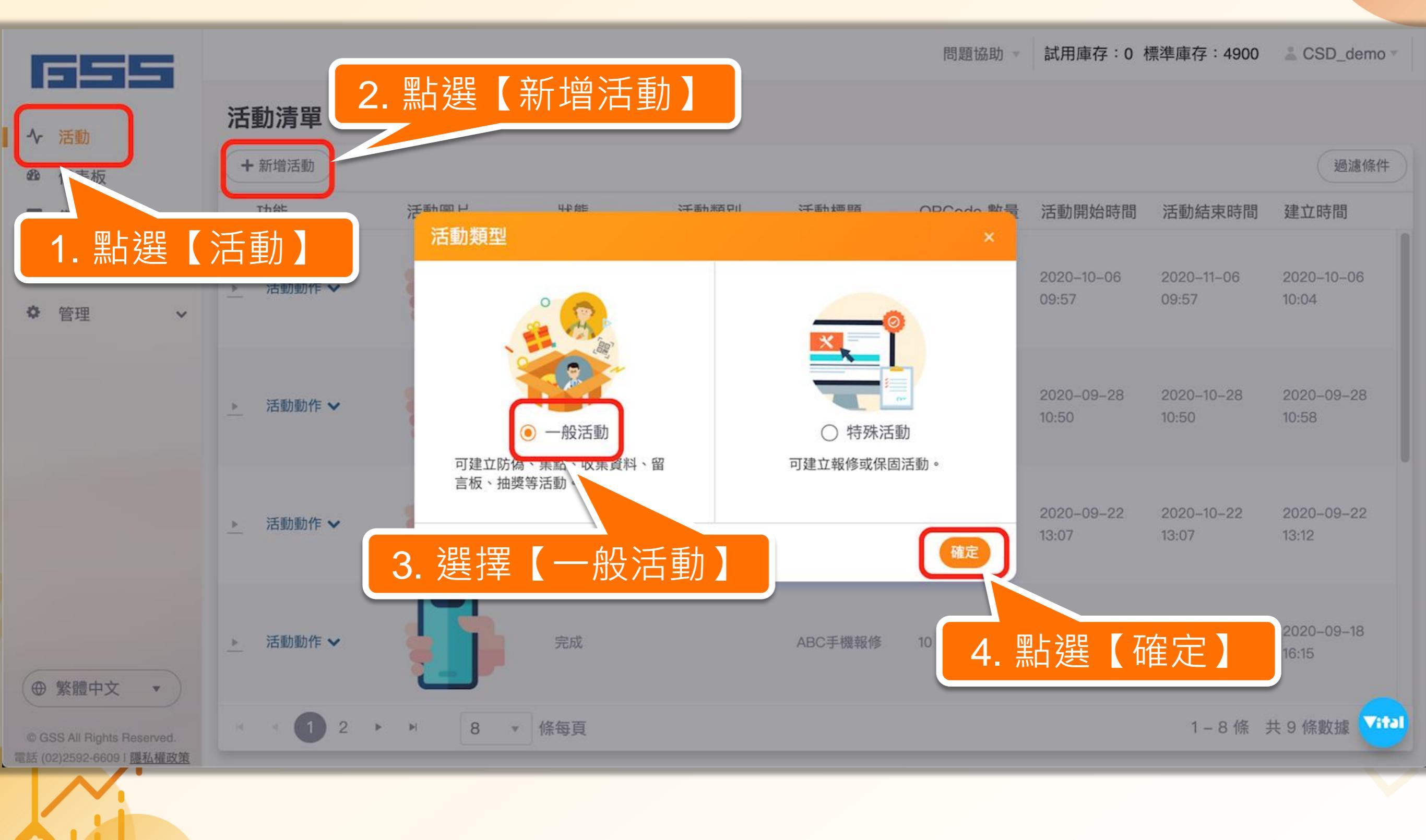

品牌商如何建立集點活動?

TTC

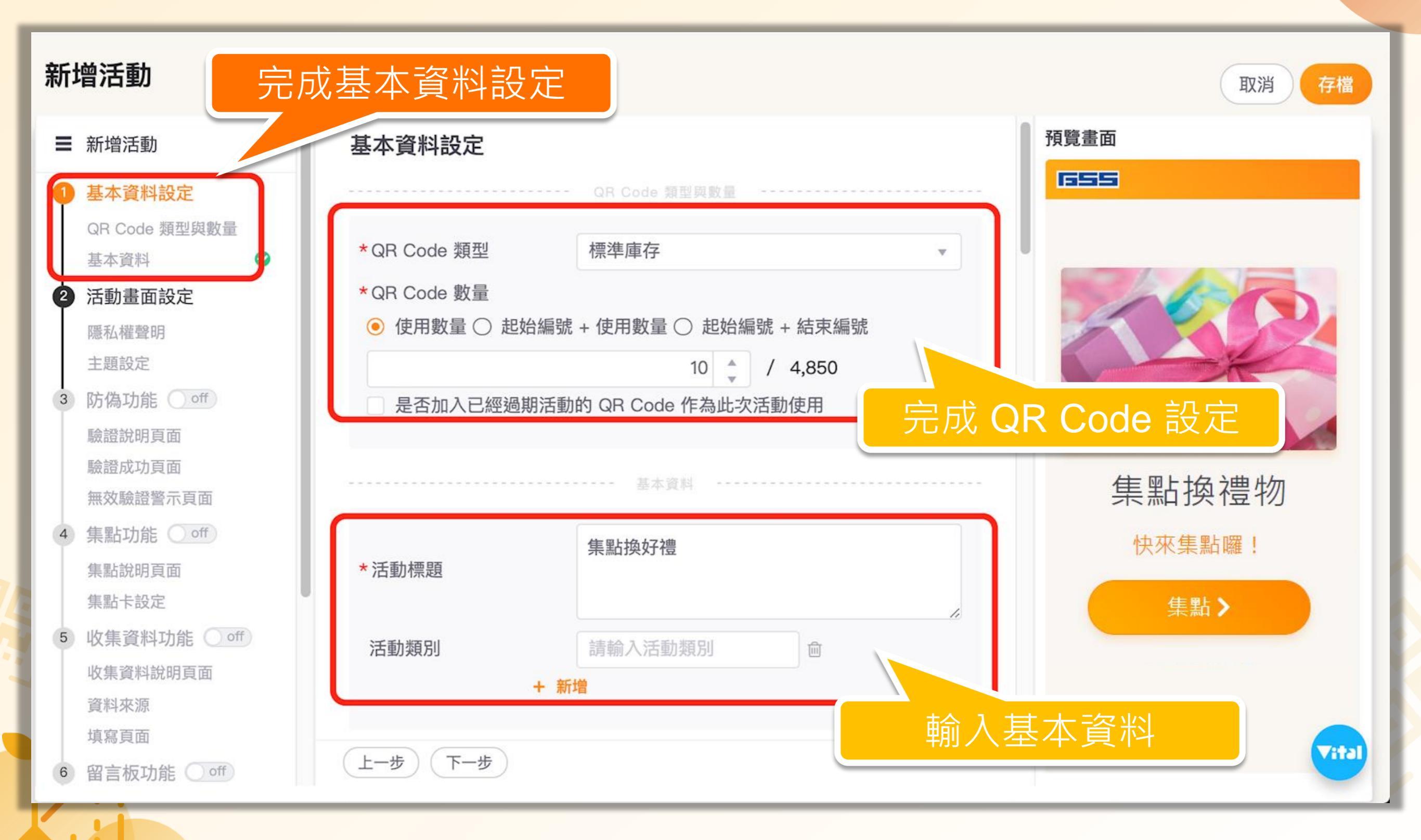

59

品牌商如何建立集點活動?

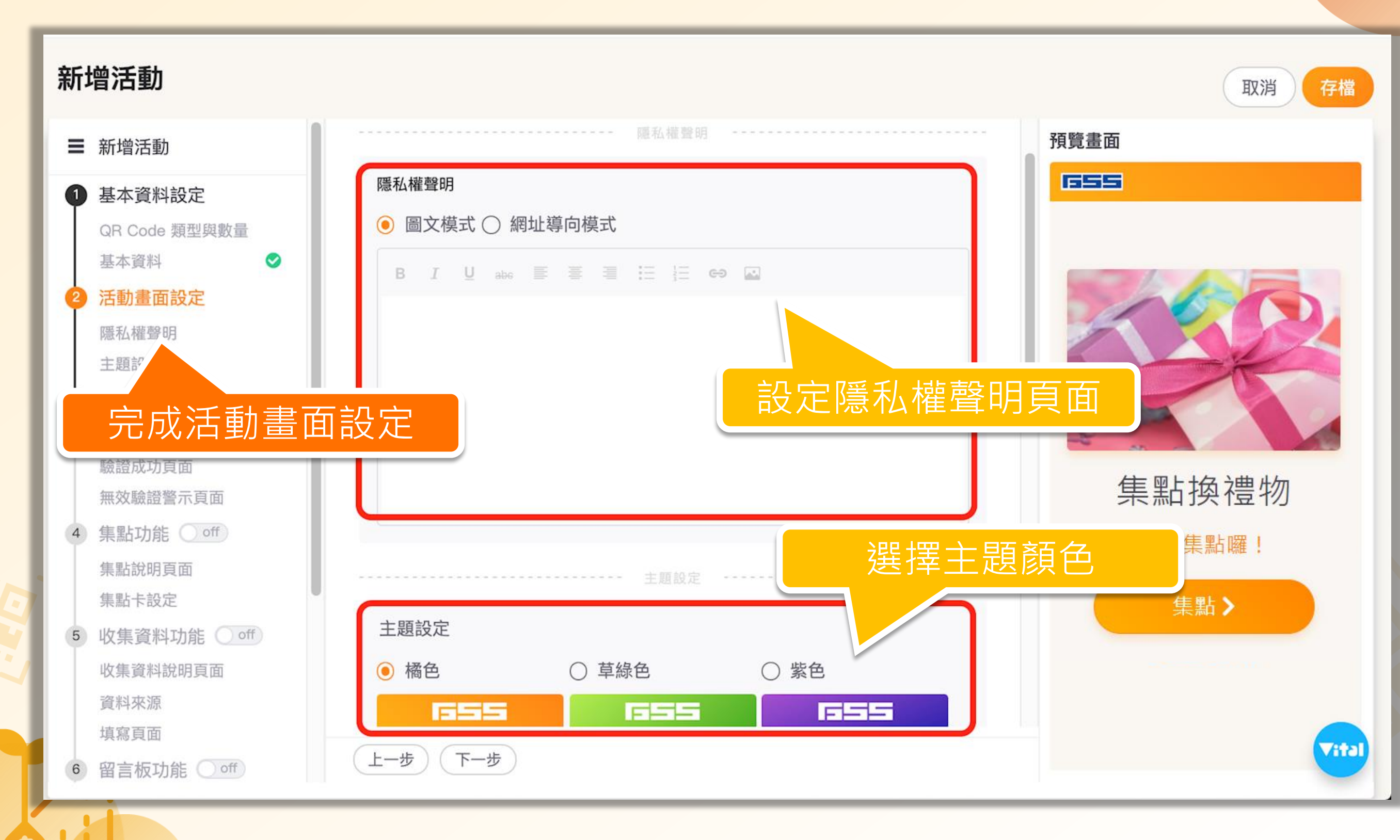

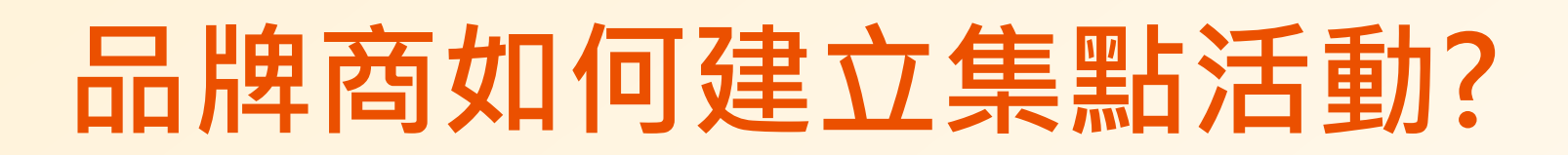

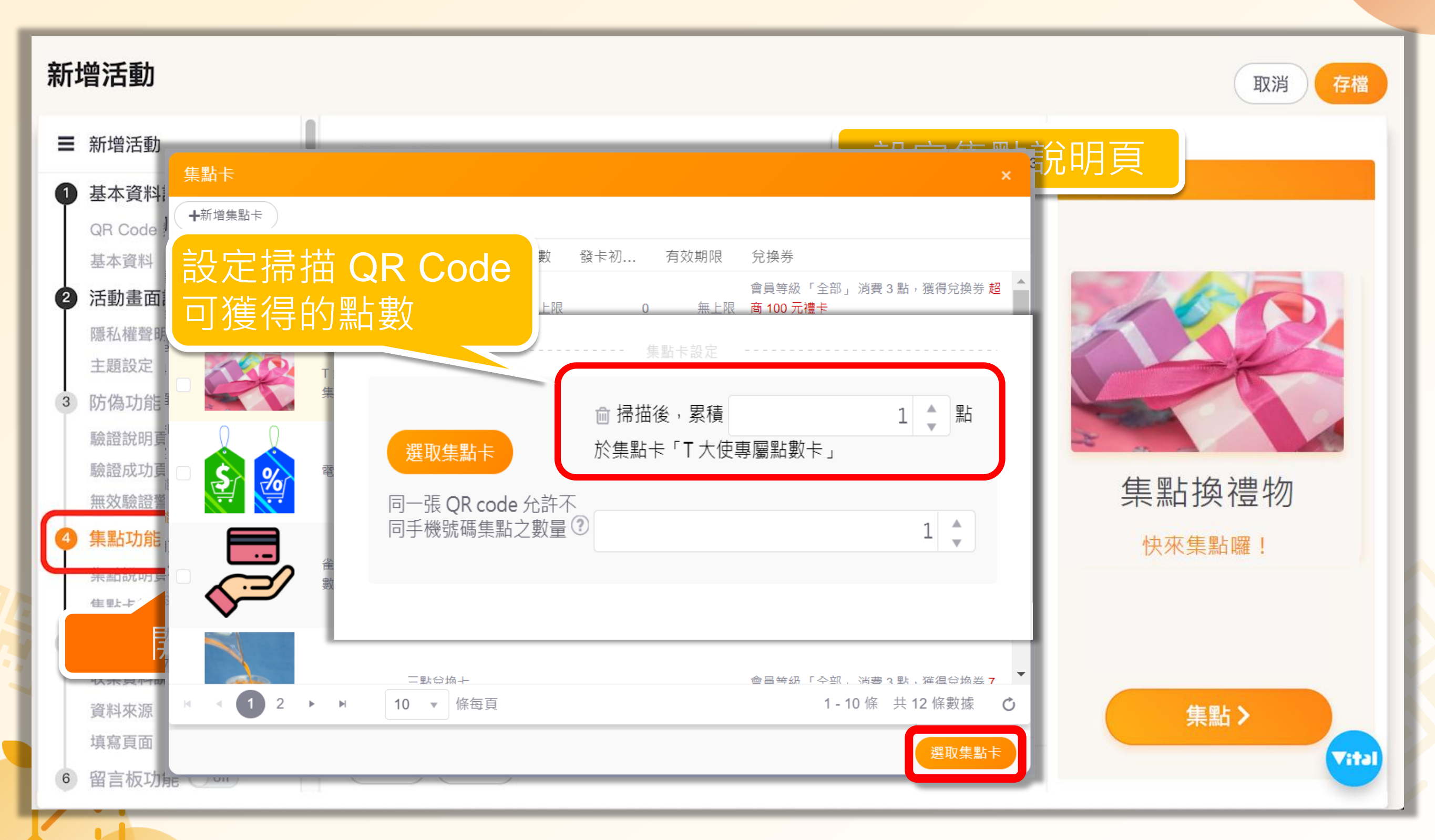

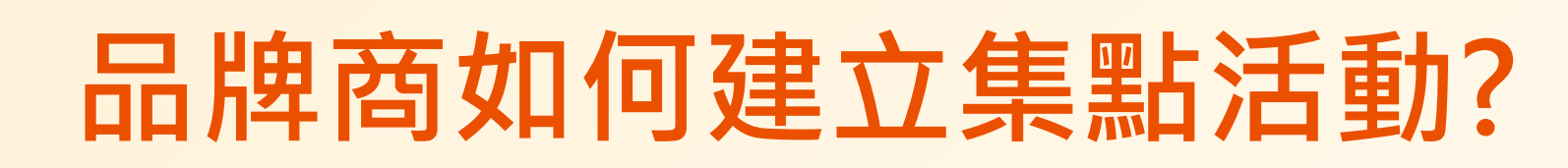

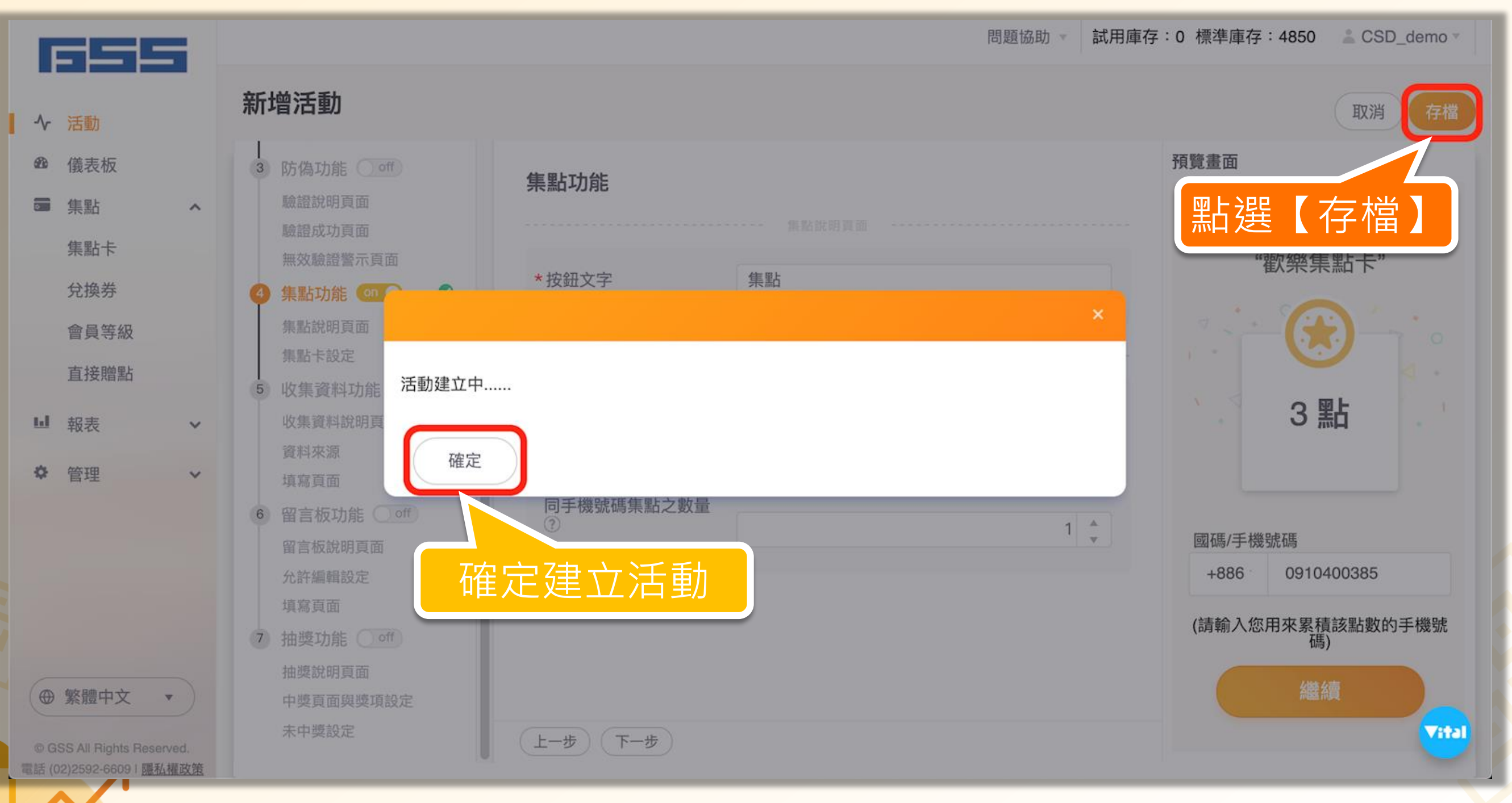

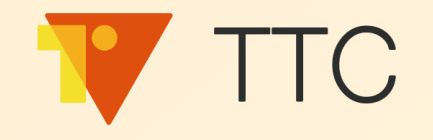

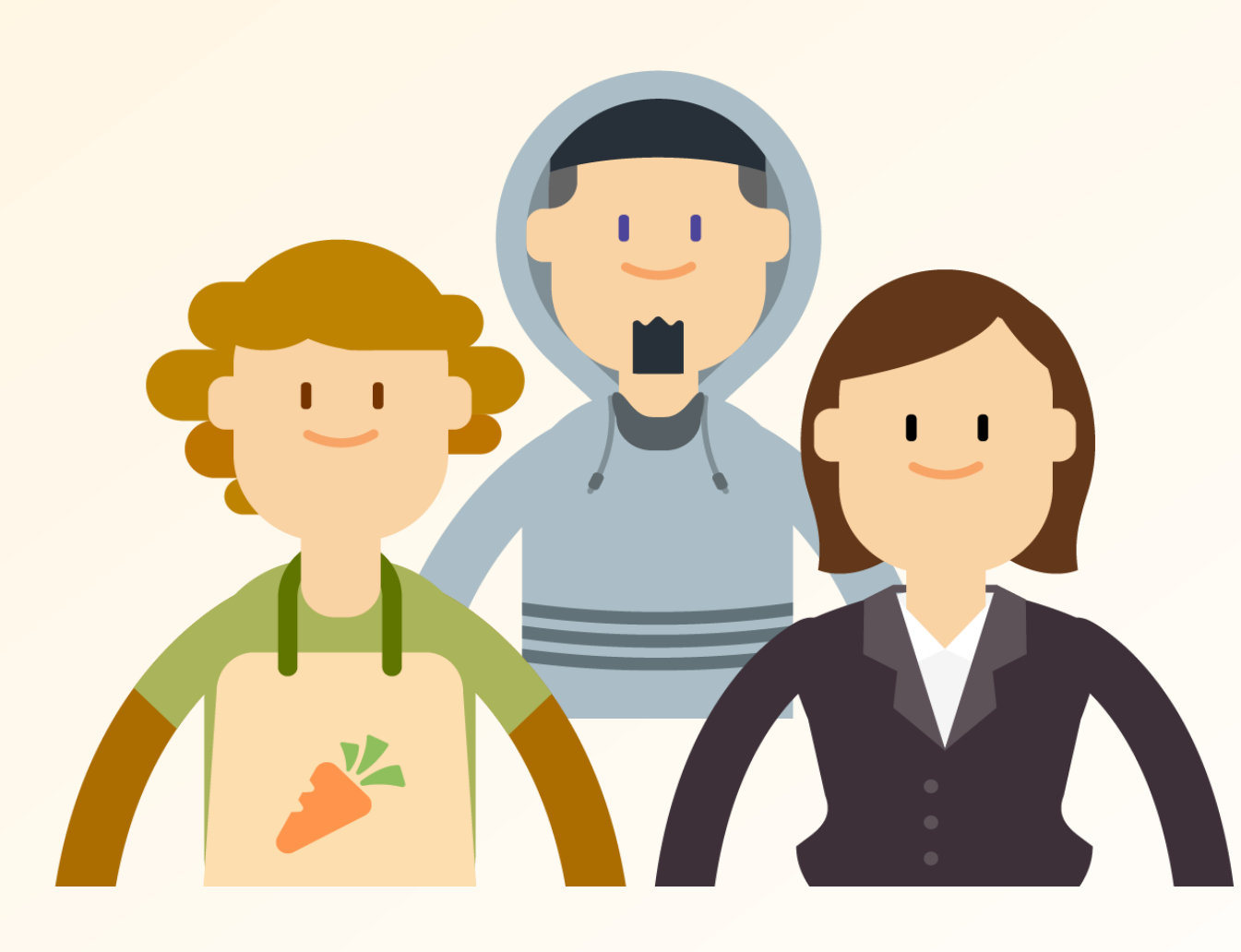

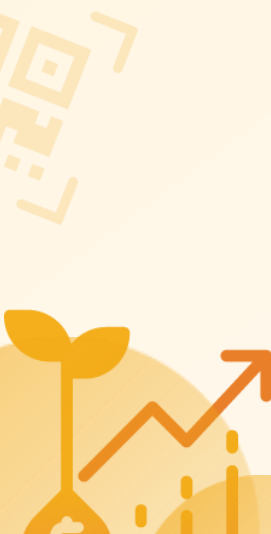

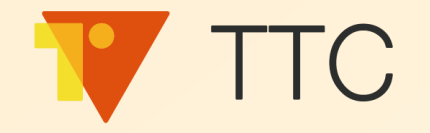

### 瓶身碼掃碼集點

1. 品牌商建立集點活動

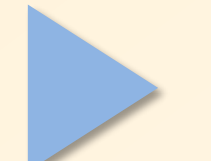

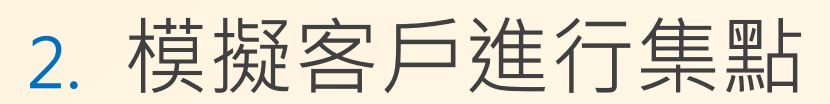

### 消費金額贈點

- 1. 品牌商開啟贈點權限
- 2. 分店或品牌商直接金額贈點

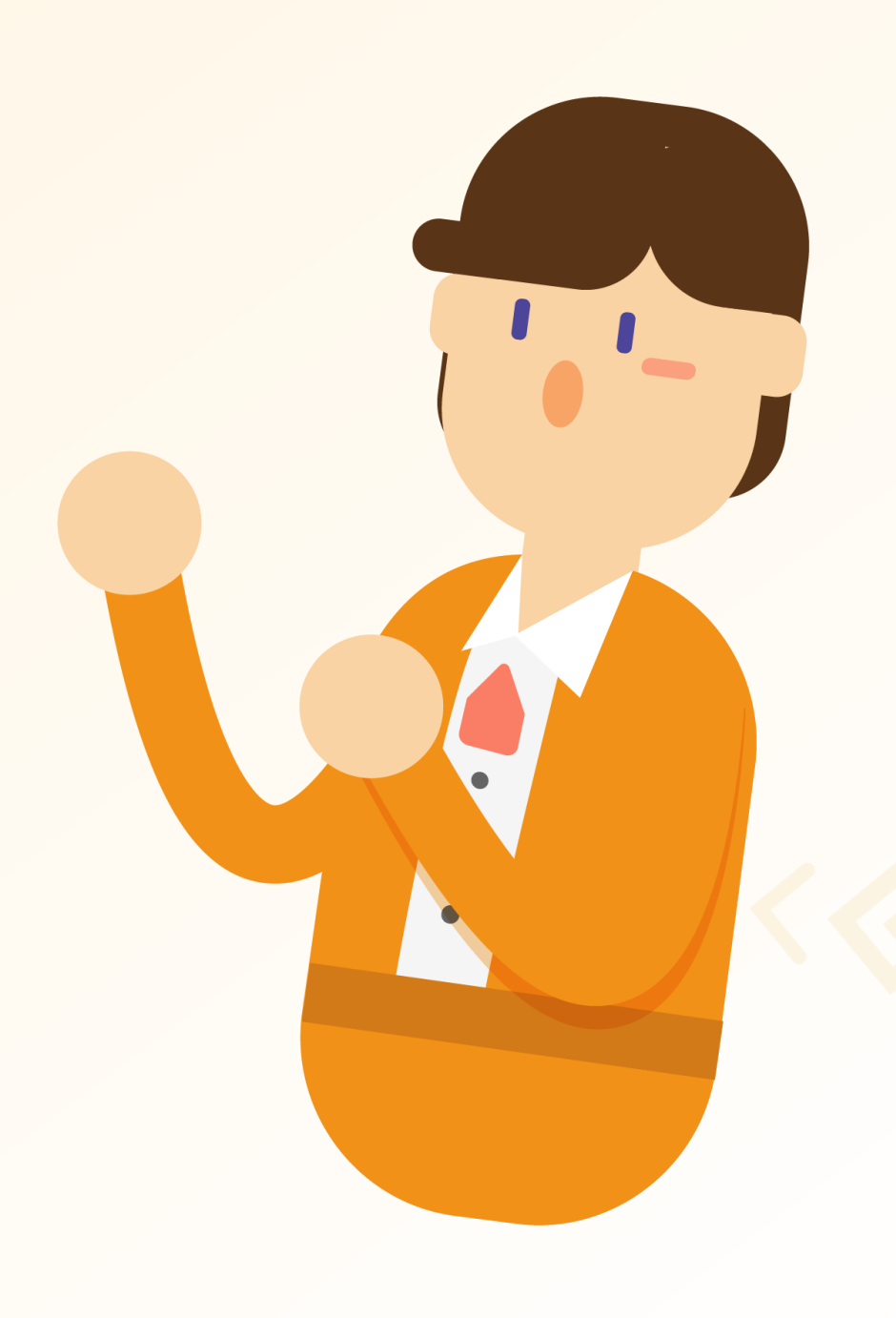

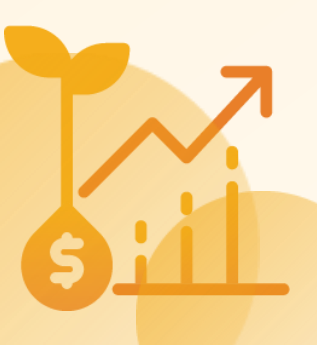

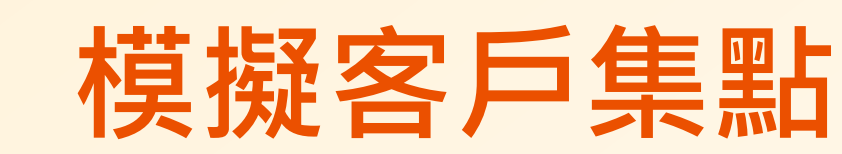

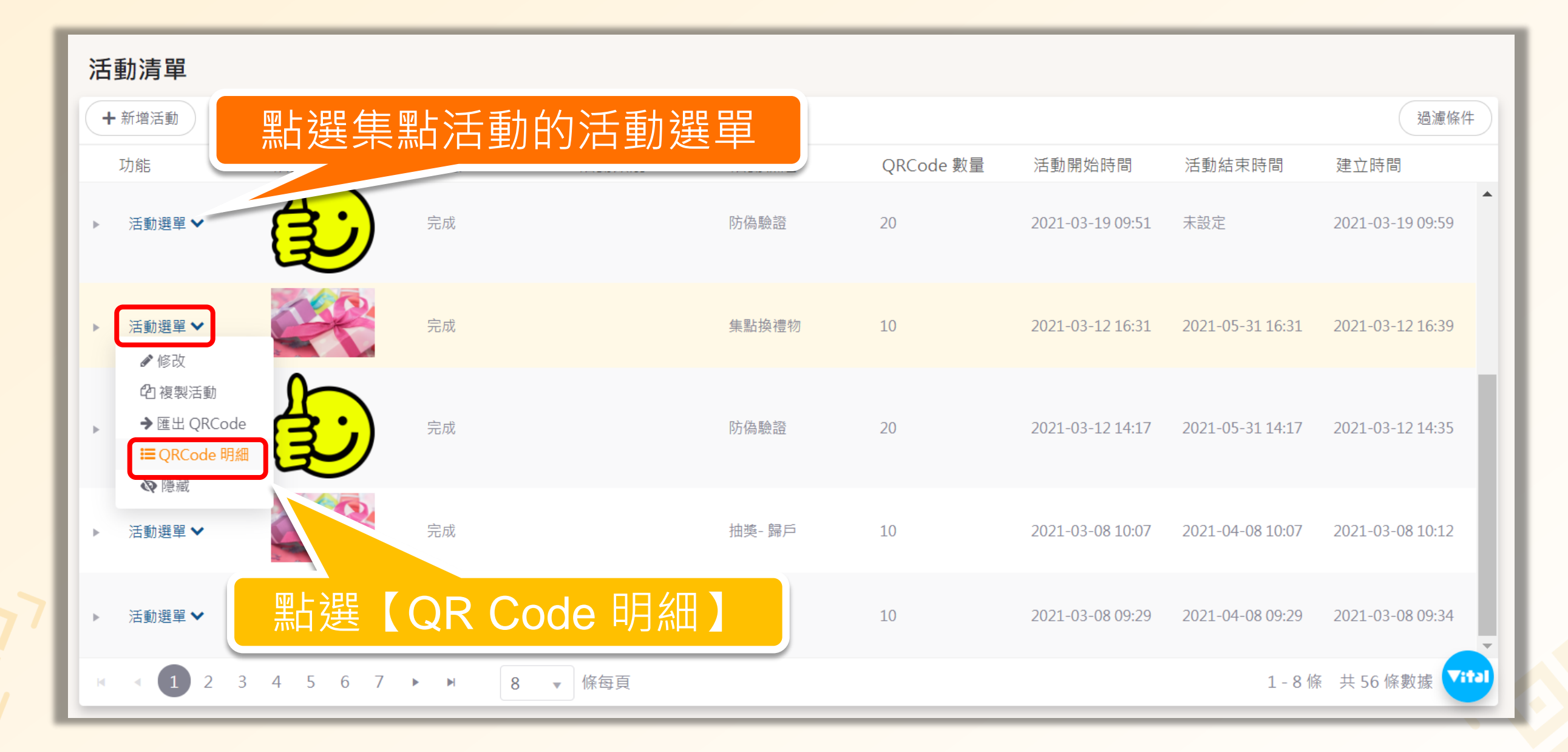

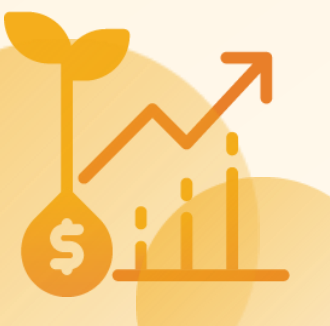

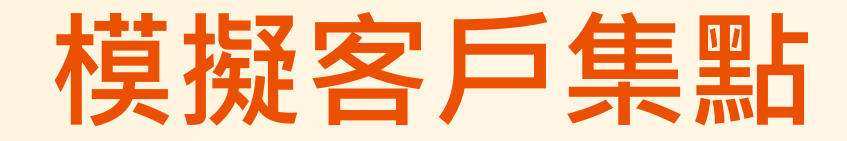

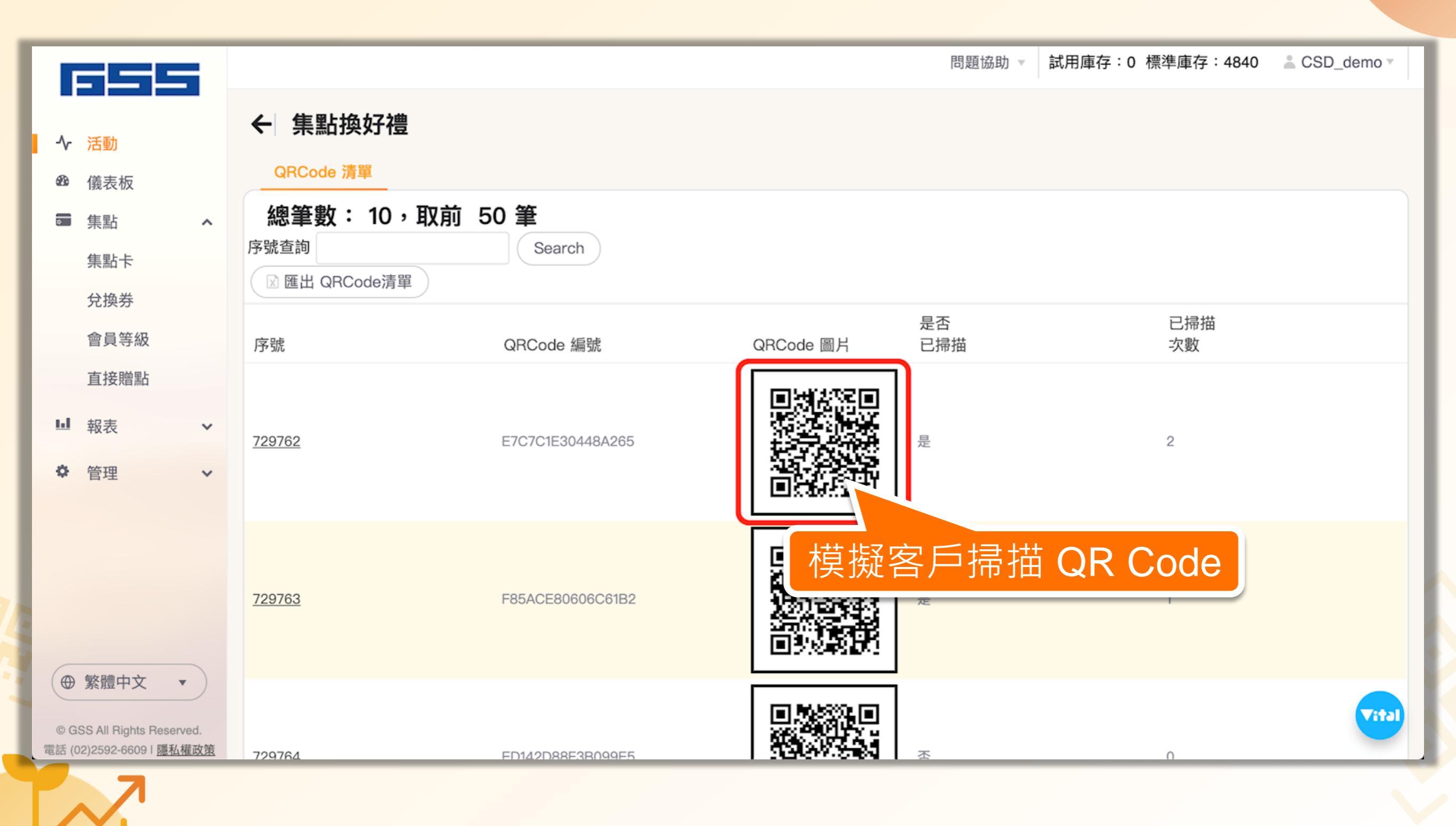

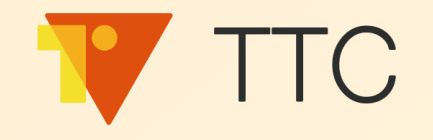

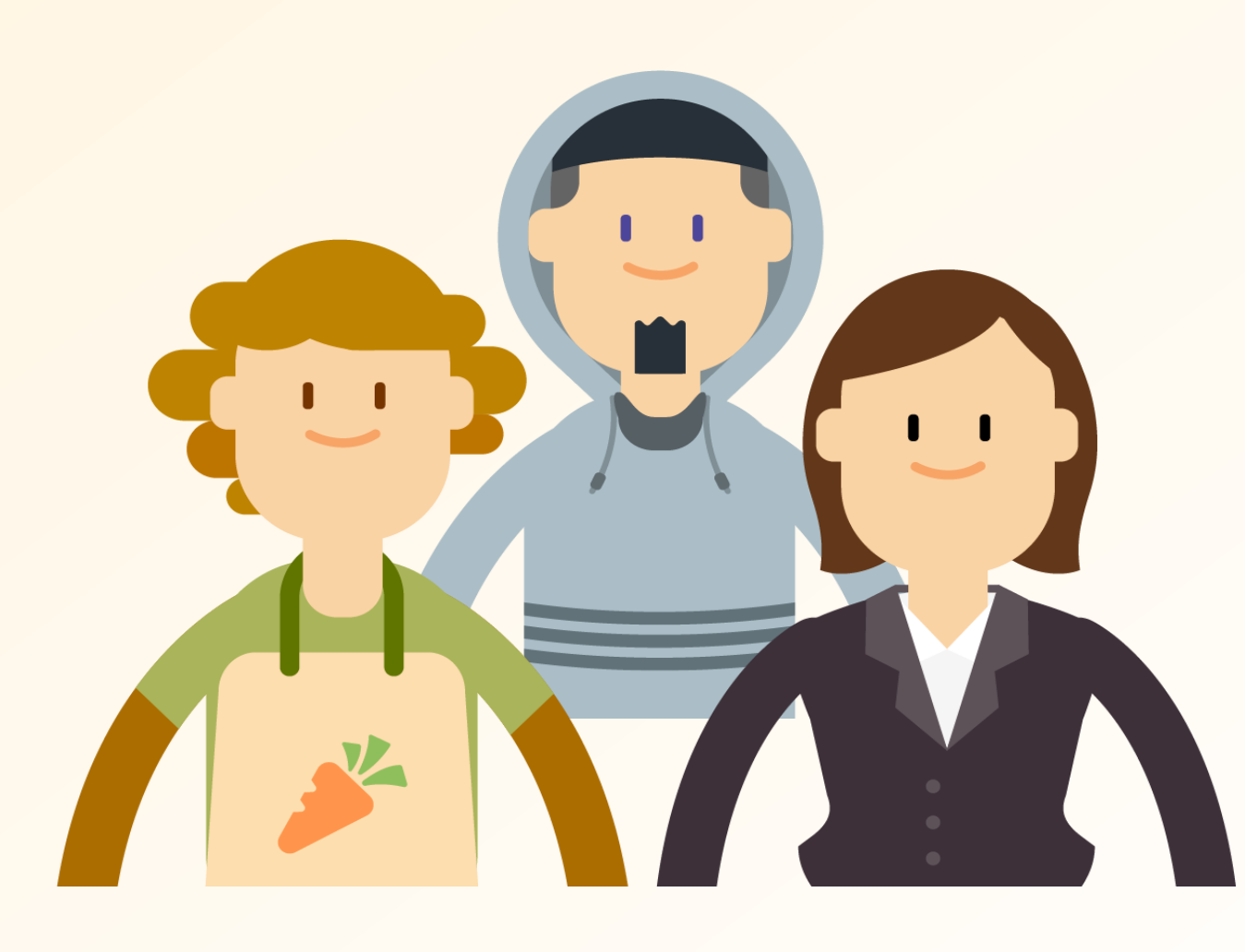

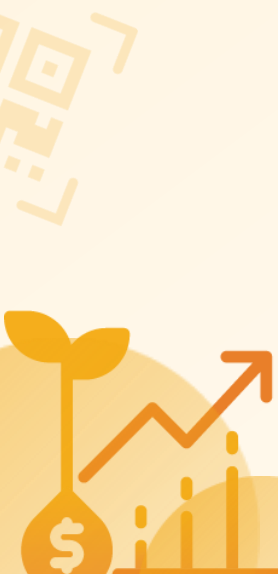

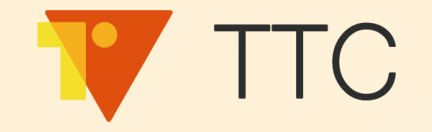

### 瓶身碼掃碼集點

- 1. 品牌商建立集點活動
- 2. 模擬客戶進行集點

### 消費金額贈點

- 1. 品牌商開啟贈點權限
- 2. 分店或品牌商直接金額贈點

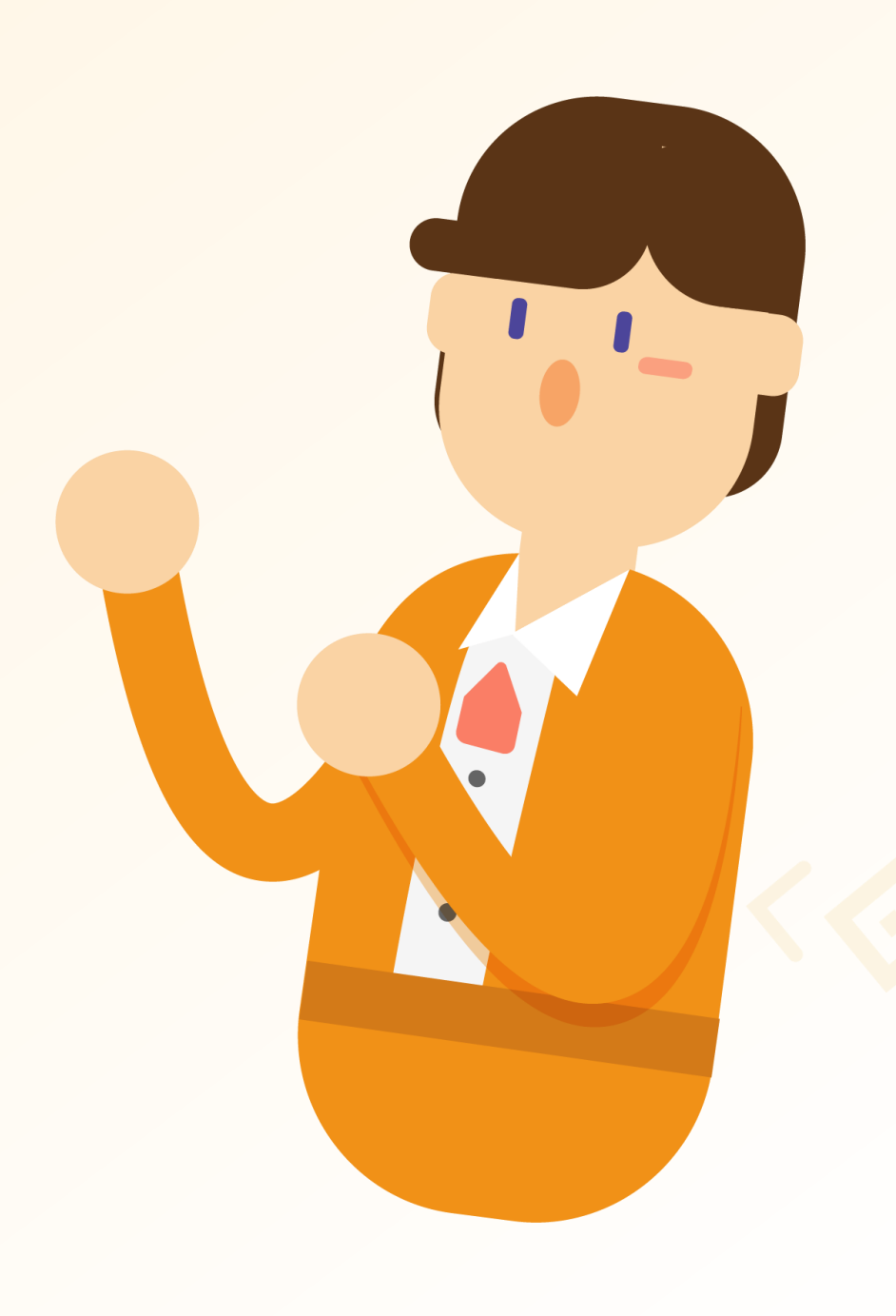

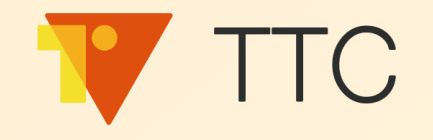

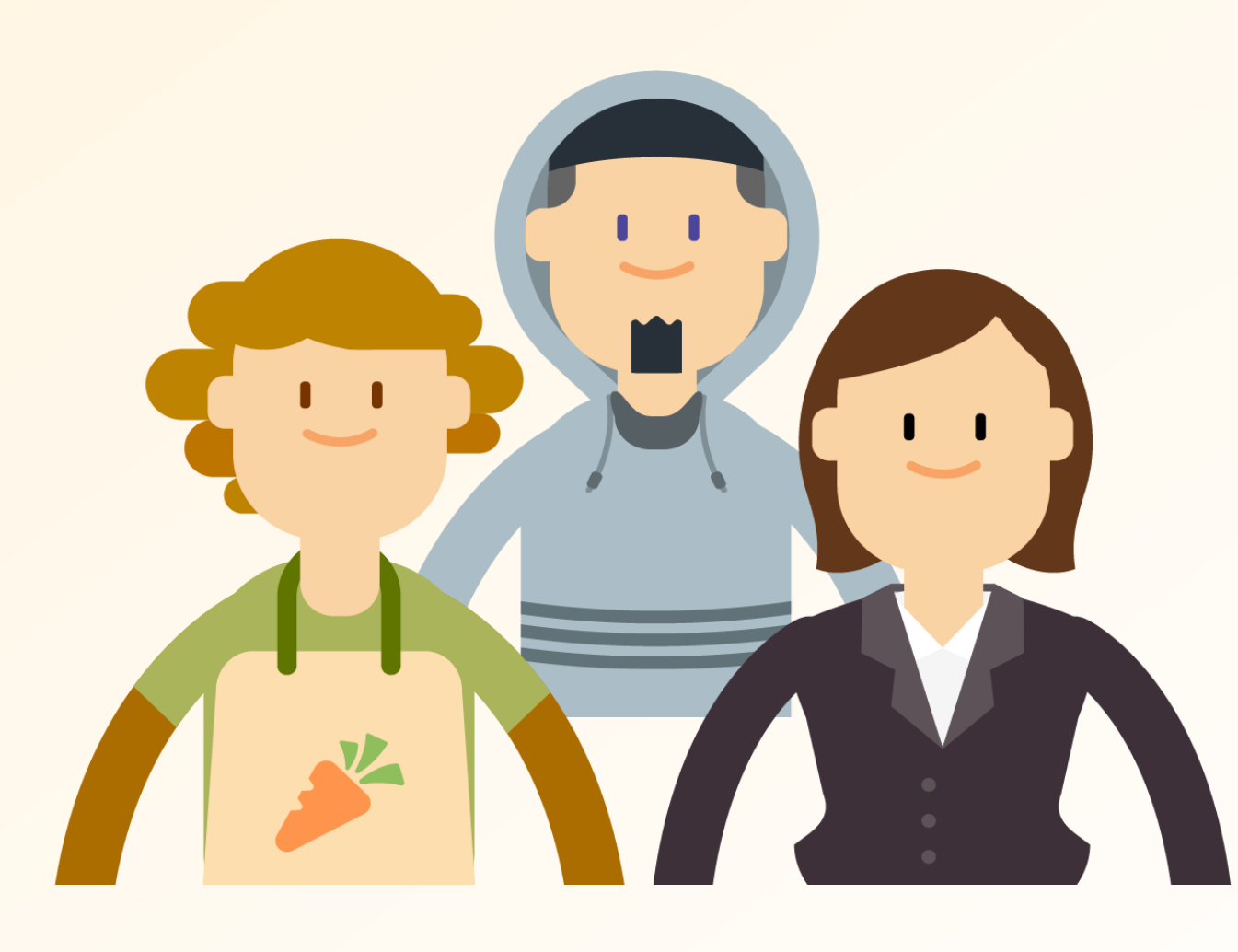

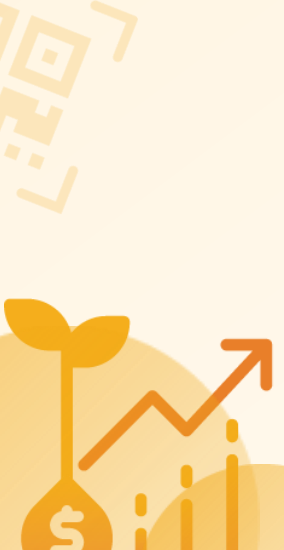

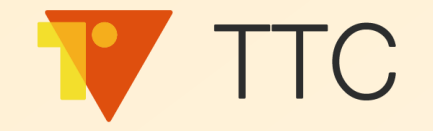

### 瓶身碼掃碼集點

- 1. 建立集點活動
- 2. 模擬客戶進行集點

### 消費金額集點

- 1. 開啟金額贈點權限
- 2. 直接金額贈點

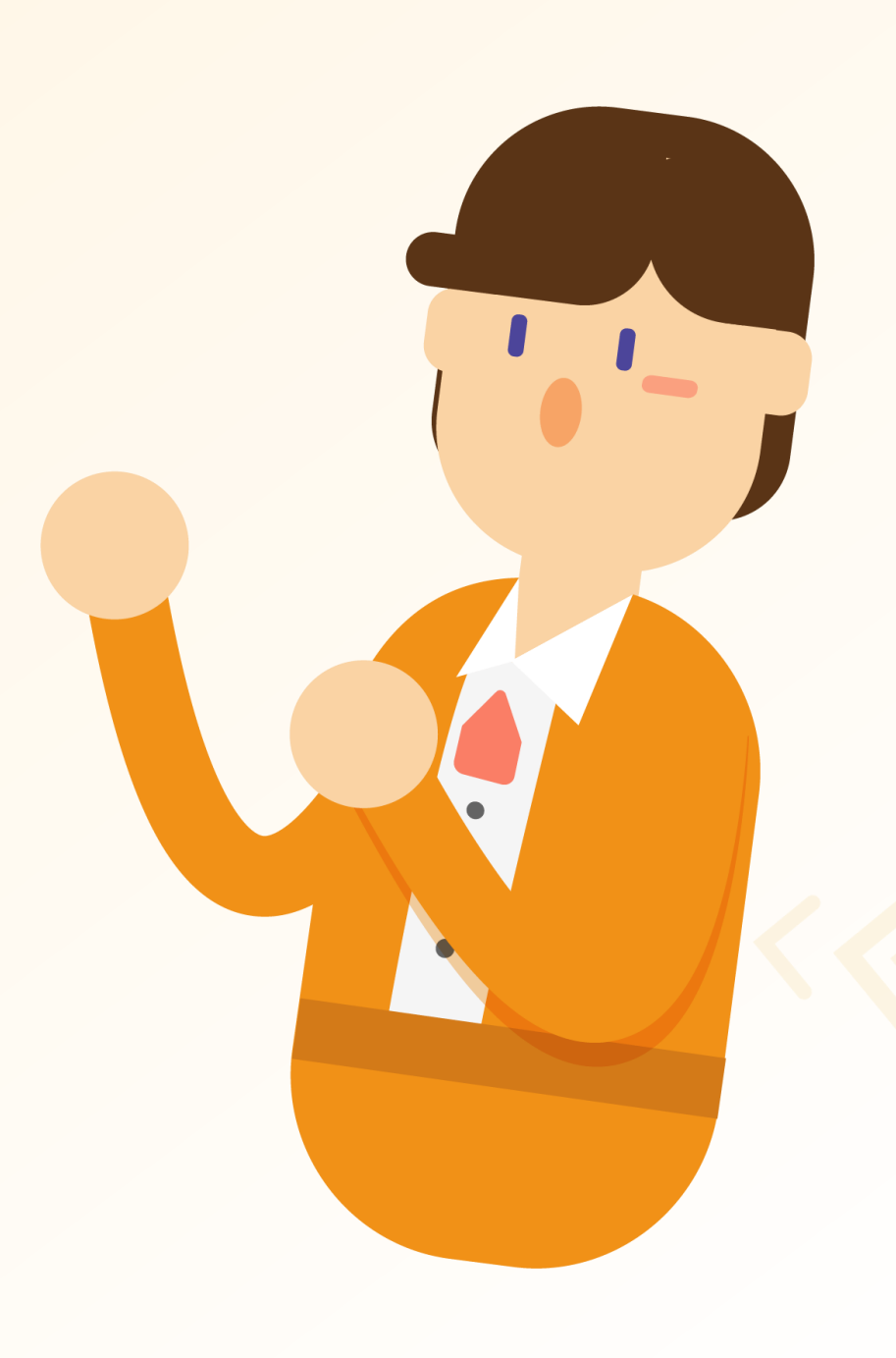

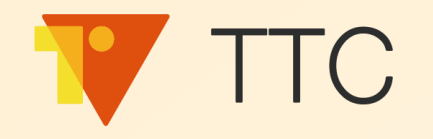

### 直接依消費金額贈點給客戶

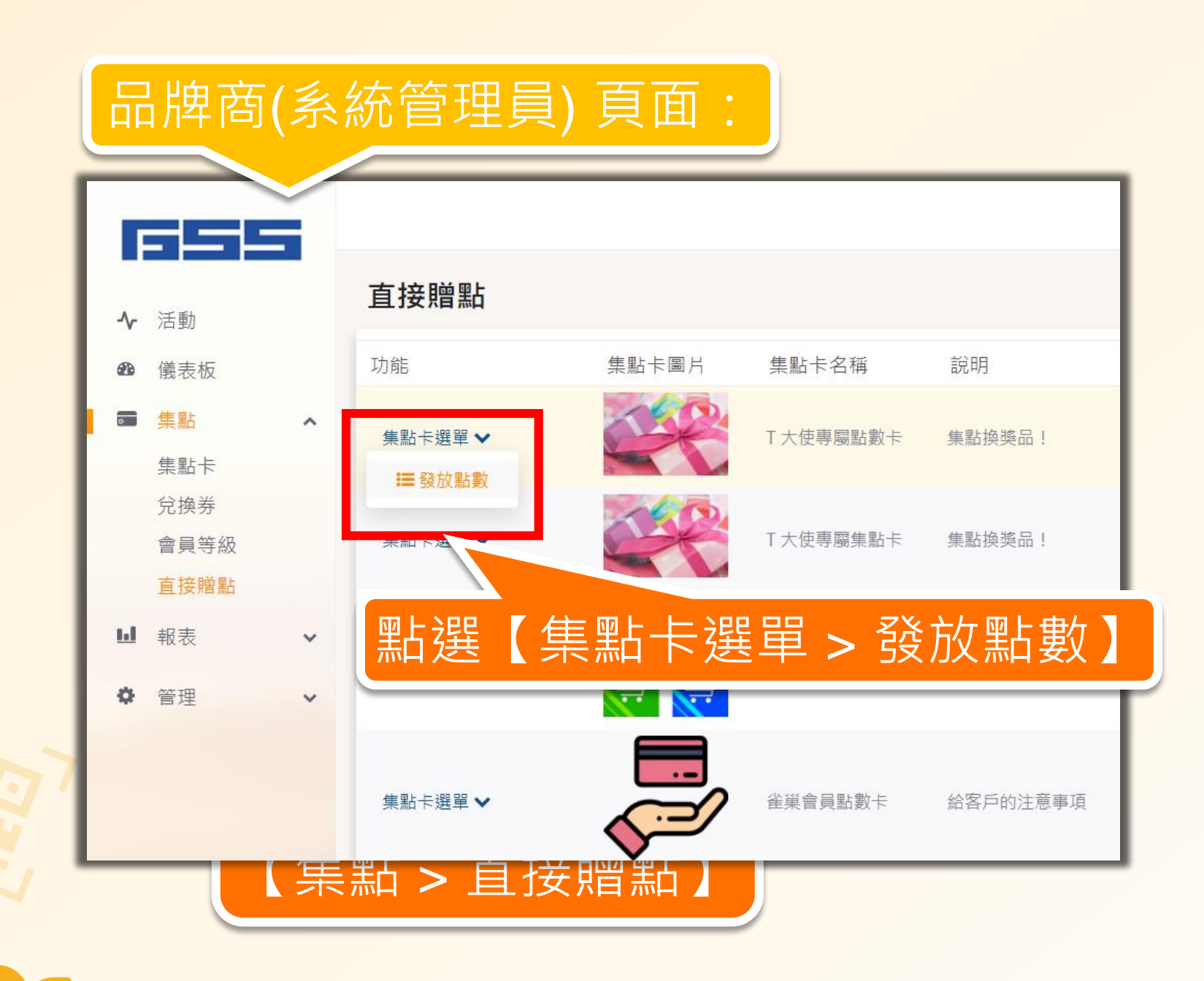

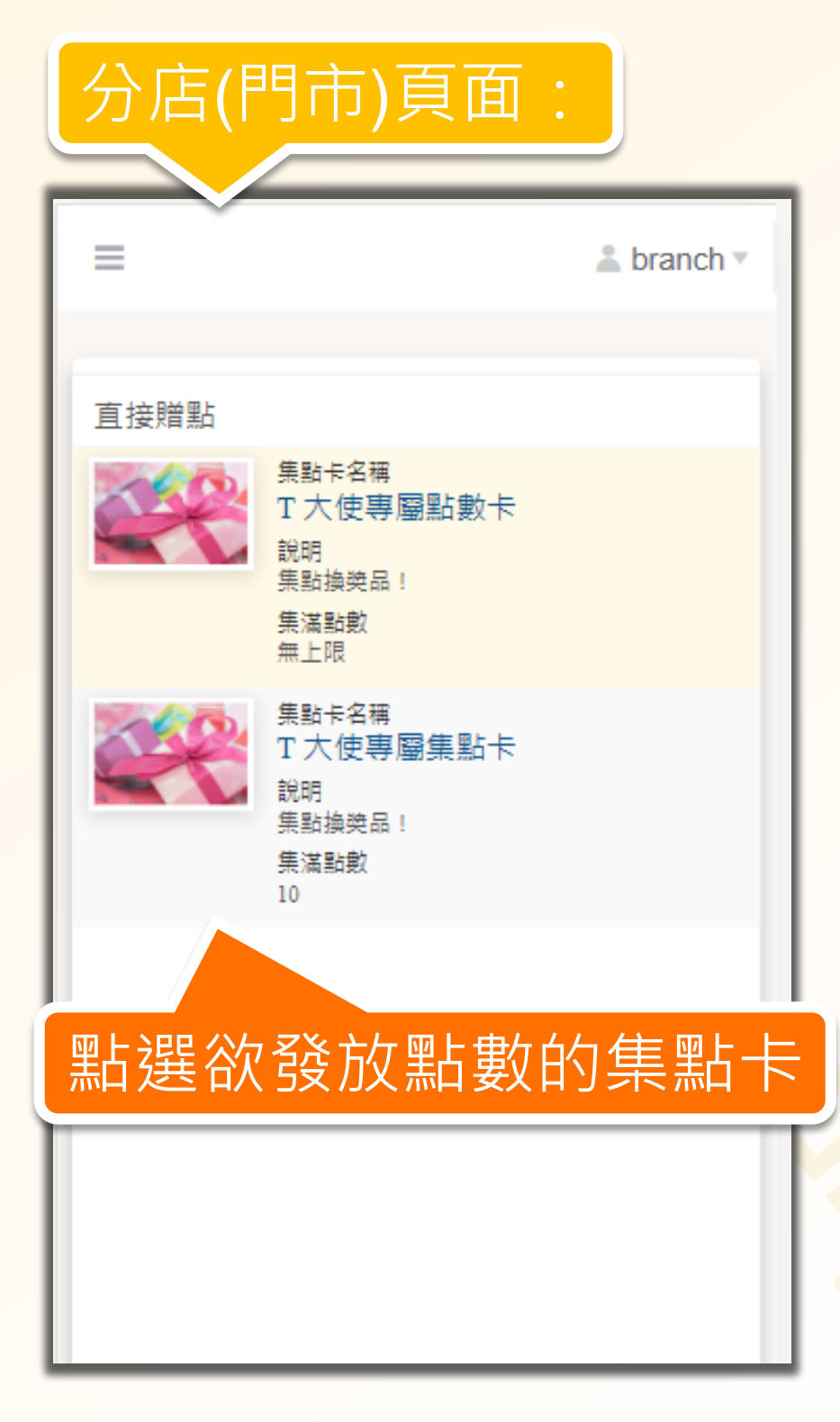

### 直接依消費金額贈點給客戶

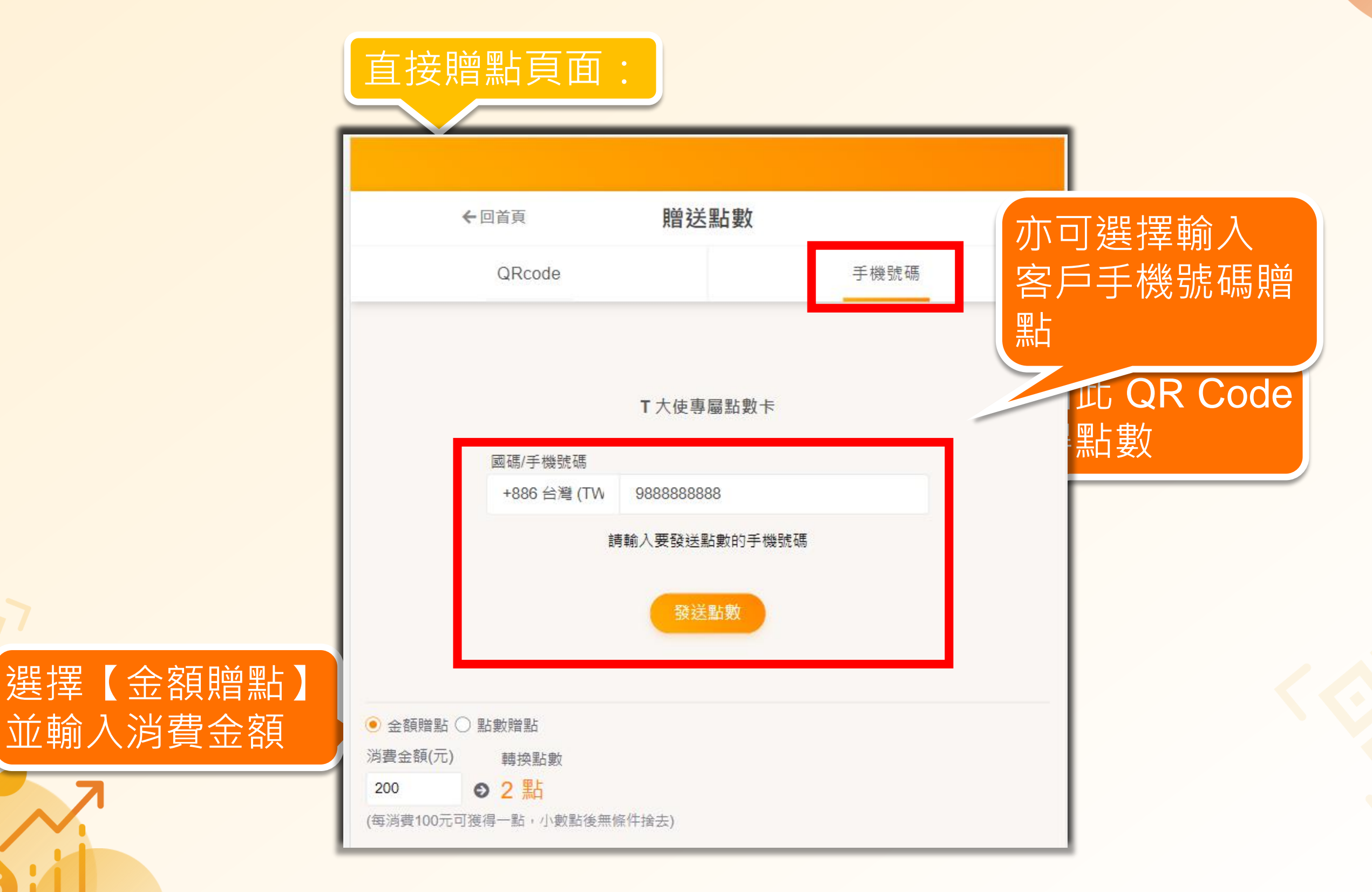

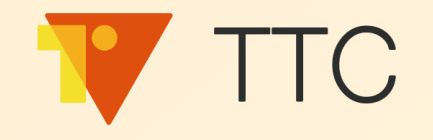

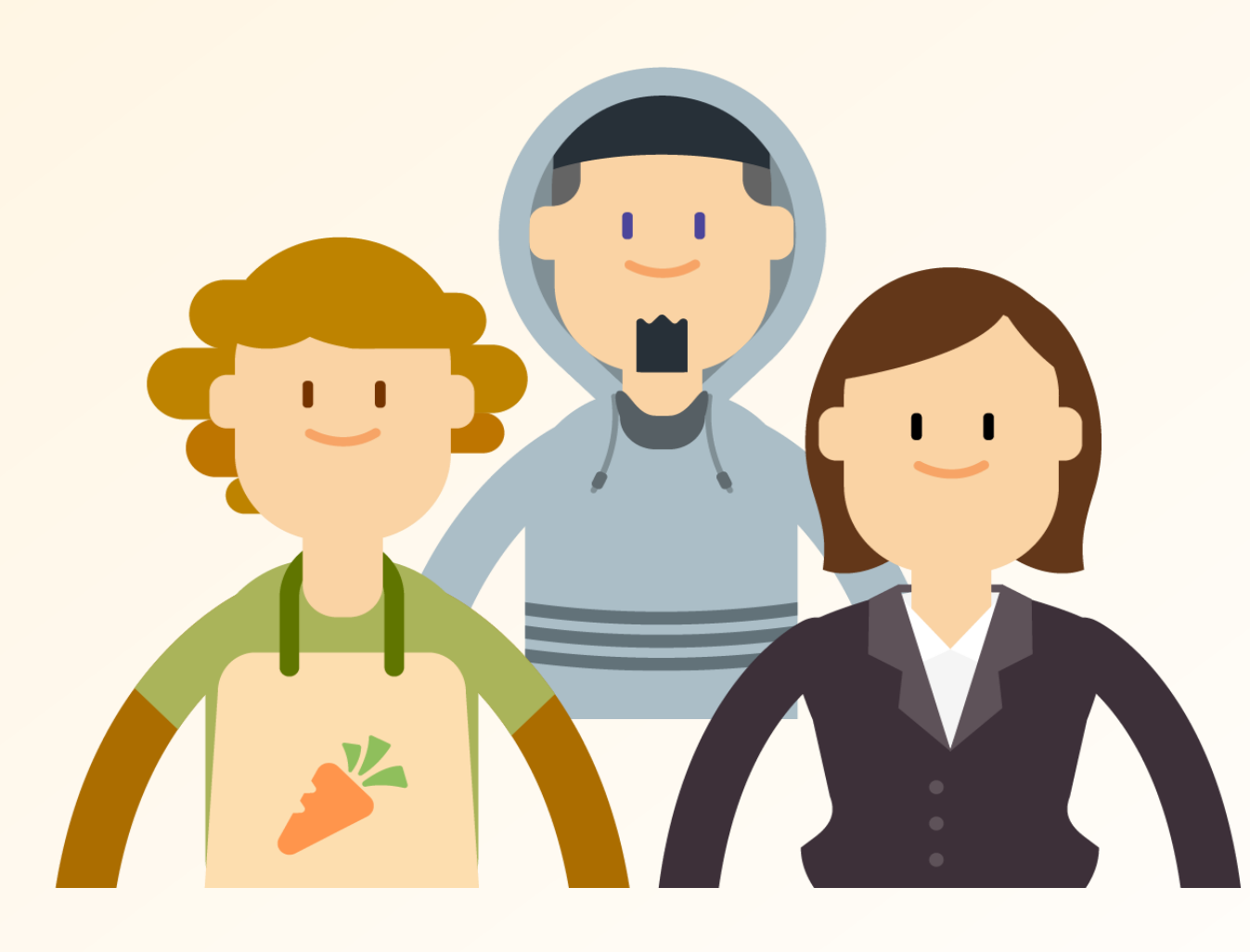

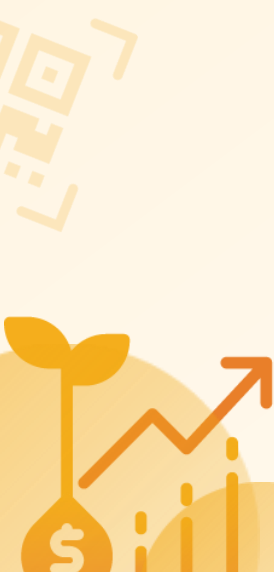

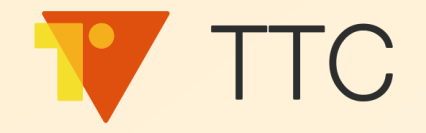

### 兌換獎勵

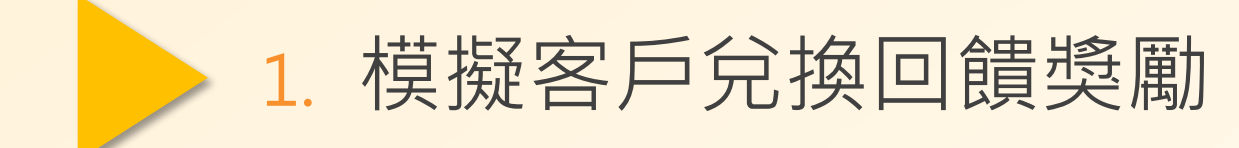

2. 模擬客戶使用外部電子票券

- 3. 品牌商查看獎勵兌換紀錄
- 4. 品牌商查看會員集點情形

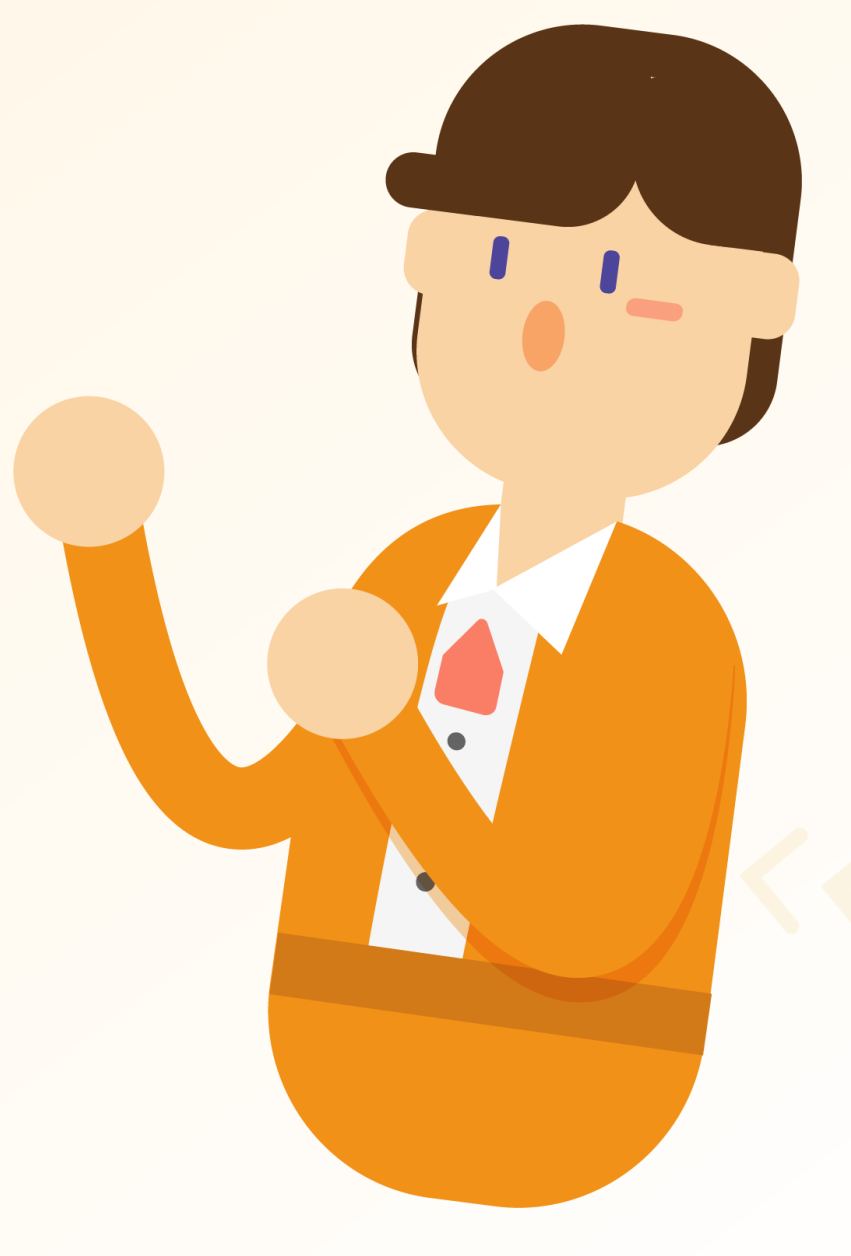

84

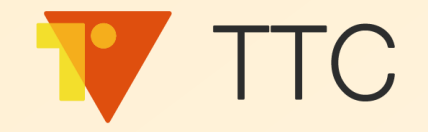

### 兌換獎勵

# 1. 模擬客戶兌換回饋獎勵 2. 模擬客戶使用外部電子票券

### 3. 品牌商查看獎勵兌換紀錄

### 4. 品牌商查看會員集點情形

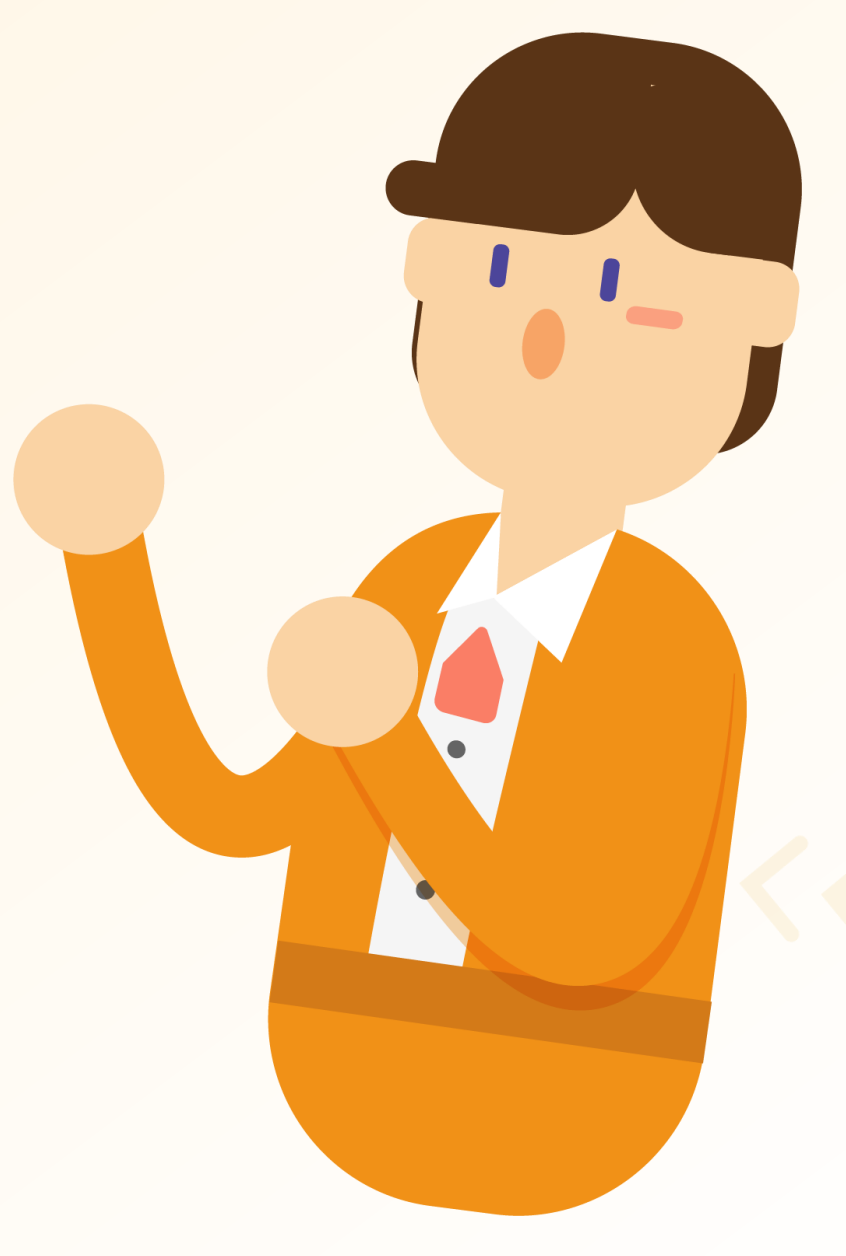
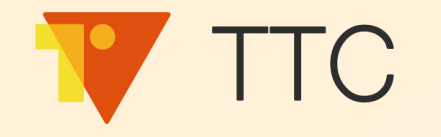

### 模擬客戶使用外部電子票券

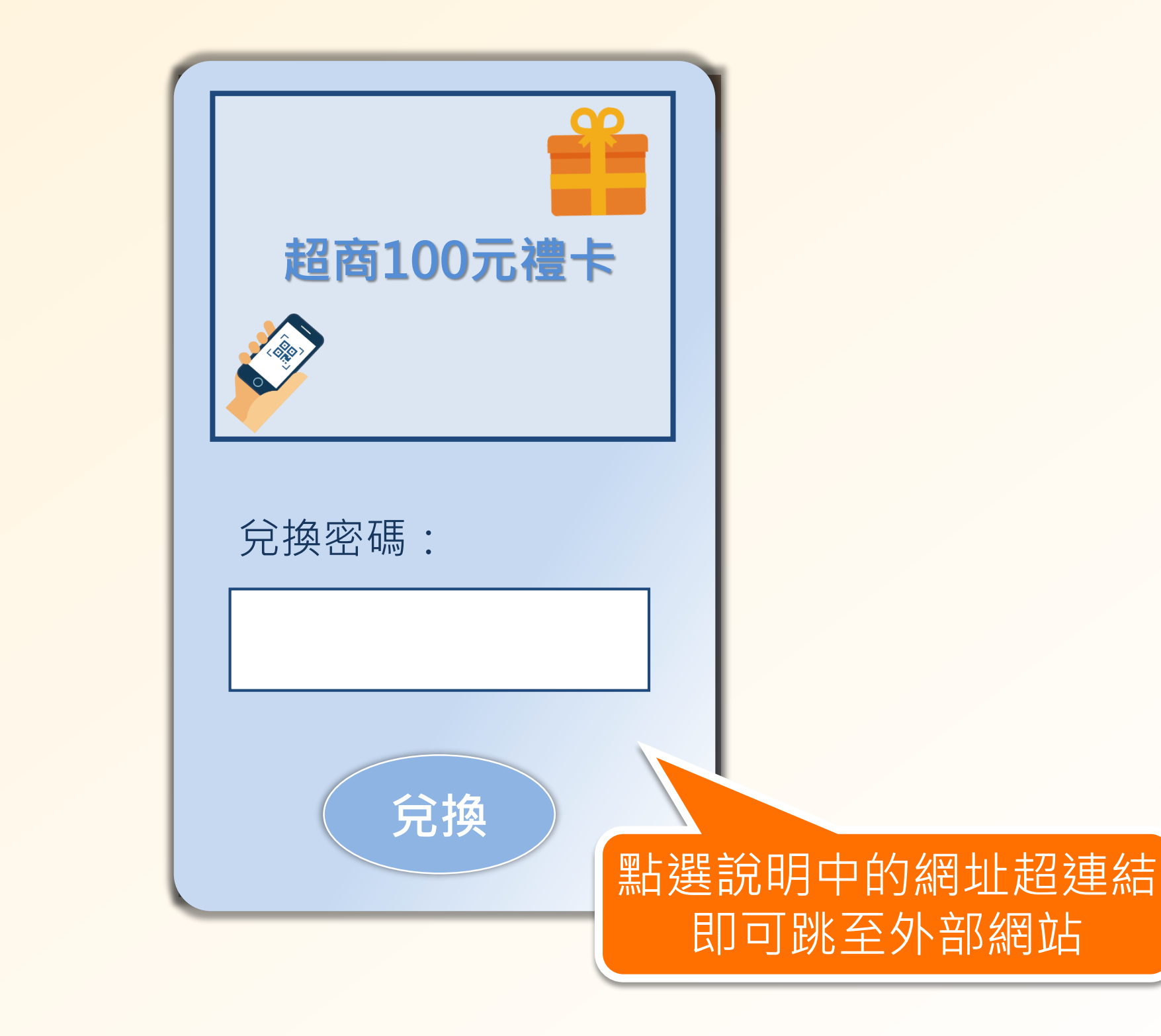

S III

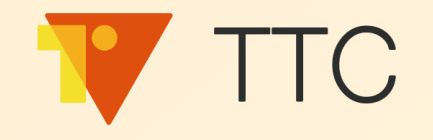

## 實際操作看看吧!

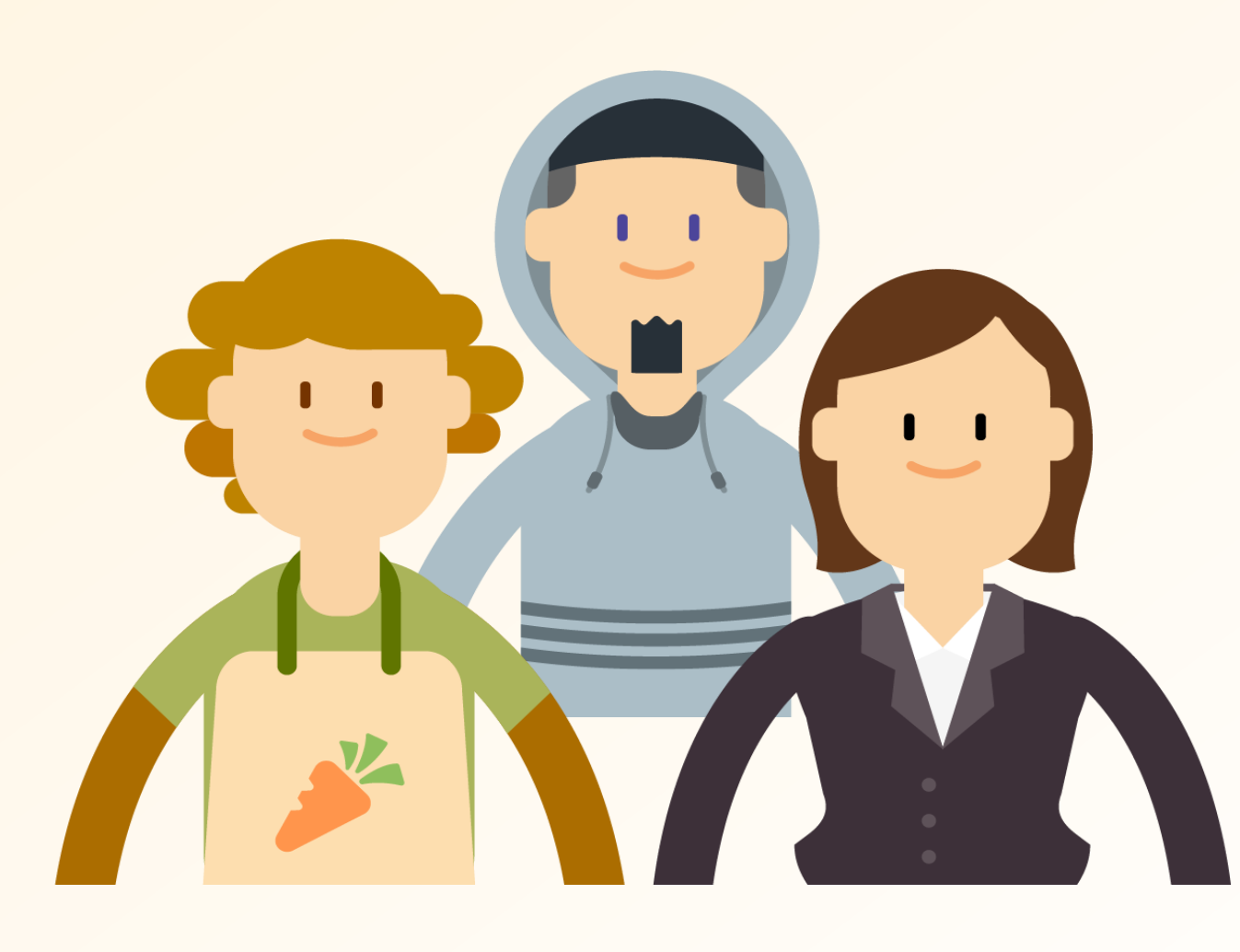

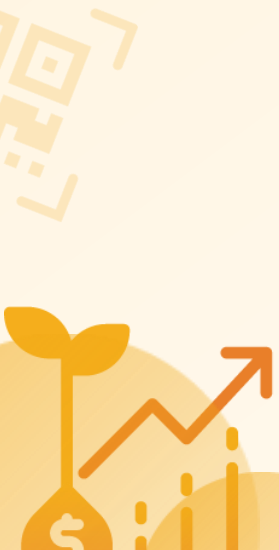

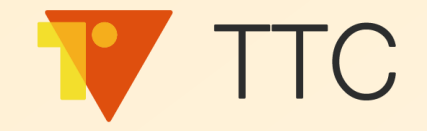

#### 兌換獎勵

#### 1. 模擬客戶兌換回饋獎勵

2. 模擬客戶使用外部電子票券

3. 品牌商查看獎勵兌換紀錄

4. 品牌商查看會員集點情形

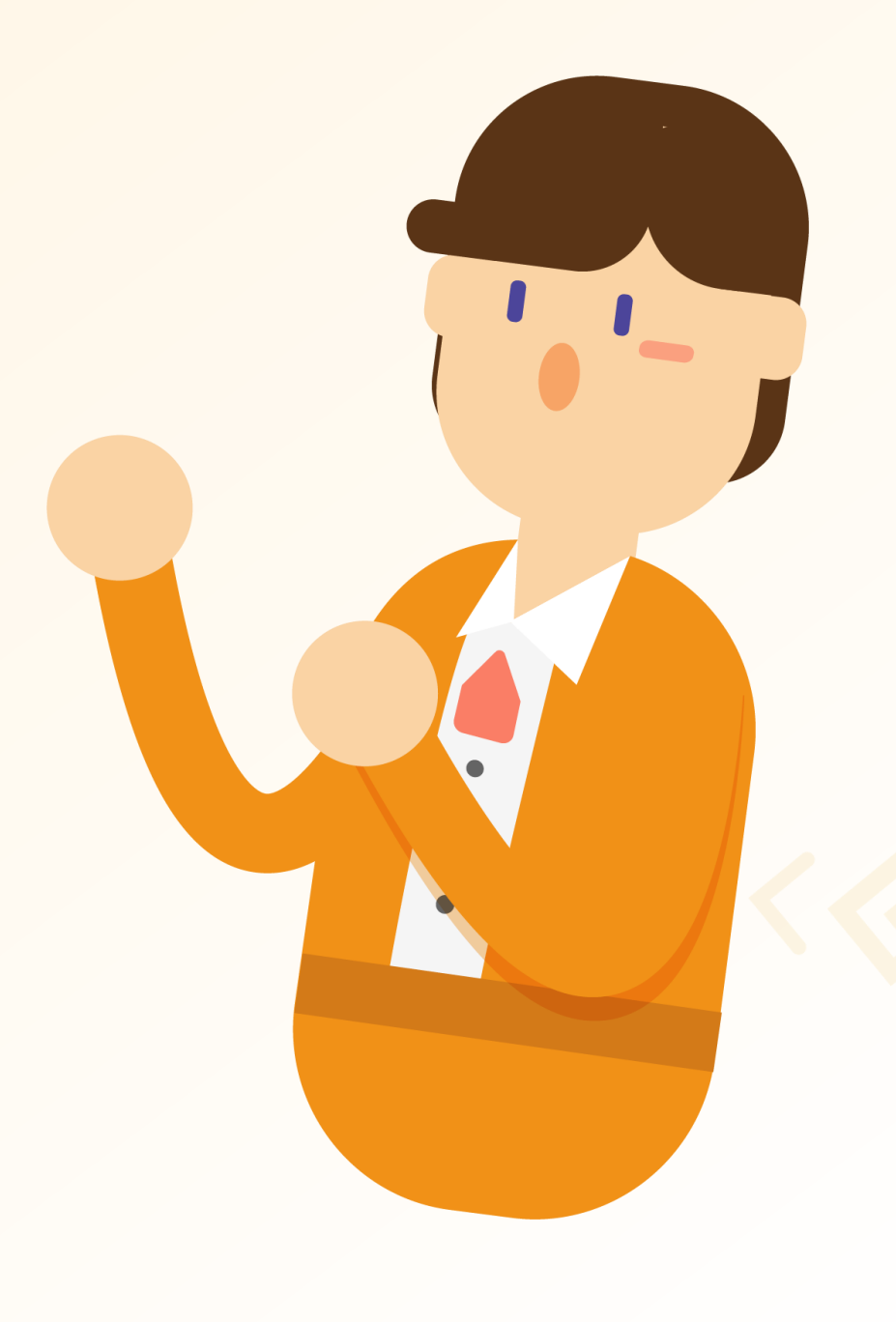

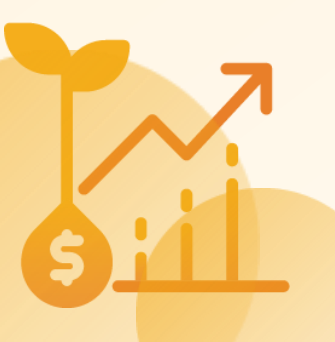

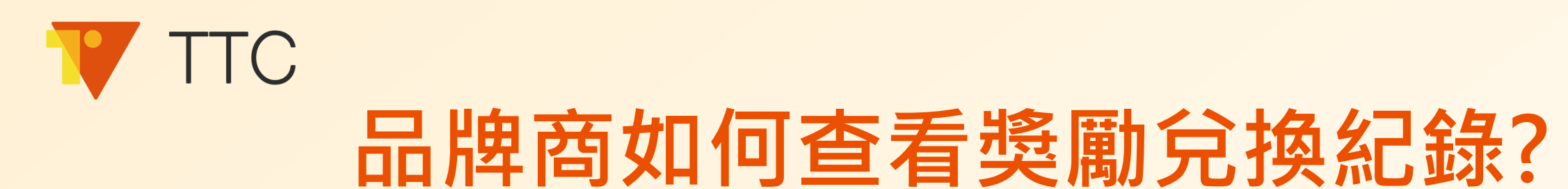

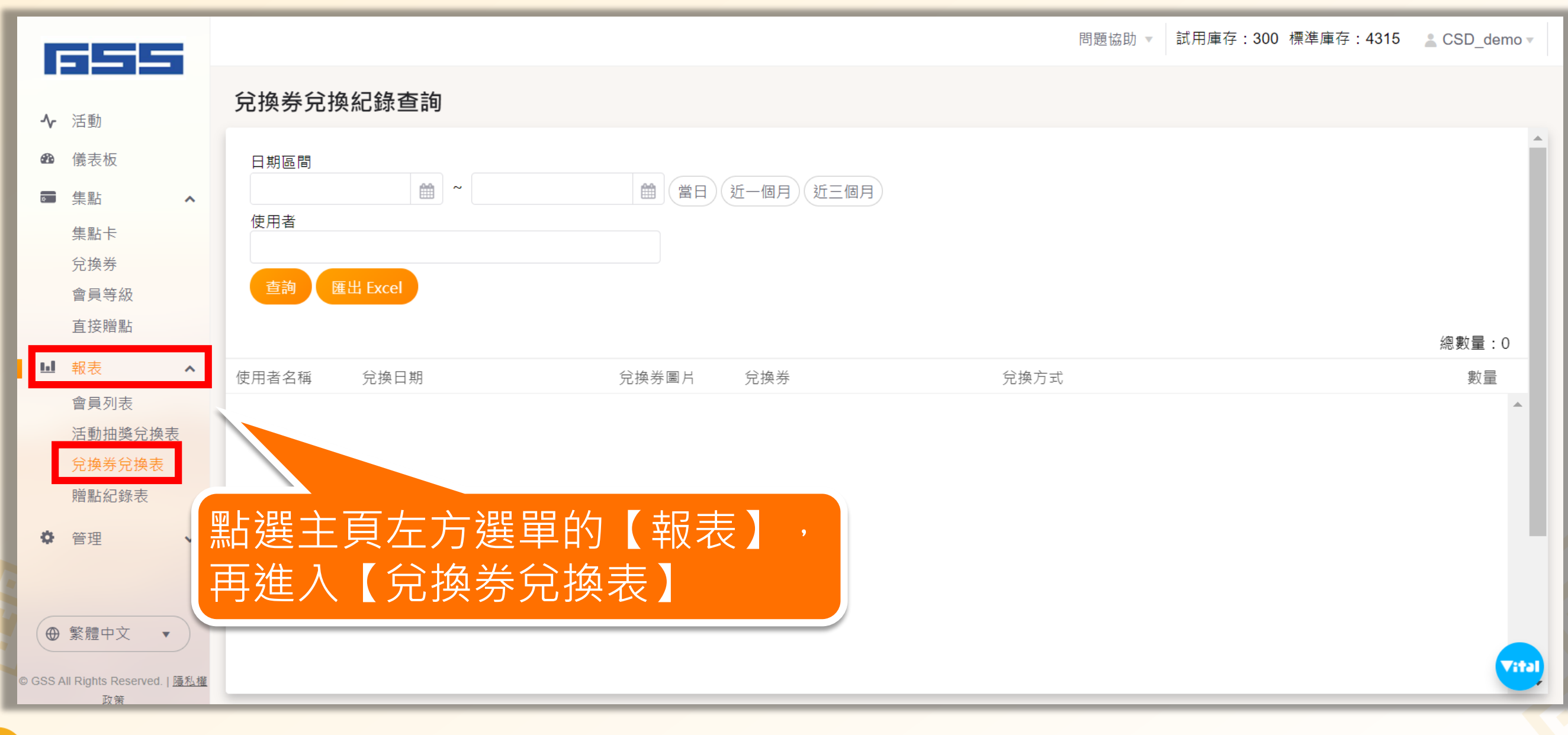

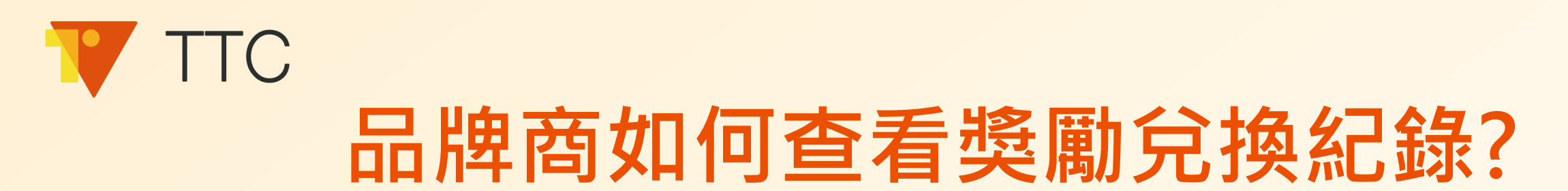

| 兌換券兌換紀錄查詢                                |            |       |                                        |              |       |  |  |  |
|------------------------------------------|------------|-------|----------------------------------------|--------------|-------|--|--|--|
| 日期區間<br>2020-12-29<br>使用者<br>復興店 ×<br>査詢 | 9          |       | <sub>近-個月</sub> 近三個月<br>輸入特定條<br>即可查看分 | 件查詢,<br>換資訊  | 總數量:5 |  |  |  |
| 使用者名稱                                    | 兌換日期       | 兌換券圖片 |                                        |              | 數量    |  |  |  |
| 復興店                                      | 2021-02-01 |       | 高級耳機                                   | QR Code 掃描兌換 | 2     |  |  |  |
| 復興店                                      | 2021-02-01 | 6.5   | 高級耳機                                   | 後台兌換         | 1     |  |  |  |
| 復興店                                      | 2021-02-01 | æ,    | 免費加珍珠                                  | 後台兌換         | 1     |  |  |  |
|                                          |            |       |                                        |              | Vital |  |  |  |

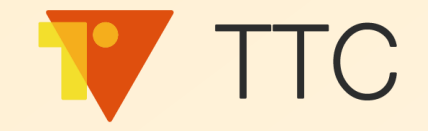

#### 兌換獎勵

#### 1. 模擬客戶兌換回饋獎勵

2. 模擬客戶使用外部電子票券

3. 品牌商查看獎勵兌換紀錄

4. 品牌商查看會員集點情形

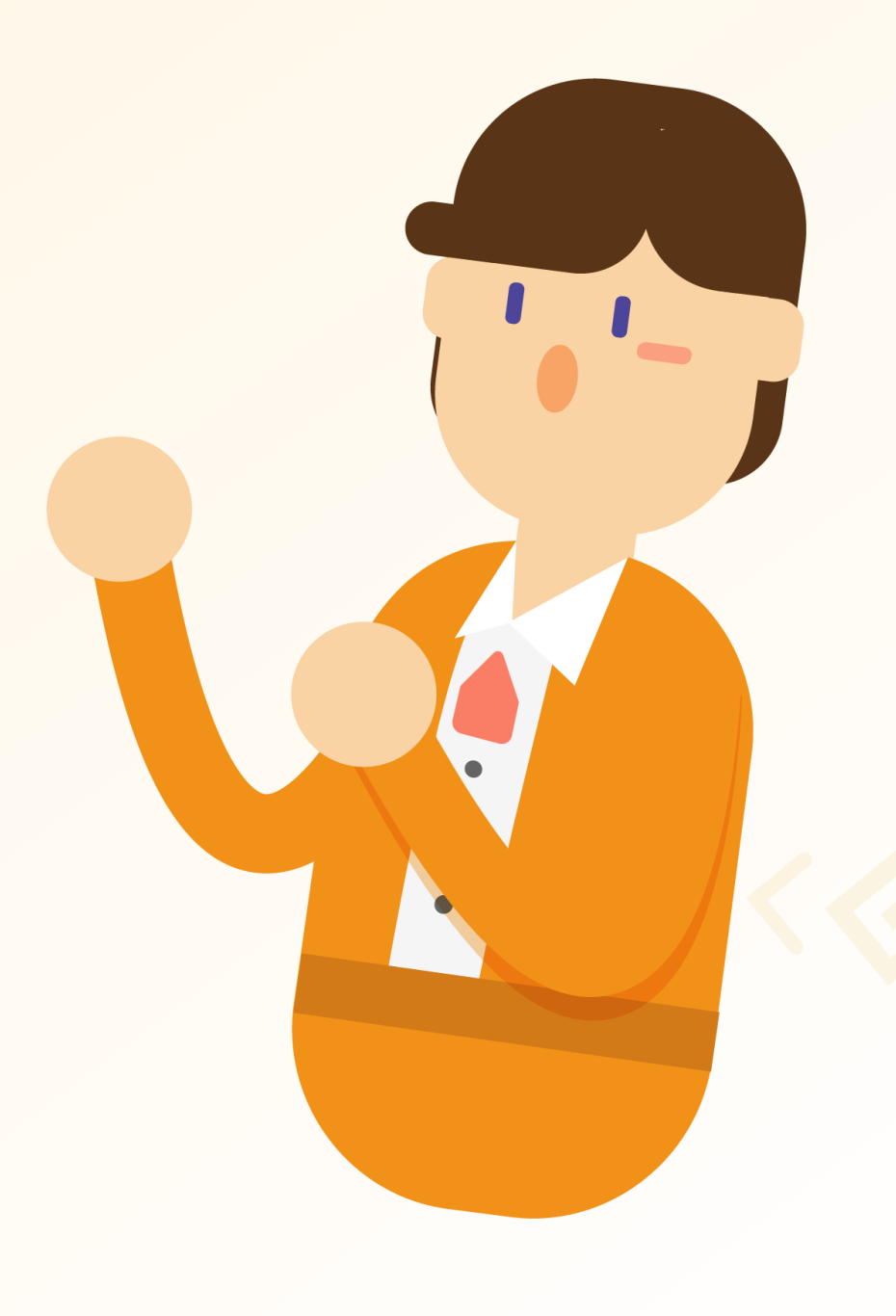

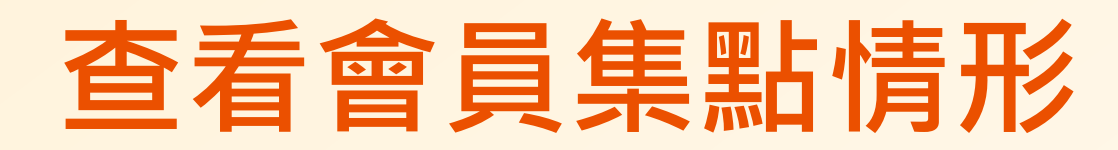

|                             | 55                               |                 |                                                               |         |                  | 問題協助 ▼ 試用庫存      | 字:300 標準庫存:4395  | CSD_demo 🗸 |
|-----------------------------|----------------------------------|-----------------|---------------------------------------------------------------|---------|------------------|------------------|------------------|------------|
| <b>小</b> 活動                 | ih                               | 會員列表            |                                                               |         |                  |                  |                  |            |
| · /133                      | 長板                               |                 |                                                               |         |                  |                  |                  | 過濾條件       |
| ☞ 集點                        | 占 <b>~</b>                       | 電話(含區碼)         | 會員等級                                                          | 點數      | 會員開始日            | 會員到期日            | 集點期限             | 刪除         |
| 山。報表                        | <b>€</b> ∧                       | ▶ +447410449155 | 銅等                                                            | 31      | 2021-01-22 09:55 | 2023-01-21 23:59 | 2022-01-21 23:59 | 刪除         |
| 會員                          | ▲ 1000                           | ► +447410498186 | 無                                                             | 0       | 無                | 無                | 無                | 刪除         |
| 活動                          | 助抽獎兌換表                           | ▶ +85263511067  | 無                                                             | 0       | 無                | ÷.               | 無                | 刪除         |
| 兌換                          | 與券兌換                             | +8617199741192  | 無                                                             | 0       | ±                | 無                | ÷                | 刪除         |
| 1211年111日11日                | 山紀球衣                             | -               | A                                                             | ^       | 無                | 無                | 無                | 刪除         |
| ♀ 官圩                        | 黑片巽=                             | 主頁左方選           | 5<br>5<br>5<br>5<br>5<br>5<br>5<br>5<br>5<br>5<br>5<br>5<br>5 | · [表] , | 無                | 無                | 無                | 刪除         |
| 而送上, (上, ) ≥ + ) ↓ ( () ↓ 百 |                                  |                 |                                                               |         | 2021-01-25 13:13 | 2023-01-24 23:59 | 2022-01-24 23:59 | 刪除         |
|                             | 竹疋                               |                 |                                                               |         | 2021-01-22 18:16 | 2023-01-21 23:59 | 2022-01-21 23:59 | 刪除         |
|                             |                                  |                 |                                                               |         |                  |                  |                  |            |
|                             |                                  |                 |                                                               |         |                  |                  |                  |            |
| ● 繁體                        | 豐中文 🔹                            |                 |                                                               |         |                  |                  |                  |            |
| © GSS All Right             | nts Reserved.   <u>陽私權</u><br>政策 |                 |                                                               |         |                  |                  | 1 - 10 條         | 共 10 條     |
|                             | 24.25                            |                 |                                                               |         |                  |                  |                  |            |

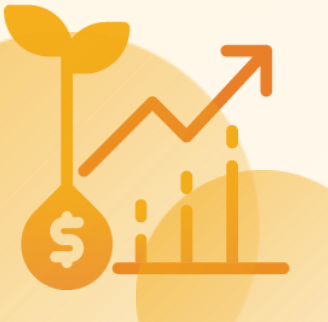

TTC

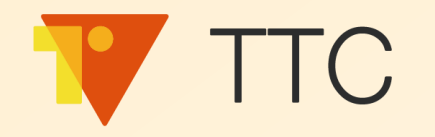

### 查看會員集點情形

| <b>旦</b> 詞    |        |       | 輸入會員  | 手機號碼          | 「」一個             |                  | 過濾條 |
|---------------|--------|-------|-------|---------------|------------------|------------------|-----|
| 電話(含區碼)       | 會員等約   | 級點數   |       | 會員開始日         | 會員到期日            | 集點期限             | 刪除  |
| +886988888888 | 無      | 0     |       | 無             | 無                | 無                |     |
| 集點卡名稱         |        | 集點卡類型 | 點數    | 建立日           | 日期               | 到期日期             | 扣點  |
| T 大使專屬點數      | +      | 點數卡   | 10    | 2021          | -03-17 16:26     | 無上限              | 扣點  |
| T大使專屬集點       | ŧ :    | 集點卡   | 6     | 2021          | -03-17 16:21     | 2021-06-01 00:00 |     |
| 兌換券名稱         | 兌換券編號  | 兌換券來源 | 可使用次數 | 獲得日期          | 兌換券使用日           | 到期日期             | 兌換  |
| 球鞋一雙          | 7fde   | 集點卡兌換 | 1/1   | 2021-03-17 16 | 2021-03-17 00:00 | 2022-03-18 00:00 | 兌換  |
| 超商 100 元禮卡    | ≂ b4e1 | 集點卡兌換 | 1/1   | 2021-03-17 16 | 2021-03-17 00:00 | 2021-06-01 08:00 | 兌換  |
|               |        |       |       |               |                  |                  |     |

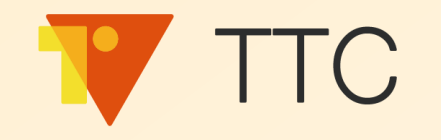

## 以上「集點」操作步驟 可參考以下官網 FAQ 及教學影片: <sup>掃碼集點</sup>: <u>https://faq.vitalyun.com/faq/TW/TTC#2122</u> 金額贈點:

https://faq.vitalyun.com/faq/TW/TTC#2289

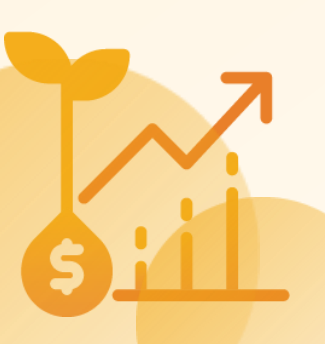

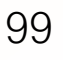

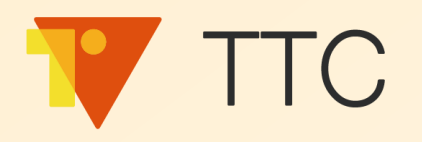

客戶忠誠計畫 掃碼集點 消費金額贈點 會員分級

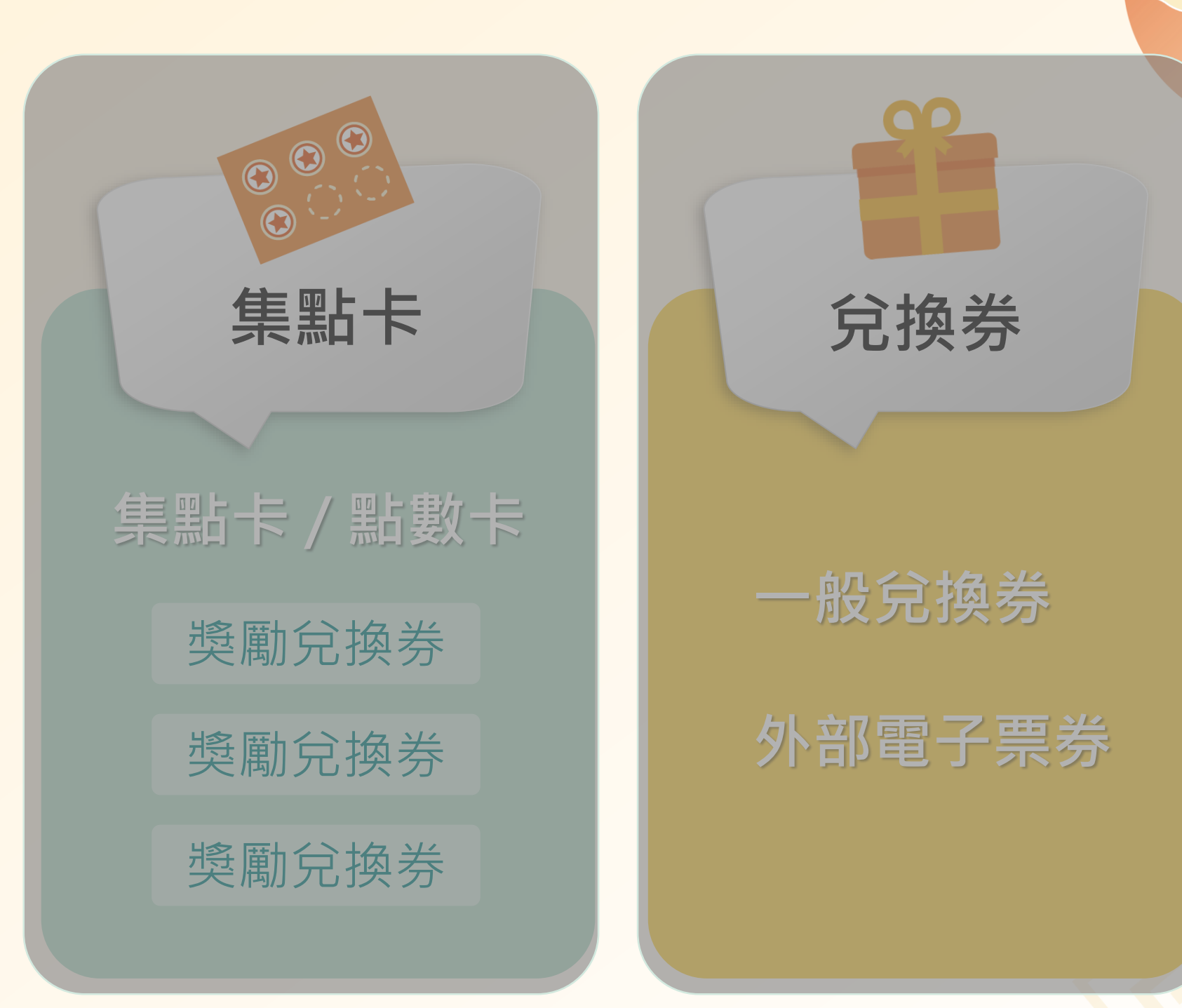

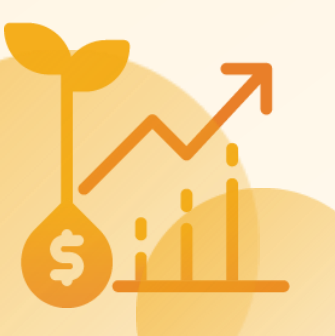

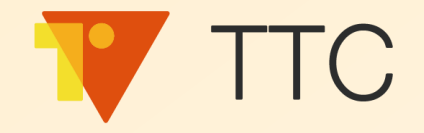

### 會員等級制度

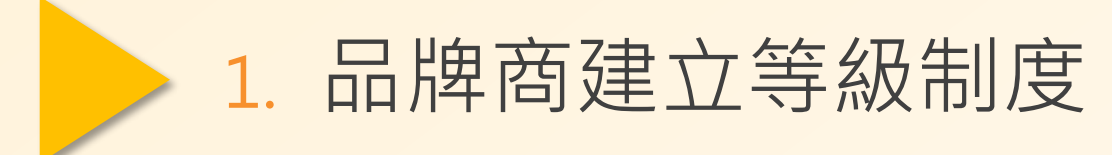

2. 品牌商調整不同等級的獎勵

3. 模擬消費者查看會員卡

4. 品牌商查詢會員資料

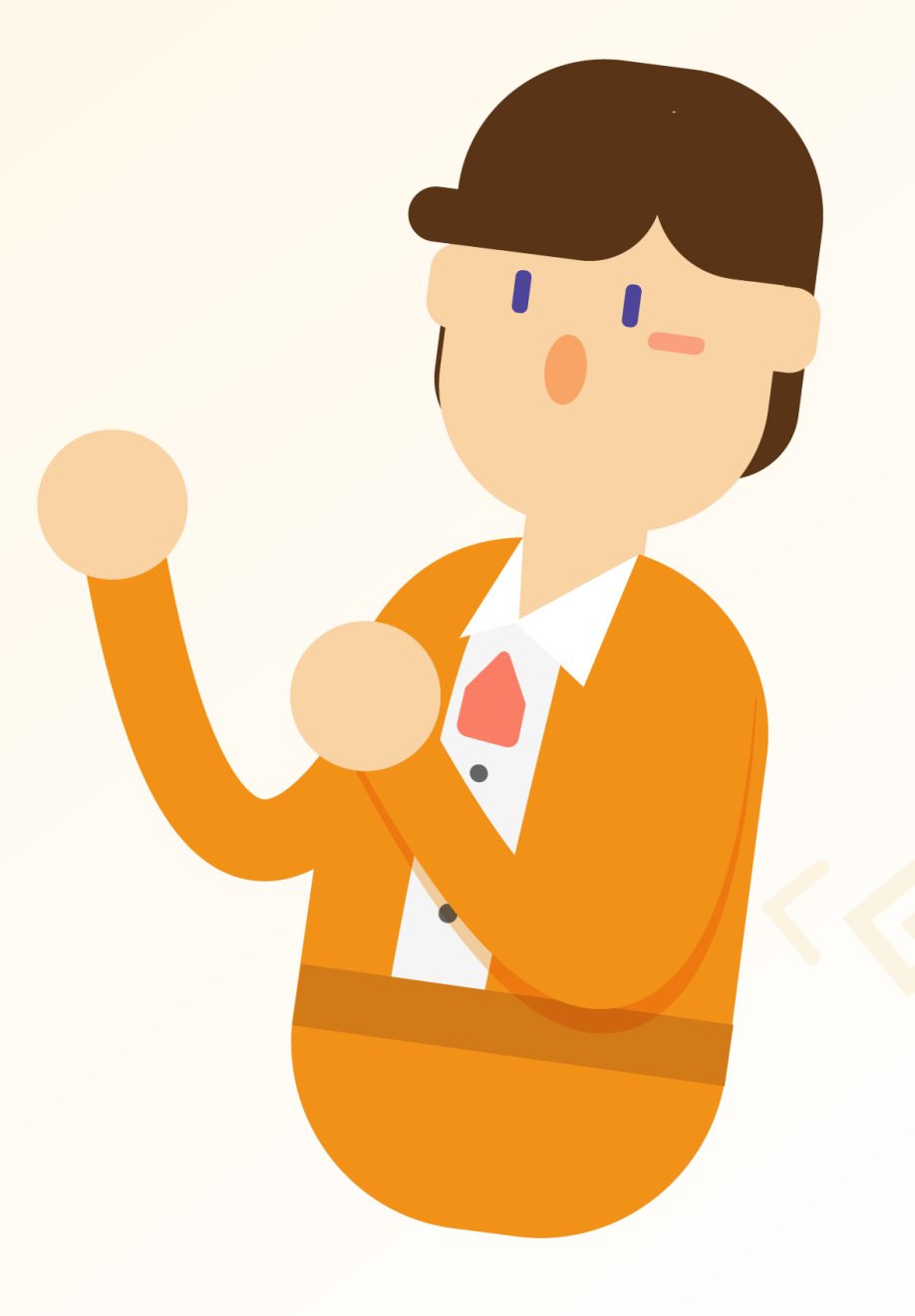

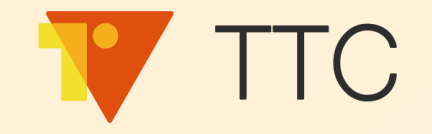

### 會員等級資格期限說明

#### https://faq.vitalyun.com/faq/TW/TTC#2125

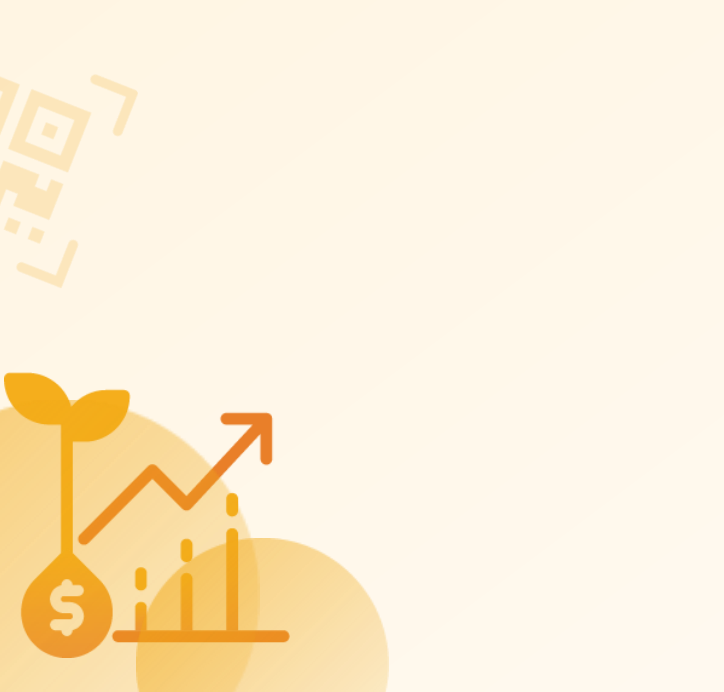

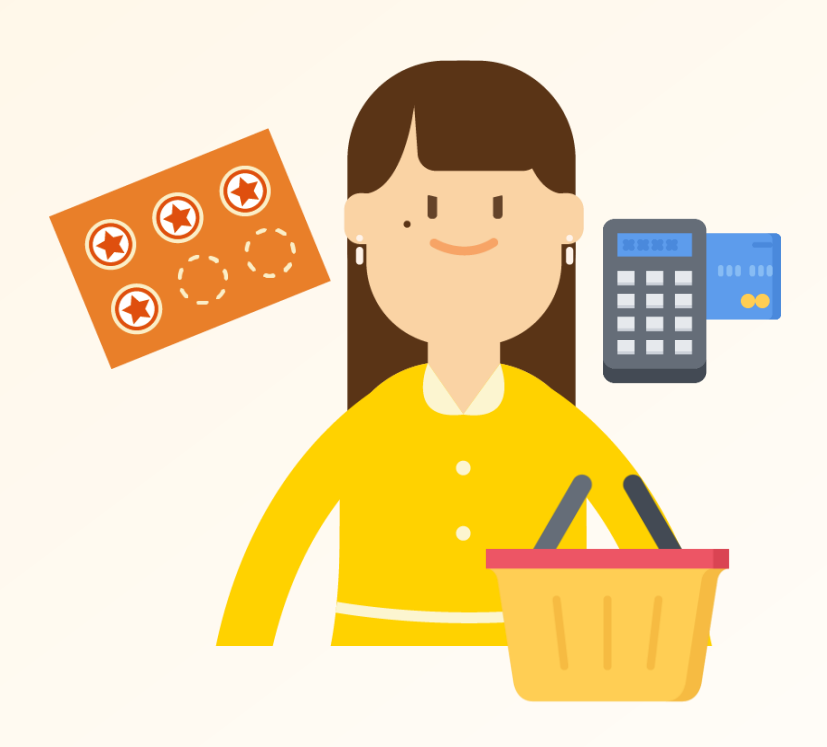

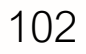

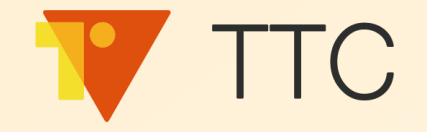

### 會員等級制度

#### 1. 品牌商建立等級制度

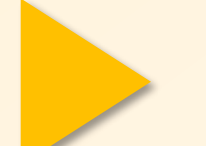

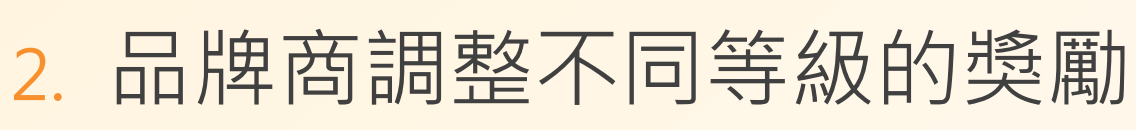

#### 3. 模擬消費者查看會員卡

4. 品牌商查詢會員資料

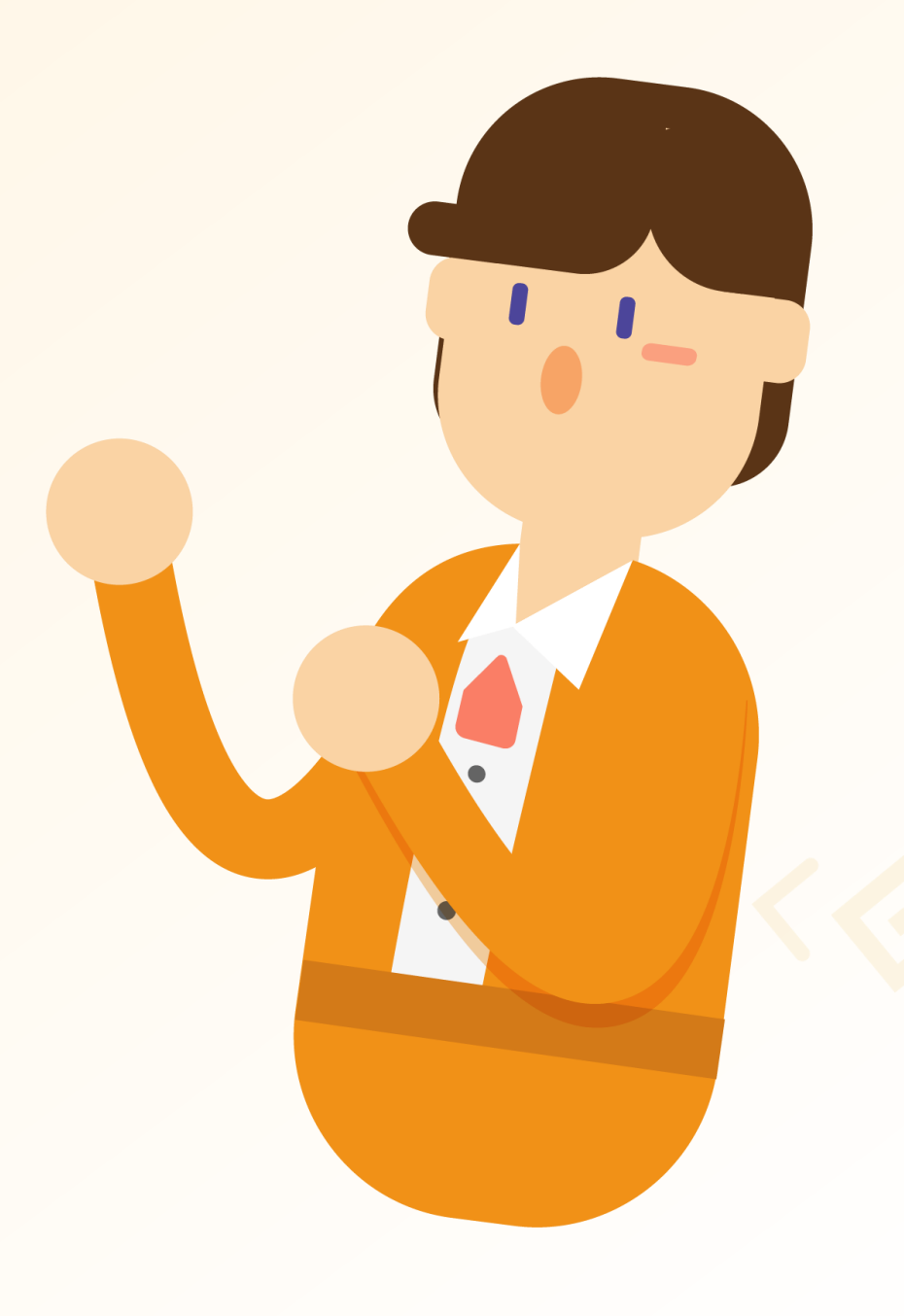

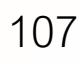

#### ▼TTC 品牌商如何調整不同等級的獎勵?

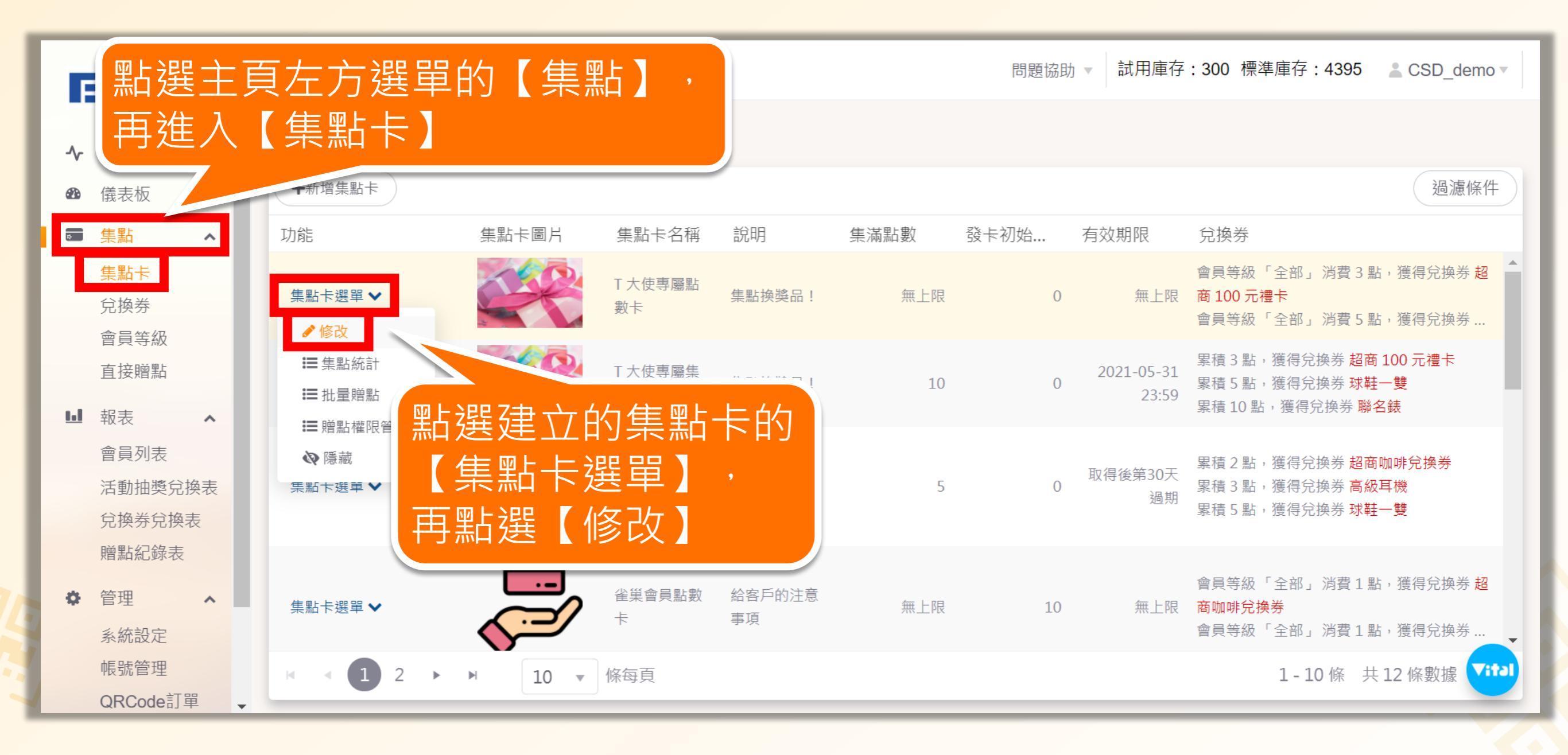

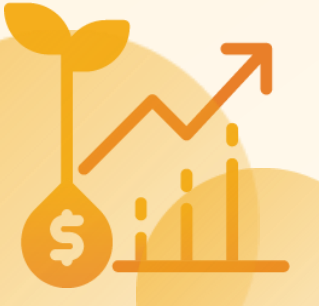

#### TTC 品牌商如何調整不同等級的獎勵?

|        | 此操作只適用於點數卡 🚬                                                                                                    |
|--------|----------------------------------------------------------------------------------------------------|
| 集點卡類型  | ● 集點卡 ② ● 點數卡 ③                                                                                                    |
| ID     | 217692c3-5d21-4a02-810e-70a5f839d601                                                                                                    |
| *集點卡名稱 | T 大使專屬點數卡 第                                                                                                    |
|        |                                                                                                    |
|        | 集點換獎品!<br>3                                                                                                    |
|        | 1                                                                                                    |
|        | 2                                                                                                    |
|        | 5                                                                                                    |
| 說明 🕐   |                                                                                                    |
| 兌換券設定  | 選取兌換券                                                                                                    |
|        | 消耗 3 ♣ 點,獲得兌換券 超商 100 元禮卡                                                                                                    |
|        | 全部     ▼     會員等級可兌換       ● 無上限 ⑦     ▼                                                                                                    |
|        | 取消存檔                                                                                                    |
|        | 集點< 集點 ・ 集點 ・ 名 第 第 </th |

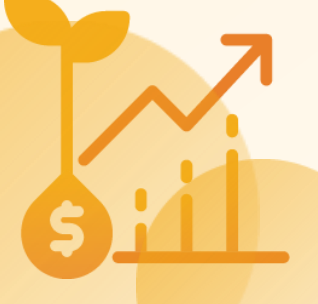

#### TTC 品牌商如何調整不同等級的獎勵?

| 選取兌換券 消耗 2 點,獲得兌換券 超商 100 元禮卡 金等 ● 會員等級可兌換 ④ 無上限 ⑦ 限制發送 ● 個兌換券 ⑦                                                                 |                  |
|----------------------------------------------------------------------------------------------------|------------------|
| <ul> <li>満耗 3 ♣ 點,獲得兌換券 超商 100 元禮卡</li> <li>銀等 ● 會員等級可兌換</li> <li>● 無上限 ?</li> <li>● 限制發送 ● 個兌換券 ?</li> <li>已發送:1個兌換券</li> </ul> | 可依等級設定相同獎勵不同兌換門檻 |
| 消耗 3 ↓ 點,獲得兌換券 超商 100 元禮卡<br>銅等 ● 會員等級可兌換 ● 無上限 ⑦ ○ 限制發送 ↓ 個兌換券 ⑦                                                                |                  |
| 消耗 5 ♣ 點,獲得兌換券 球鞋一隻 全部 ● 負等級可兌換                                                                                                  |                  |
| 消耗 10 ↓ 點,獲得兌換券 聯名錶<br>金等 ▼ 會員等級可兌換                                                                                              | 亦可依等級設定不同獎勵      |

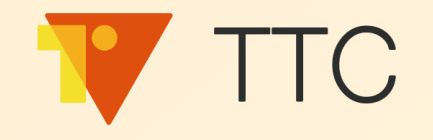

## 實際操作看看吧!

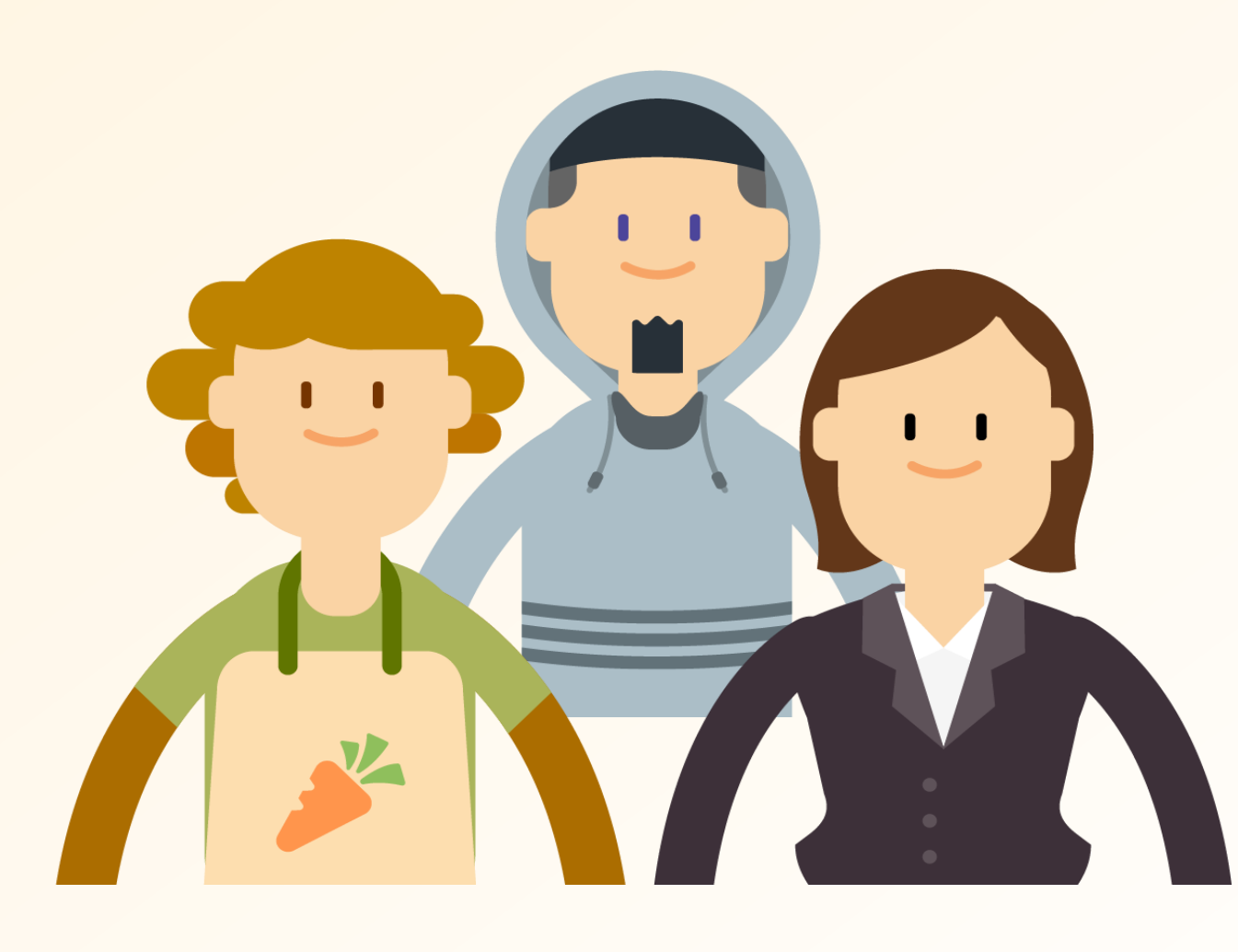

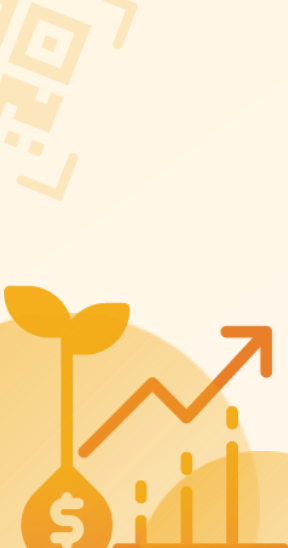

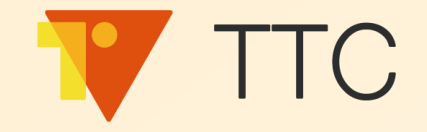

### 會員等級制度

#### 1. 品牌商建立等級制度

2. 品牌商調整不同等級的獎勵

3. 模擬消費者查看會員卡

4. 品牌商查詢會員資料

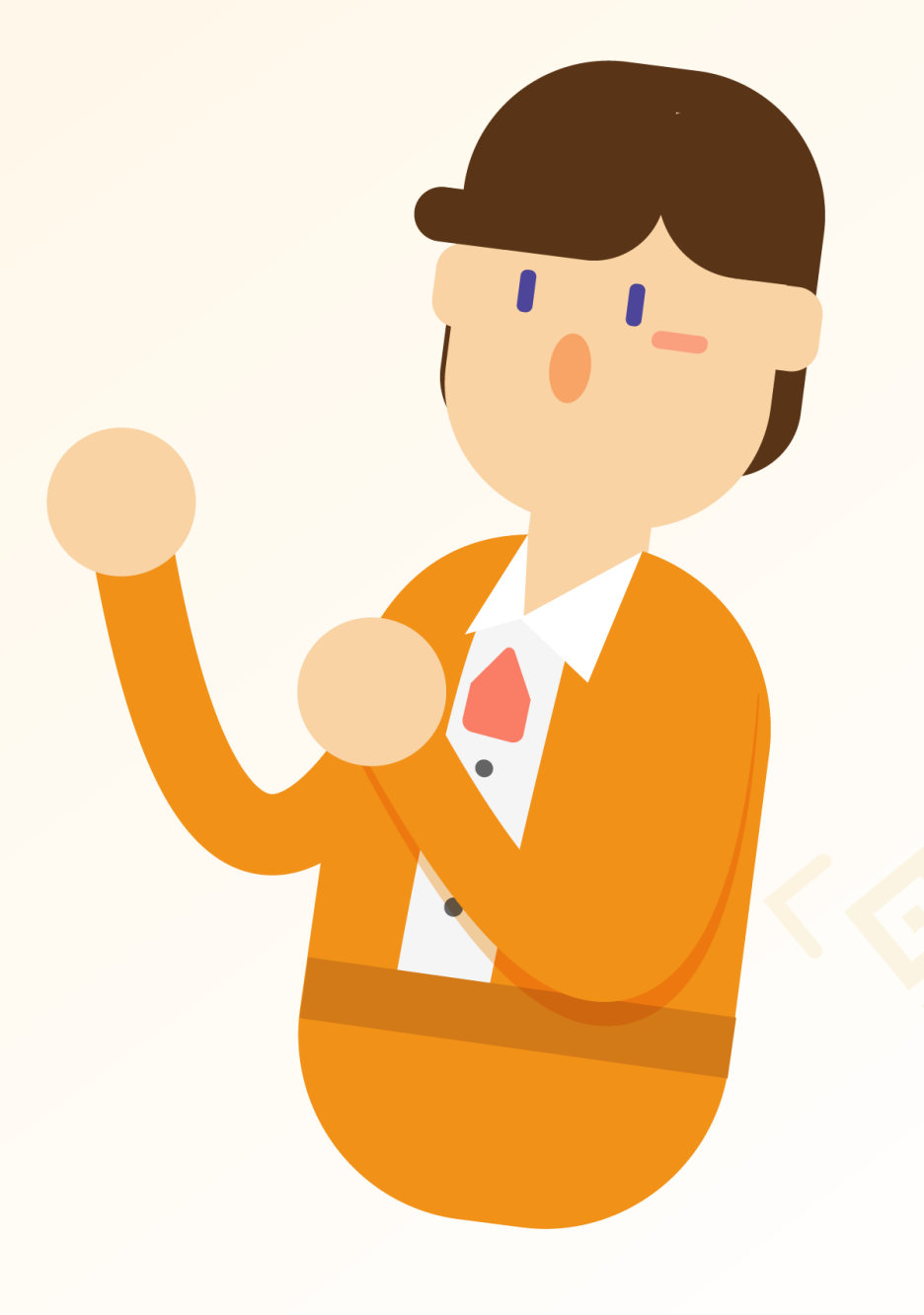

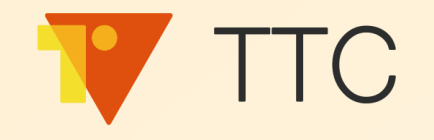

## 實際操作看看吧!

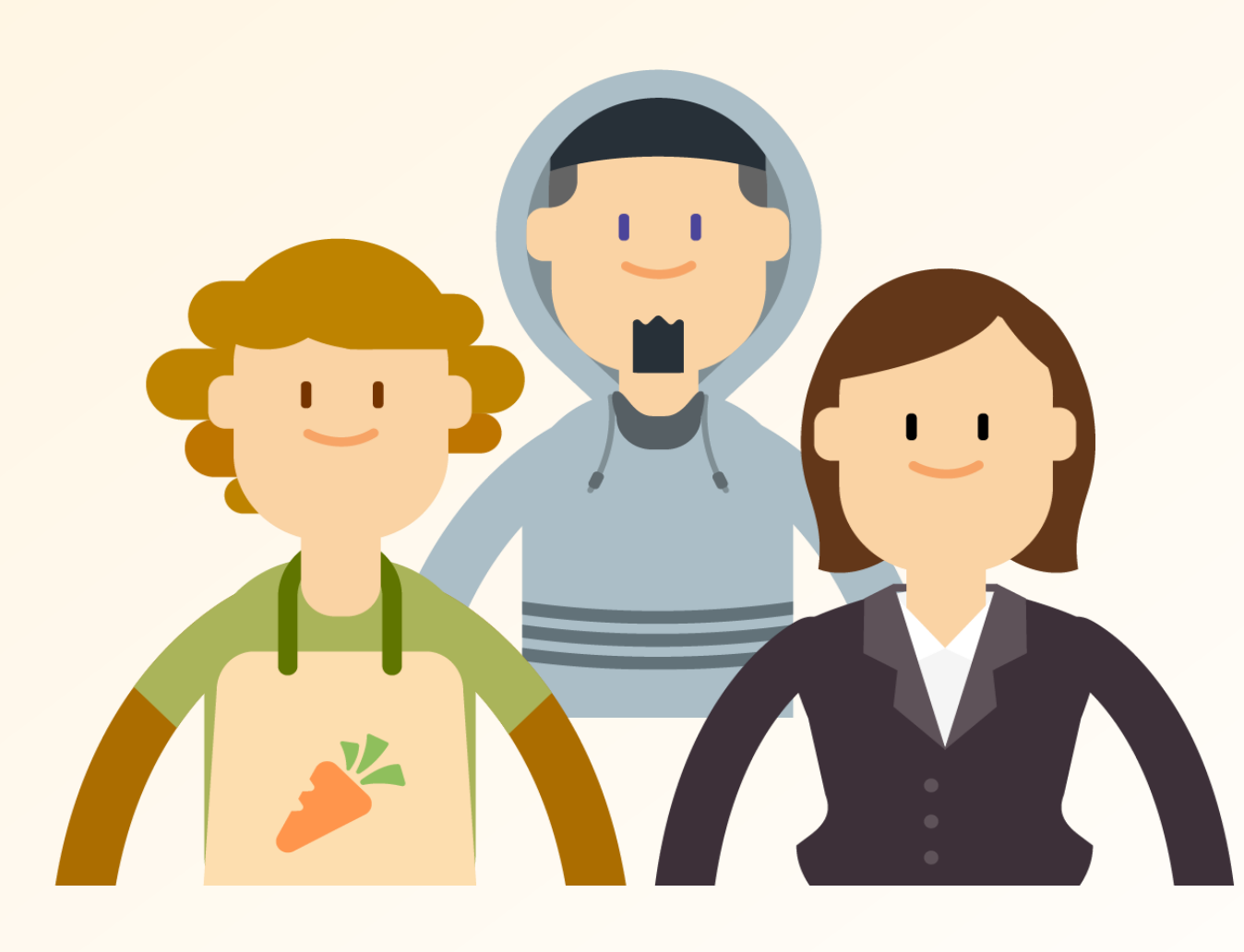

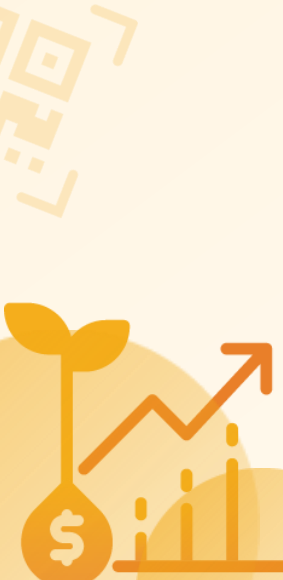

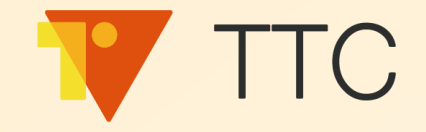

### 會員等級制度

#### 1. 品牌商建立等級制度

2. 品牌商調整不同等級的獎勵

3. 模擬消費者查看會員卡

4. 品牌商查詢會員資料

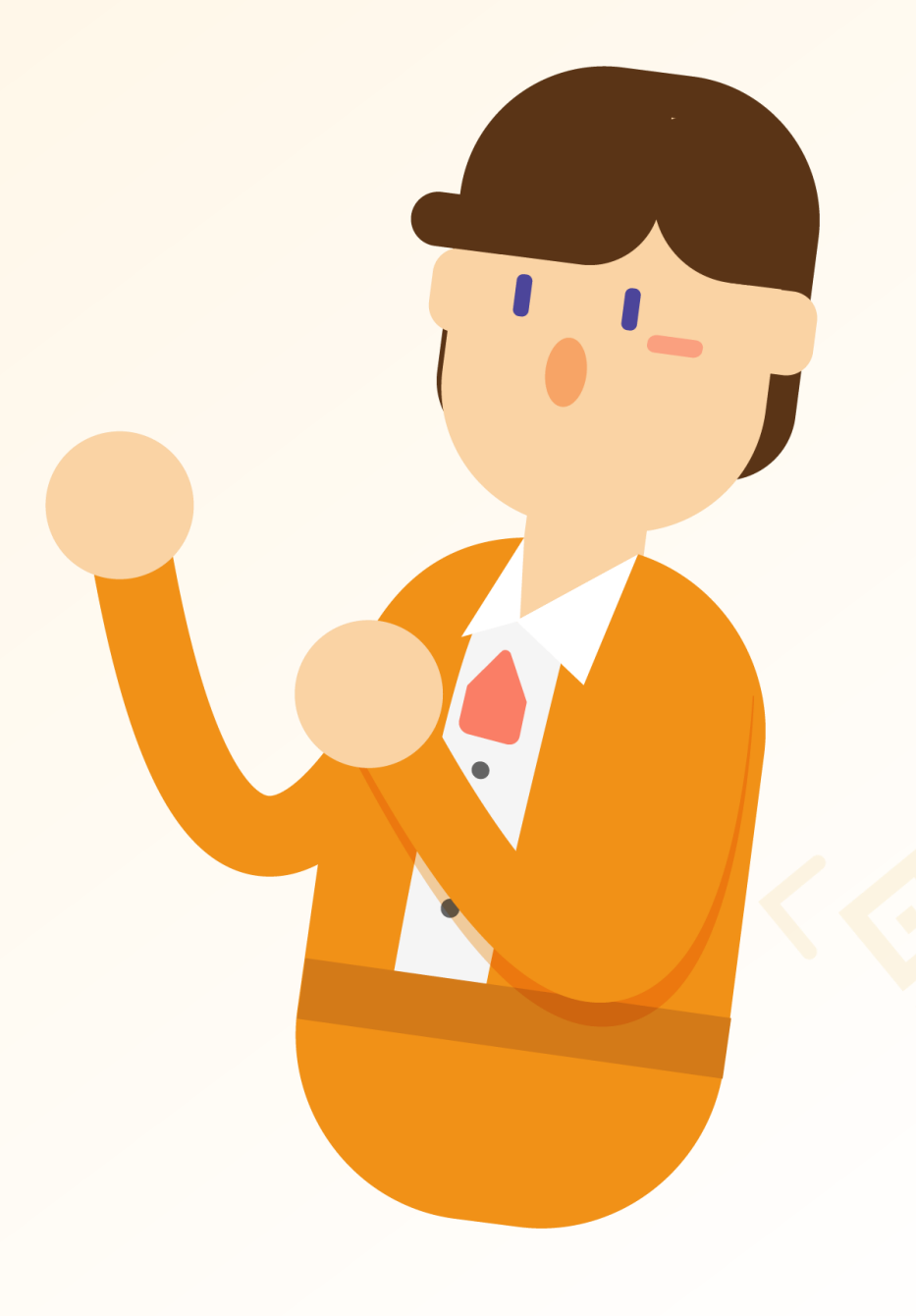

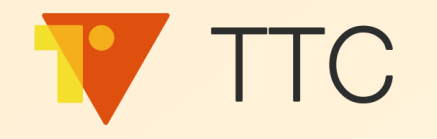

## 品牌商如何查詢會員資料?

| 655                                           |                 |          |       |                  | 問題協助 🔻 試用庫荷      | 字:300 標準庫存:4395  | CSD_demo 🔻   |
|-----------------------------------------------|-----------------|----------|-------|------------------|------------------|------------------|--------------|
| <b>人。</b> 沃動                                  | 會員列表            |          |       |                  |                  |                  |              |
| ● <b>●</b> 儀表板                                |                 |          |       |                  |                  |                  | 過濾條件         |
| ■ 集點                                          | 電話(含區碼)         | 會員等級     | 點數    | 會員開始日            | 會員到期日            | 集點期限             | 刪除           |
| hl <sub>据</sub> 表 へ                           | +447410449155   | 銅等       | 31    | 2021-01-22 09:55 | 2023-01-21 23:59 | 2022-01-21 23:59 | 刪除           |
| 會員列表                                          | ► +447410498186 | 無        | 0     | 無                | 無                | 無                | 刪除           |
| 活動抽獎兌換表                                       | ▶ +85263511067  | 無        | 0     | 無                | 無                | 無                | 刪除           |
| 兌換券兌換                                         | +8617199741192  | 無        | 0     | 無                | 無                |                  | 刪除           |
| <b>贈</b> 點紀嫁衣                                 | -               | <i>k</i> | ^     | 無                | 無                | 無                | 刪除           |
| 「「「「「「」」」                                     | 主頁左方骥           | 單的【對     | · 表】, | 無                | 無                | 無                | 刪除           |
| 百准                                            |                 |          |       | 2021-01-25 13:13 | 2023-01-24 23:59 | 2022-01-24 23:59 | 刪除           |
| 丹廷,                                           |                 |          |       | 2021-01-22 18:16 | 2023-01-21 23:59 | 2022-01-21 23:59 | 刪除           |
|                                               |                 |          |       |                  |                  |                  |              |
|                                               |                 |          |       |                  |                  |                  |              |
| ● 繁體中文 ▼                                      |                 |          |       |                  |                  |                  |              |
| © GSS All Rights Reserved.   <u>陽私權</u><br>政策 |                 |          |       |                  |                  | 1 - 10 條         | 共 10 條 (**** |
| <u></u>                                       |                 |          |       |                  |                  |                  |              |

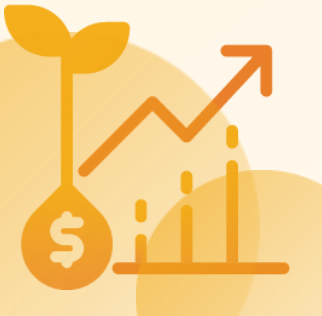

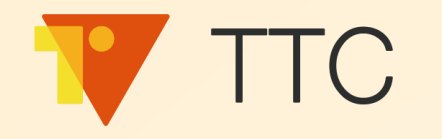

## 品牌商如何查詢會員資料?

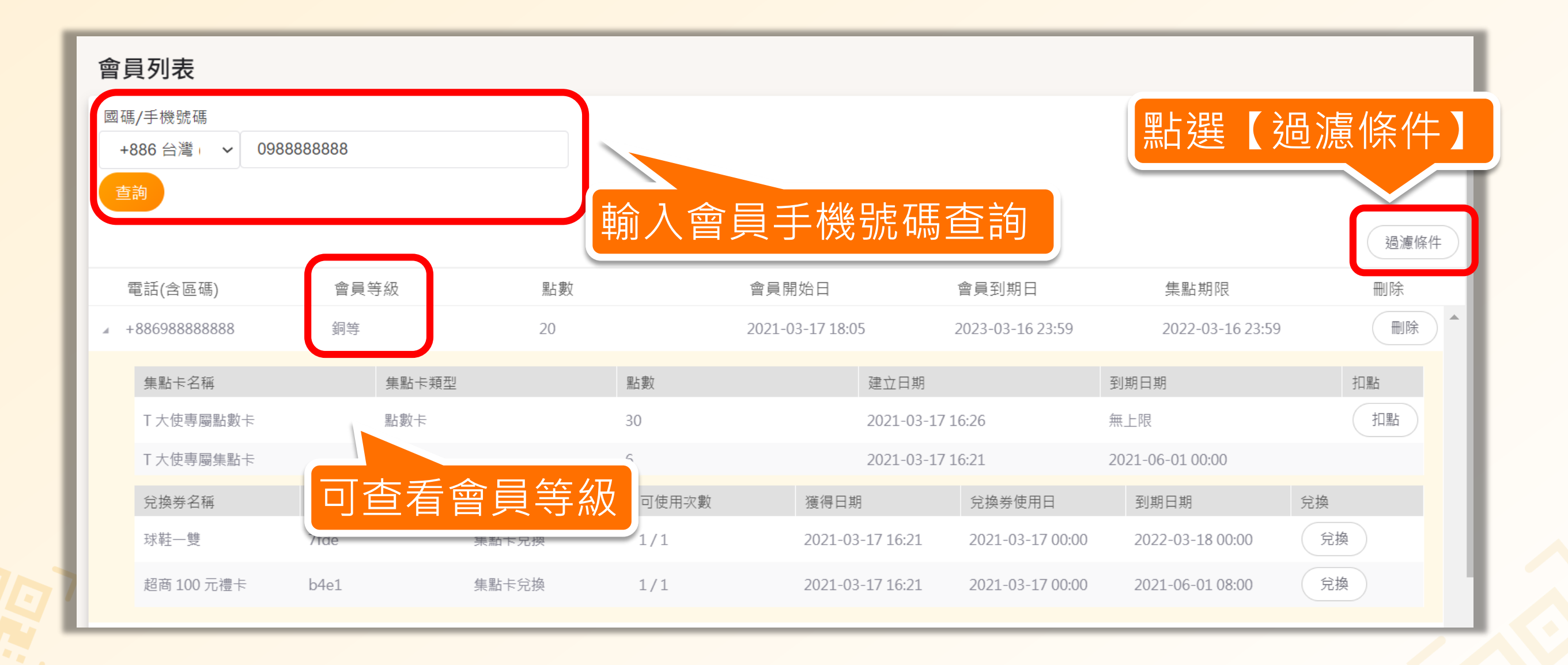

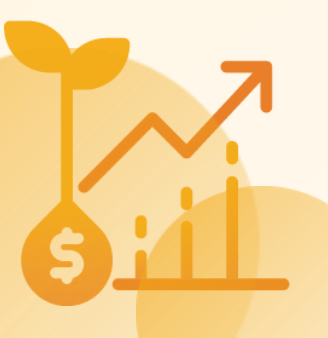

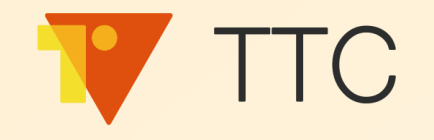

## 實際操作看看吧!

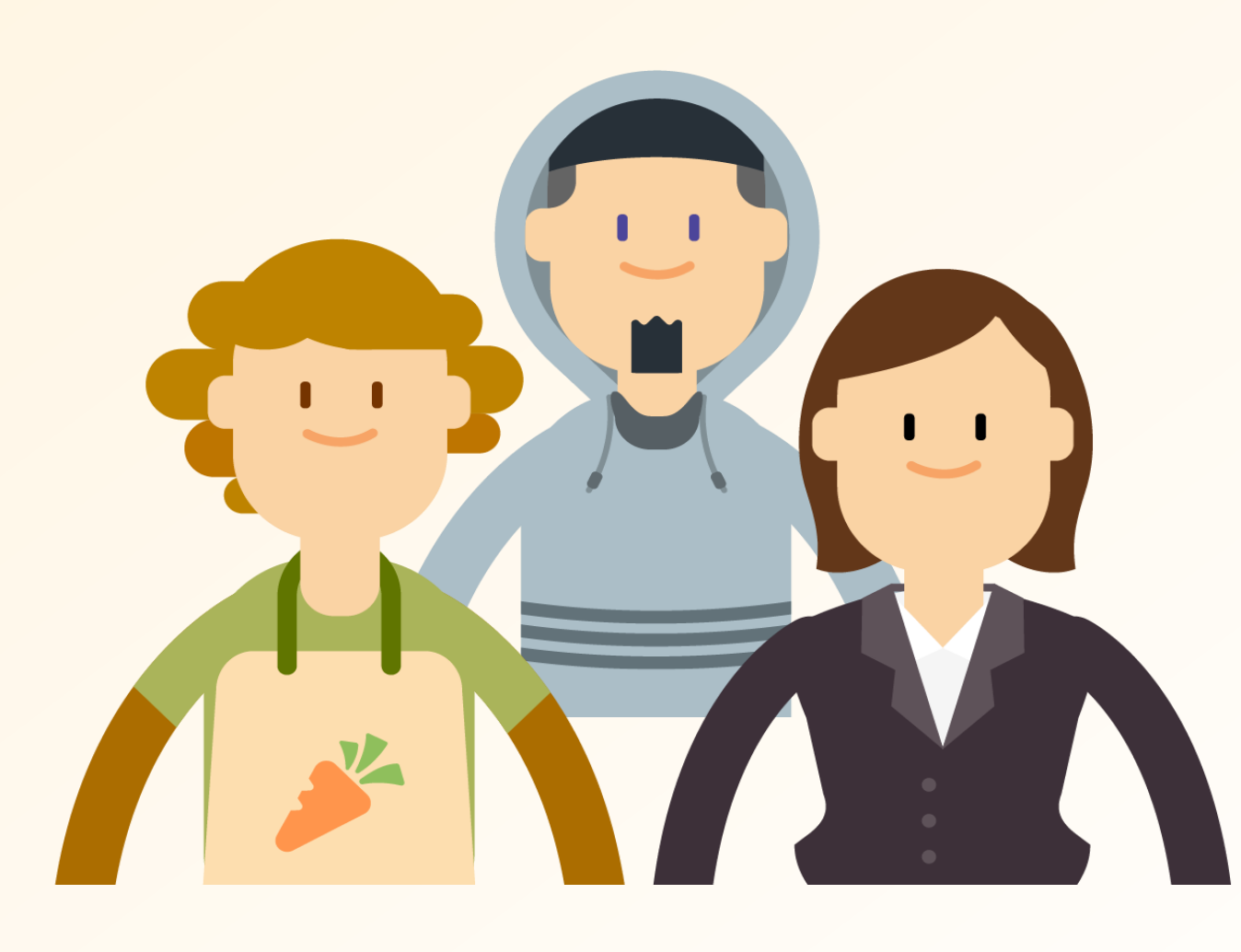

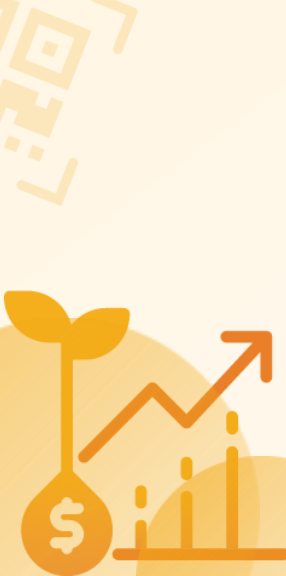

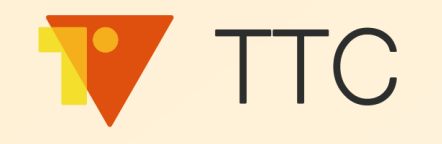

## 以上「會員等級機制」操作步驟 可參考以下官網 FAQ : https://faq.vitalyun.com/faq/TW/TTC#2146

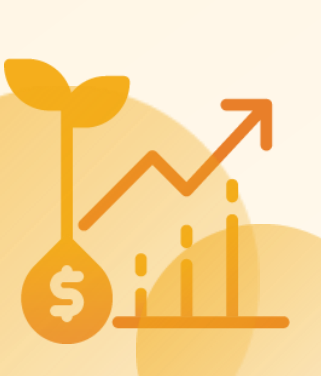

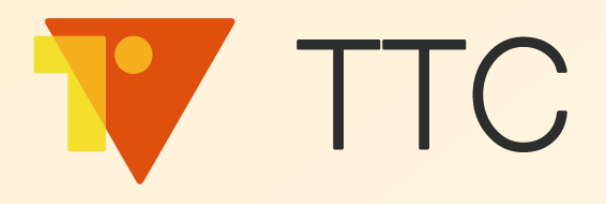

# 謝謝大家

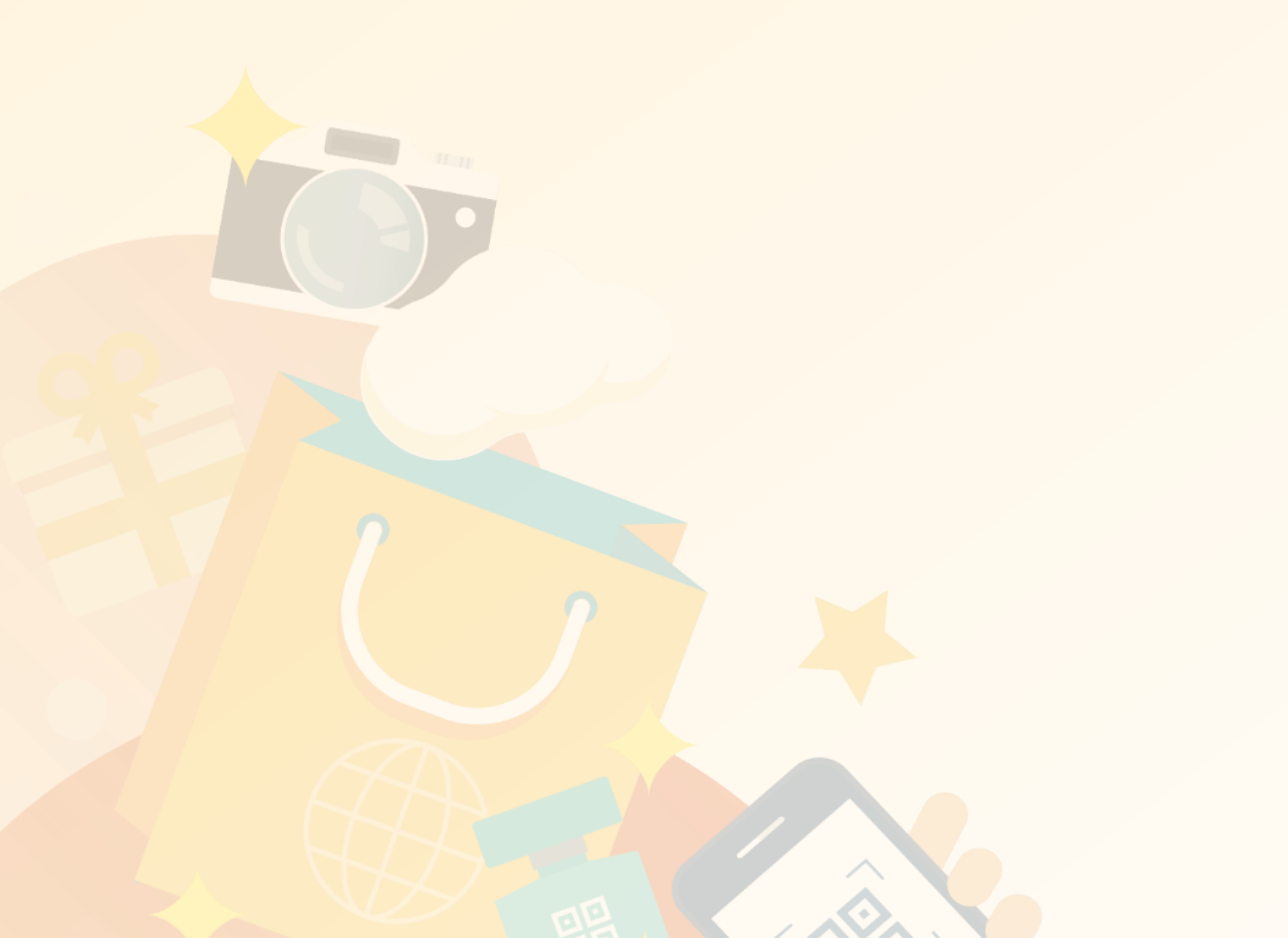

![](_page_96_Picture_3.jpeg)